## EZ-ZONE<sup>®</sup> PM

## Manual del usuario

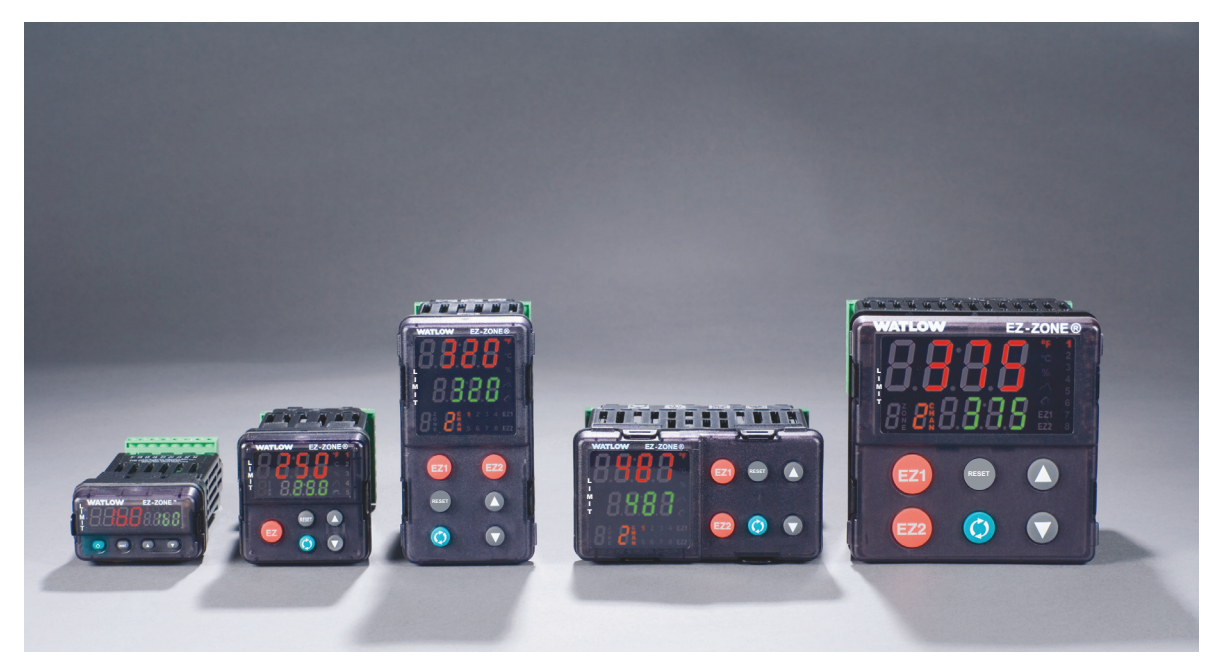

## Modelos de controladores de límite

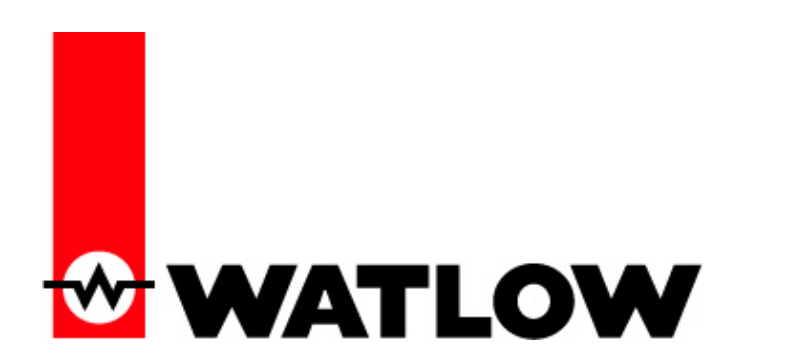

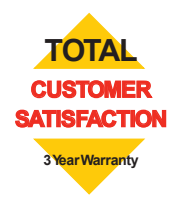

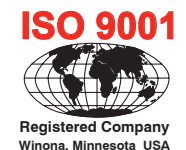

1241 Bundy Boulevard., Winona, Minnesota USA 55987 Teléfono: +1 (507) 454-5300, fax: +1 (507) 452-4507 http://www.watlow.com

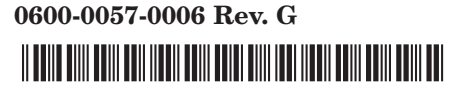

Noviembre de 2009

Hecho en los Estados Unidos

## Información de seguridad

A lo largo de este manual se utilizan los símbolos de nota, precaución y advertencia para alertarle sobre información importante de operación y seguridad.

Una "NOTA" es un mensaje corto que alerta al lector sobre algún detalle de importancia.

Un aviso de seguridad, "PRECAUCIÓN", aparece con información de importancia para proteger su equipo y funcionamiento. Sea especialmente cuidadoso en leer y seguir todas las precauciones que correspondan a su aplicación.

Un aviso de seguridad, "ADVERTENCIA", contiene información de importancia para la protección contra daño de usted, otras personas y del equipo. Preste especial atención a todas las advertencias relativas a su aplicación.

El símbolo de peligro por electricidad,  $\triangle$  (un rayo dentro de un triángulo), precede a una manifestación de seguridad de PRECAUCIÓN o ADVERTENCIA sobre peligro de descargas eléctricas.

| Símbolo                                | Explicación                                                                                                    |
|----------------------------------------|----------------------------------------------------------------------------------------------------|
|                                        | PRECAUCIÓN: – advertencia<br>o peligro que requiere<br>una explicación adicional<br>a la que puede proporcionarse<br>en la etiqueta. Para obtener<br>más información, consulte<br>el manual del usuario.                                                                                                  |
|                                        | Producto sensible a ESD<br>(descargas electroestáticas); utilice<br>las técnicas de conexión a tierra<br>y manipulación adecuadas cuando<br>instale o de servicio al producto.                                                                                                    |
|                                        | Unidad protegida por aislamiento<br>doble/reforzado para evitar<br>peligro de descarga eléctrica.                                                                                                    |
| X                                      | No lo tire a la basura, utilice las<br>técnicas de reciclado apropiadas<br>o consulte con el fabricante acerca<br>del modo de disposición correcto.                                                                                                    |
|                                        | Cubierta fabricada en<br>policarbonato. Utilice las técnicas<br>de reciclado apropiadas o consulte<br>con el fabricante acerca del modo<br>de desecho correcto.                                                                                                    |
| $\geq$                                 | La unidad puede recibir energía<br>tanto con voltaje de corriente<br>alterna (CA) como con voltaje<br>de corriente continua (CC).                                                                                                    |
| CUP US<br>ENCLOSE CONTROL<br>EQUIPMENT | La unidad es un dispositivo<br>homologado por Underwriters<br>Laboratories®. Ha sido evaluada<br>con respecto a los requisitos<br>de los Estados Unidos y Canadá<br>para Equipos de control de<br>procesos. UL 61010 y CSA C22.2<br>N.º 61010. Expediente E185611<br>QUYX, QUYX7. Consulte:<br>www.ul.com |

| CE            | La unidad cumple con las directivas<br>de la Unión Europea. Consulte la<br>Declaración de conformidad para<br>obtener más información acerca<br>de las directivas y normas de<br>conformidad.                                       |
|---------------|----------------------------------------------------------------------------------------------------|
| FM            | La unidad ha sido revisada<br>y aprobada por Factory Mutual<br>como un dispositivo de límite<br>de temperatura de acuerdo<br>con la aprobación FM clase 3545.<br>Consulte: www.fmglobal.com                                         |
|               | La unidad ha sido revisada<br>y aprobada por CSA International<br>para su uso como Equipo regulador/<br>indicador de temperatura de<br>acuerdo con el código canadiense<br>CSA C22.2 N.º 24. Consulte:<br>www.csa-international.org |
| DeviceNet.    | La unidad ha sido revisada<br>y aprobada por ODVA para<br>cumplir con el protocolo<br>de comunicaciones DeviceNet.<br>Consulte: www.odva.org                                                                                        |
| EtherNet /IP" | La unidad ha sido revisada<br>y aprobada por ODVA para<br>cumplir con el protocolo de<br>comunicaciones Ethernet/IP.<br>Consulte: www.odya.org                                                                                      |

### Garantía

El EZ-ZONEE<sup>®</sup> PM se fabrica de acuerdo con los procesos registrados por la norma ISO 9001 y está respaldado por una garantía de tres años al primer comprador para su uso, siempre y cuando las unidades no hayan sido mal aplicadas. Dado que Watlow no tiene control sobre el empleo de las mismas, a veces incorrecto, la empresa no puede garantizar que no haya fallas. Las obligaciones de Watlow bajo esta garantía están limitadas, a discreción de Watlow, al reemplazo o a la reparación de la unidad, o a la restitución del precio de compra o de las partes que, una vez inspeccionadas, demuestren estar defectuosas dentro del período cubierto especificado. Esta garantía no cubre daños producidos por transporte, alteración, uso indebido, abuso o malos tratos. El comprador deberá utilizar partes Watlow para conservar todas las clasificaciones enumeradas.

#### Asistencia técnica

Si encuentra algún problema con el controlador Watlow, consulte su información referente a la configuración, para verificar que las opciones seleccionadas son las correspondientes a su aplicación: entradas, salidas, alarmas, límites, etc. Si el problema persiste, puede obtener asistencia técnica del representante local de Watlow en su área (consulte la cubierta posterior), enviando su pregunta por correo electrónico a <u>wintechsupport@watlow.com</u> o marcando +1 (507) 494-5656 entre las 7 a.m. y 5 p.m., Hora Estándar del Centro (TEC). Pida hablar con un ingeniero de aplicaciones. Al llamar, sírvase tener a mano la siguiente información:

- Número completo del modelo
- Toda la información de configuración
- Manual del Usuario
- Página de fábrica

## Autorización de devolución de material (RMA o "Return Material Authorization")

- Llame a Servicio al cliente de Watlow al (507) 454-5300, para obtener la autorización para devolver material (RMA) antes de devolver cualquier artículo para reparación. Si no sabe por qué falló el producto, póngase en contacto con un Ingeniero de Aplicaciones o Gerente de Producto. Todas RMAs requieren:
  - Dirección para el envío
  - Dirección para facturar
  - Nombre del contacto
  - Número de teléfono
  - Método de devolución del envío
  - Su número de orden de compra
  - Descripción detallada del problema
  - Instrucciones especiales
  - Nombre y número de teléfono de la persona que devuelve el producto.
- Se requiere autorización previa y un número RMA del Departamento de Servicio al Cliente al devolver cualquier producto para crédito, reparación o evaluación. Asegúrese que el número de la RMA esté escrito en el exterior de la caja y en toda la papelería devuelta. Haga el envío con flete pagado previamente.
- 3. Después de recibir su devolución, la examinaremos y trataremos de verificar la razón de la devolución.
- 4. Cuando se trate de defectos de manufactura, prepararemos una orden de reparación, o una orden de reemplazo o emitiremos un crédito. En casos de mal uso por el cliente, le proporcionaremos los costos de reparación y le solicitaremos una orden de compra para proceder con el trabajo de reparación.
- 5. Para devolver un producto que no está defectuoso, éste deberá estar como nuevo, en la caja original y deberá ser devuelto a más tardar 120 días después de haber sido recibido. Se aplicará un sobrecargo de bodega del 20% por todo control y accesorio devuelto.
- 6. Si la unidad es irreparable, recibirá una carta explicativa y se le dará la opción de que se le regrese la unidad a su costo o que la desechemos.
- 7. Watlow se reserva el derecho de hacer cargos por devoluciones en que no se encuentren problemas (NTF).

Watlow Inc. posee los derechos de autor del Manual del usuario del Controlador de límite EZ-ZONE PM, © Noviembre de 2009. Todos los derechos reservados.

EZ-ZONE PM está cubierto por la patente de EE. UU. No. 6,005,577 y Patentes Pendientes

# TC Índice

| Capítulo 1: Resumen                                                       |
|---------------------------------------------------------------------------|
| Características y ventajas estándar 2                                     |
| Capítulo 2: Instalación y cableado7                                       |
| Capítulo 3: Teclas y pantallas                                            |
| Capítulo 4: Página Inicio                                                 |
| Códigos de atención                                                       |
| Convenciones que se utilizan en las páginas de menú                       |
| Capítulo 5: Página Operaciones                                            |
| Capítulo 6: Página Configuración                                          |
| Capítulo 7: Página Fábrica                                                |
| Capítulo 8: Funciones                                                     |
| Utilización del bloqueo para ocultar páginas y menús                      |
| Uso de Seguridad de contraseña 72                                         |
| Capítulo 9: Apéndice                                                      |
| Resolución de problemas de alarmas, errores y control                     |
| Especificaciones                                                          |
| Información para ordenar los modelos de controladores de límite mejorados |
| Información para ordenar los modelos de controladores de límite 79        |
| Índice                                                                    |

# 1 Capítulo 1: Resumen

Los controladores EZ-ZONE<sup>®</sup> PM resuelven sus requisitos de lazo térmico.

Los controladores EZ-ZONE PM de Watlow ofrecen opciones para reducir las complejidades de sistemas y el costo de poseer un lazo de control. También hay diversas opciones de comunicación en serie que puede elegir para administrar el funcionamiento del sistema en una red.

Esto facilita enormemente las soluciones a los problemas relacionados con los requisitos térmicos de sus sistemas. Debido a que los controladores EZ-ZONE son sumamente escalables, únicamente paga por lo que necesita. Si está buscando un controlador de límite, EZ-ZONE PM es la respuesta.

## Características y ventajas estándar

## Configuración de comunicaciones y software de los controladores EZ-ZONE

• Ahorra tiempo y mejora la confiabilidad en la instalación de controladores

#### Controlador de límite de alta y baja con salidas auxiliares aprobado por FM

• Permite una mayor seguridad para el usuario y los equipos bajo condiciones de alta y baja de temperaturas

## Memoria de guardado y restauración de parámetros

• Reduce el mantenimiento y el tiempo de inactividad

#### Certificaciones de organismos reguladores: CSA, CE, RoHS, W.E.E.E. FM, homologado por UL

- Asegura una rápida aceptación del producto
- Reduce los costos de documentación del producto final
- Aprobación de FM para modelos de límite
- Semi F47-0200

#### Sistema de sellado de armadura P3T

- Ofrecen resistencia al agua y al polvo, y pueden limpiarse y lavarse completamente ya que cumplen con los estándares de protección, NEMA 4X e IP66.
- Respaldado por la homologación UL 50 para la especificación NEMA 4X

#### Garantía de tres años

• Demuestra la confiabilidad de Watlow y el soporte de producto

#### Paquete de protección eléctrica Touch-safe

• Mayor seguridad IP2X para instaladores y operadores

## Conectores de cableado de sujeción de jaula desmontables

- Cableado confiable, reducción en el mantenimiento
- Instalación simple

#### Tecla/s EZ

• La tecla EZ programable permite al operador realizar actividades repetitivas de manera sencilla con presionar una sola vez (PM4/6/8/9 únicamente)

#### Sistema de menú programable

• Reduce el tiempo de configuración y aumenta la eficiencia del operador

#### Alarmas completas

- Mejora el reconocimiento de fallas por parte del operador
- Control de dispositivos auxiliares

## Análisis conceptual del controlador PM

La flexibilidad del software y hardware de PM permite una amplia gama de configuraciones. Conozca más sobre el controlador de la familia EZ-ZONE<sup>®</sup>, su funcionalidad general y posibilidades, y planifique la forma en que usará el controlador. Todo esto le permitirá obtener la máxima eficiencia en su aplicación.

Es útil pensar en el controlador como si éste estuviera dividido en tres partes: entradas, procedimientos y salidas. Cuando el controlador está configurado de forma adecuada, la información se transmite desde una entrada a un procedimiento y a una salida. Un único controlador de límite PM puede realizar varios procedimientos al mismo tiempo, por ejemplo: la supervisión de diferentes situaciones de alarma, el monitoreo y el accionamiento de entradas digitales y dispositivos de salida tales como luces y contactores. Cada proceso debe considerarse cuidadosamente, y las entradas, procedimientos y salidas del controlador deben configurarse de manera adecuada.

### Entradas

Las entradas proporcionan la información según la cual un procedimiento programado puede realizar una acción. Dicho de manera sencilla, esta información puede provenir de un operador que esté presionando una tecla o desde un sensor que esté monitoreando la temperatura de una pieza que se esté calentando o enfriando.

Cada entrada analógica utiliza normalmente un termopar o RTD para la lectura de la temperatura del proceso. También puede leer voltios, corriente o resistencia, lo que le permite utilizar diferentes dispositivos para medir humedad, presión de aire, entradas del operador y otros valores. La opciones del menú Entrada analógica (página Configuración) para cada entrada analógica deben configurarse para que coincidan con el dispositivo conectado en esa entrada.

Cada entrada digital lee si un dispositivo está activo o inactivo. Un PM con hardware de entrada/salida digital incluye dos conjuntos de terminales donde se puede usar cada conjunto como entrada o salida. Cada par de terminales debe configurarse para funcionar como entrada o salida con el parámetro de dirección en el menú Entrada/Salida digital (página Configuración).

Las teclas Función o EZ (PM4/6/8/9 únicamente) en el panel frontal del PM también funcionan como entrada digital al conmutar la función asignada a ella en el parámetro Función de entrada digital en el menú Tecla Función (página Configuración).

## Funciones

Las funciones utilizan señales de entrada para calcular un valor. Una función puede ser algo tan simple como leer una entrada digital para establecer un estado como verdadero o falso, o leer una temperatura para establecer un estado de alarma como encendido o apagado. O bien, si se produjera una falla con el dispositivo de detección principal, el límite podría disparar un contactor desconectando la energía del elemento que se está calentando a fin de evitar que se dañe la carga.

Para configurar una función, es importante determinar qué fuente o instancia utilizará. Por ejemplo, si el control está equipado con entradas digitales, dichas entradas se pueden configurar como alarma. Si se configura de esa manera, el siguiente paso sería definir a cuál de las cuatros instancias de alamas disponibles estaría ligada la entrada digital. Entonces, en este ejemplo la fuente sería la Entrada digital 5 ó 6, donde la instancia estaría seleccionada como 1, 2, 3, ó 4 según las instancias de alarma.

Tenga en cuenta que una función es un proceso interno programado por el usuario, que no ejecuta ninguna acción fuera del controlador. Para que una salida tenga efecto fuera del controlador, la misma debe configurarse para que responda a una función.

## Salidas

Las salidas pueden tener varias funciones o realizar varias acciones en respuesta a la información proporcionada por una función, como desconectar el voltaje de control a un contactor, encender o apagar una luz, desbloquear una puerta o encender un timbre.

Asigne una salida a una función en el menú Salida o en el menú Entrada/Salida digital. A continuación, elija qué instancia de esa función controlará la salida seleccionada. Por ejemplo, al usar un Control de límite una salida puede configurarse para responder a una alarma (o sea, instancia 4) o a una condición de límite.

Puede asignar varias salidas para que respondan a una sola instancia de una función. Por ejemplo, la alarma 2 puede utilizarse para activar una luz conectada a la salida 1 y una sirena conectada a la salida digital 5.

## Eventos de entrada y eventos de salida

Los eventos de entrada son estados internos que se establecen mediante las entradas digitales. La Entrada digital 5 proporciona el estado del evento de entrada 1, y la Entrada digital 6 proporciona el estado del evento de entrada 2. Este ajuste de la función Entrada digital (página Configuración, menú Entrada/salida digital) no modifica la relación entre la entrada y el evento. Una entrada controlará el estado del evento de entrada de todos modos, aún si Función de entrada digital se establece como Ninguna.

## Modelos de límite mejorados PM4/6/8/9 EZ-ZONE® PM - Diagrama de sistema (con opciones de comunicación 2, 3, 5 ó 6)

Entrada de sensor universal, comunicaciones de configuración, pantalla rojo/verde de 7 segmentos

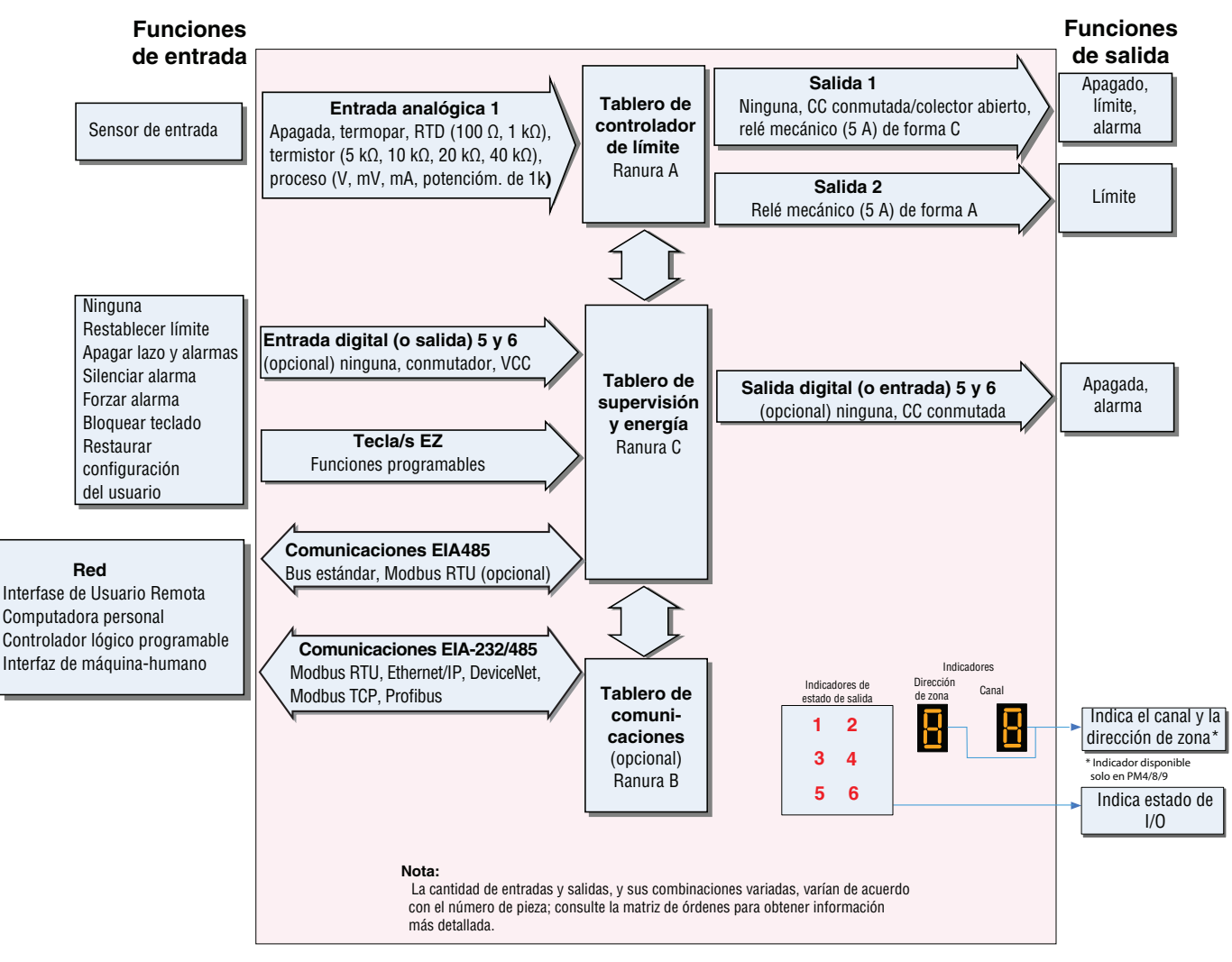

## Modelos de límite mejorados PM4/6/8/9 EZ-ZONE® PM - Entrada/salida (sin opciones de comunicación 2, 3, 5 ó 6)

Entrada de sensor universal, comunicaciones de configuración, pantalla rojo/verde de 7 segmentos

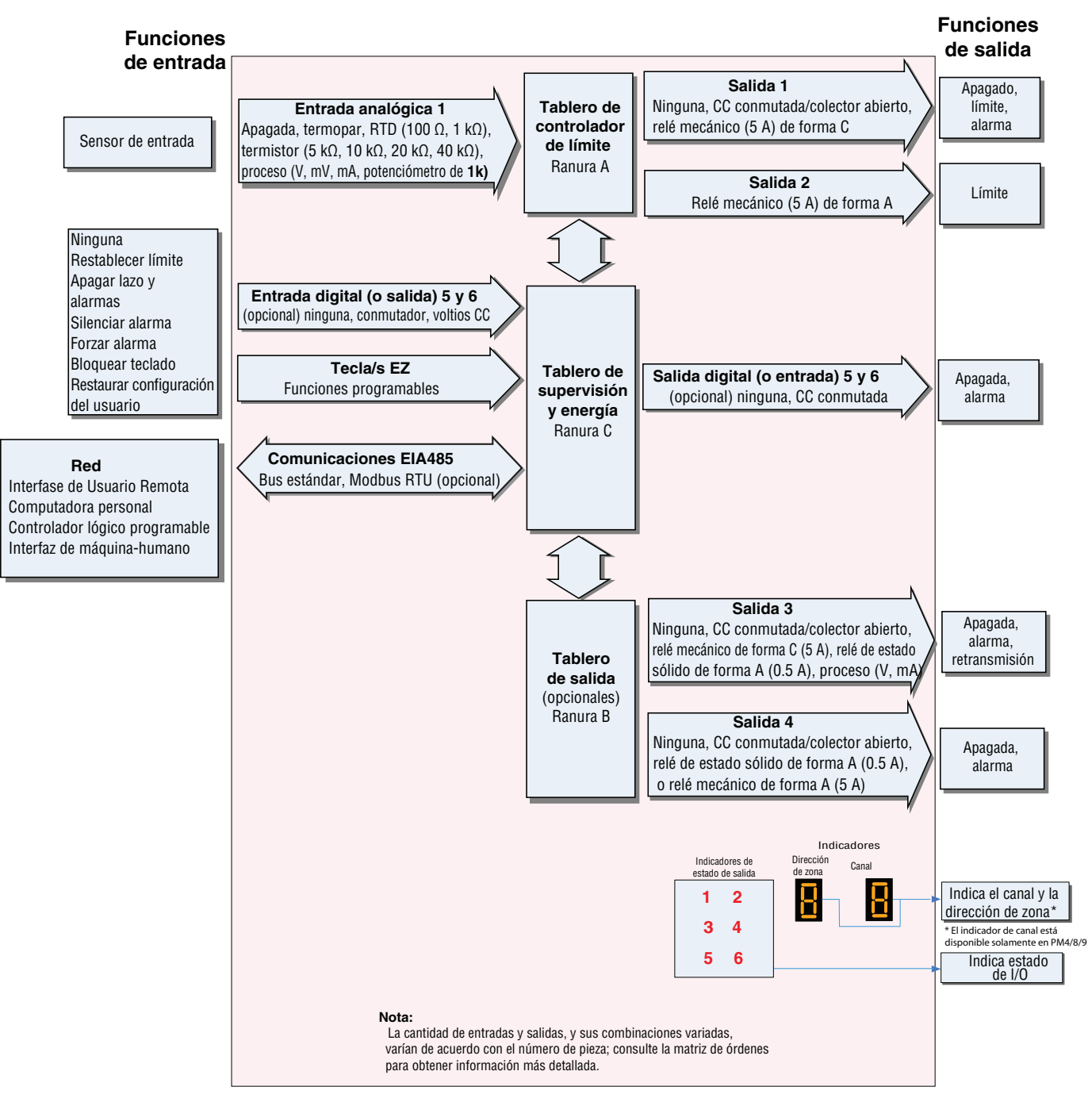

## Diagrama de sistema de todos los modelos de límite EZ-ZONE® PM

Entrada de sensor universal, comunicaciones de configuración, pantalla rojo/verde de 7 segmentos

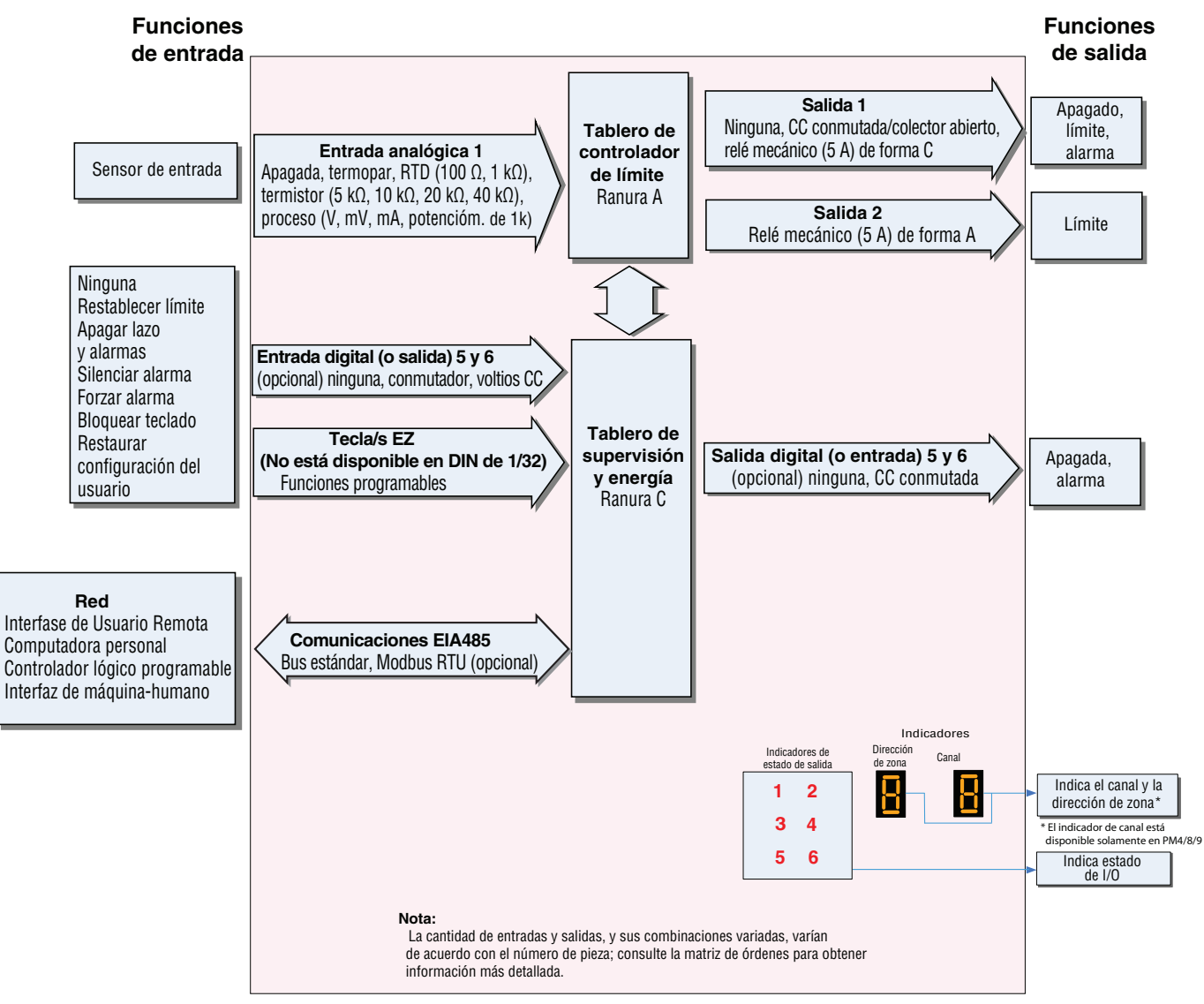

## **2** Capítulo 2: Instalación y cableado

## Dimensiones para DIN de 1/32

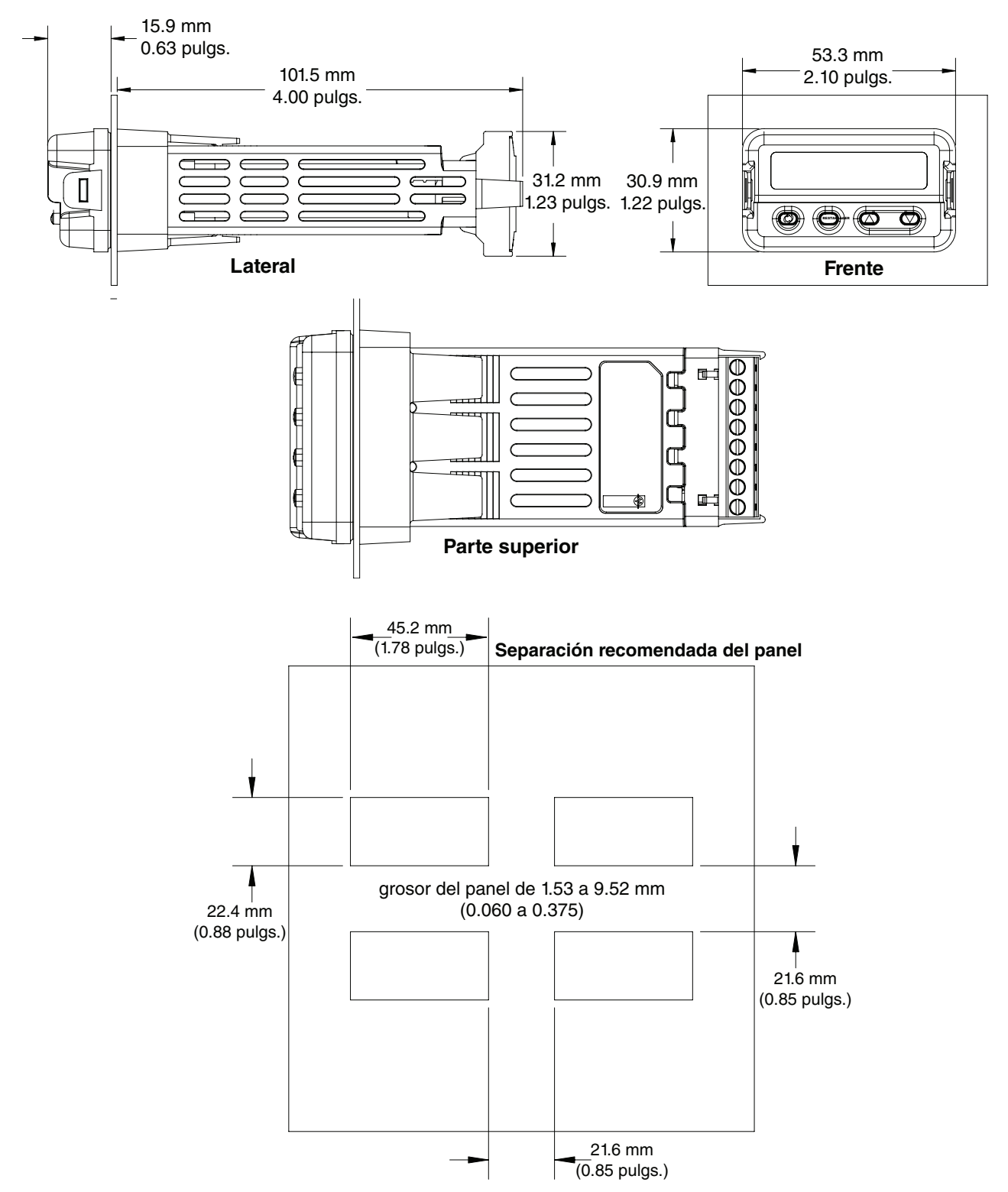

## Dimensiones para DIN de 1/16

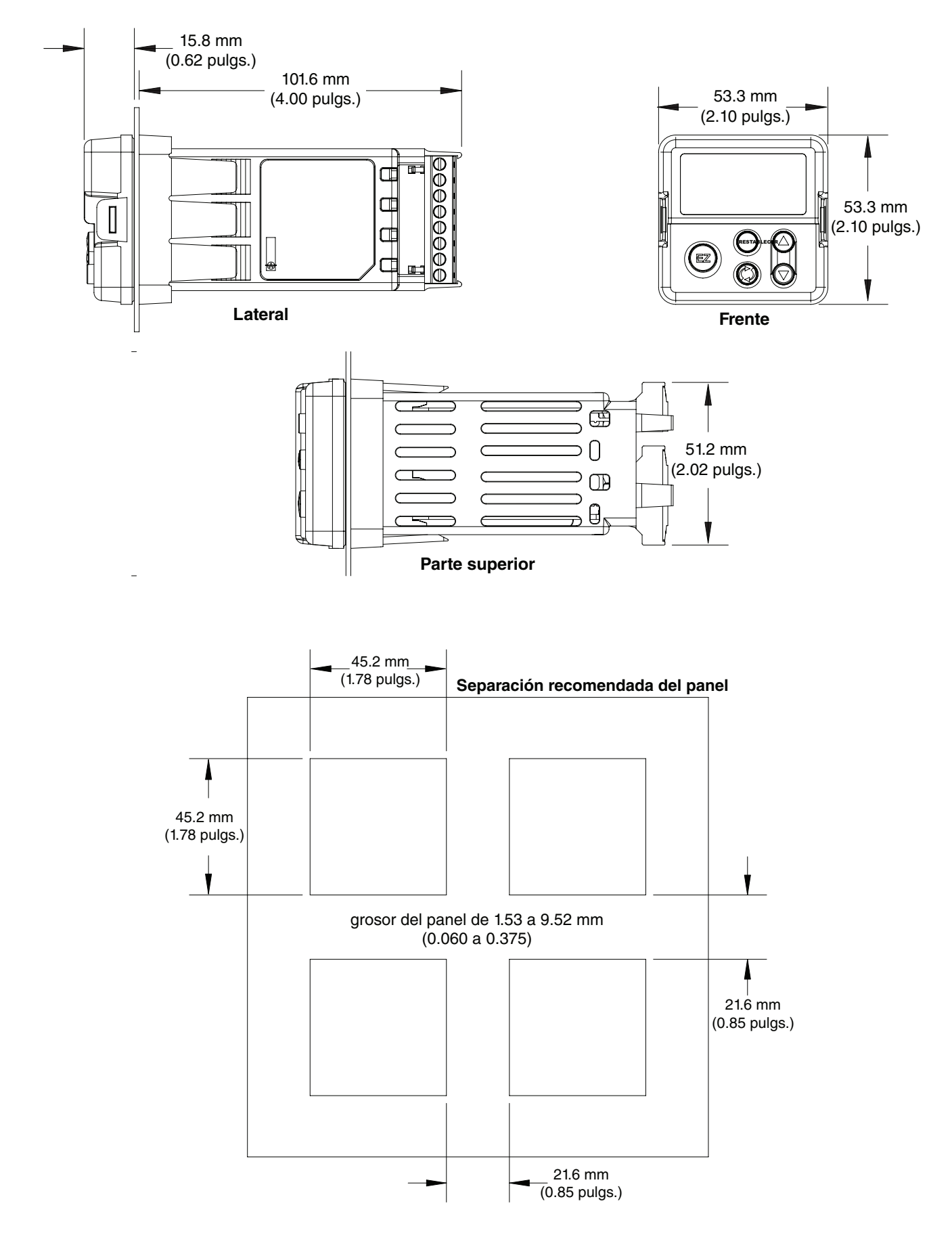

## Dimensiones para DIN de 1/8 vertical (PM8)

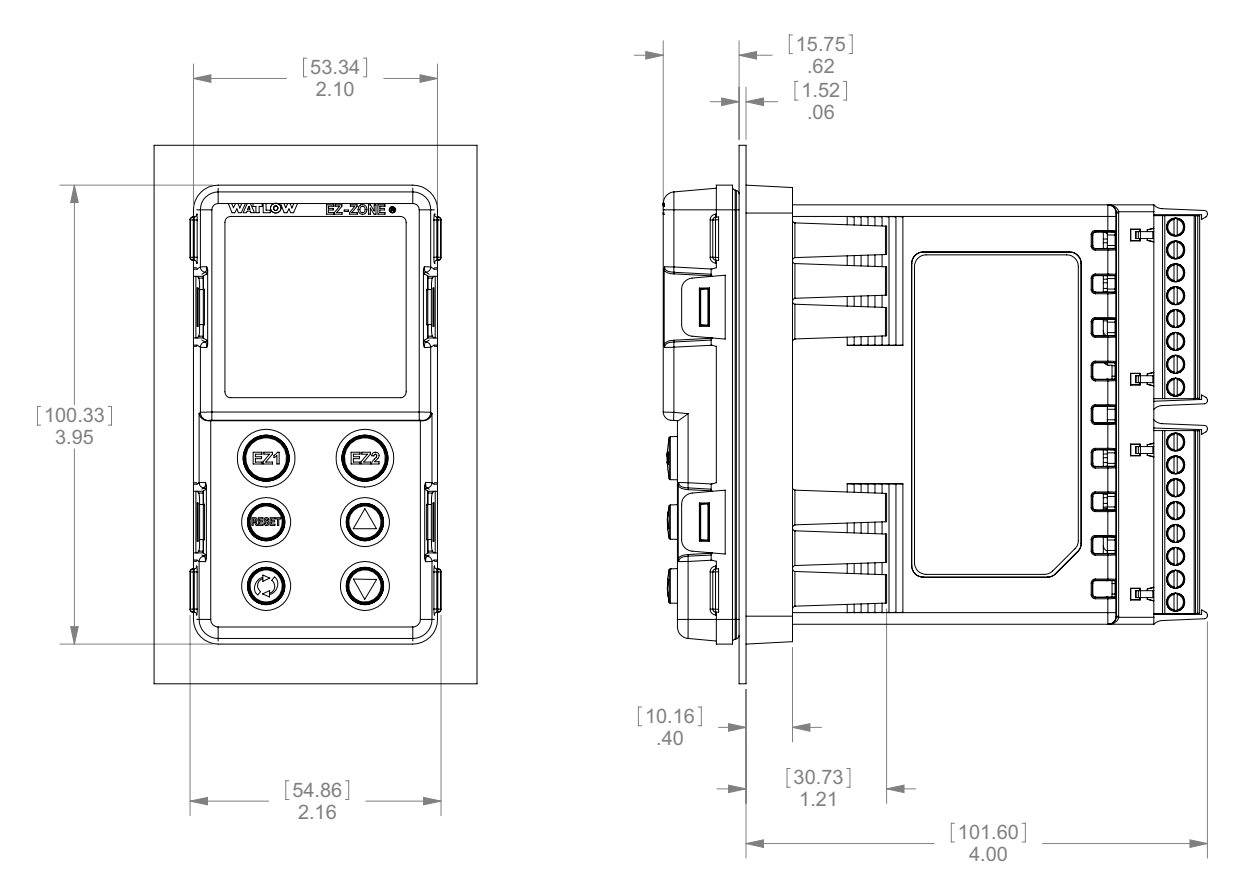

## Separación recomendada del panel para DIN de 1/8 vertical (PM8)

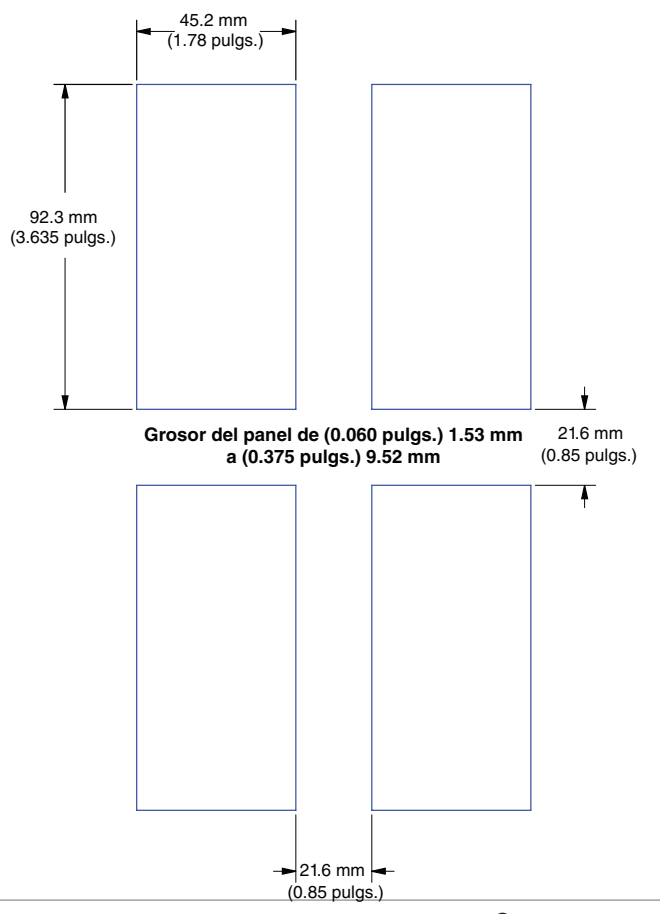

## Dimensiones para DIN de 1/8 horizontal (PM9)

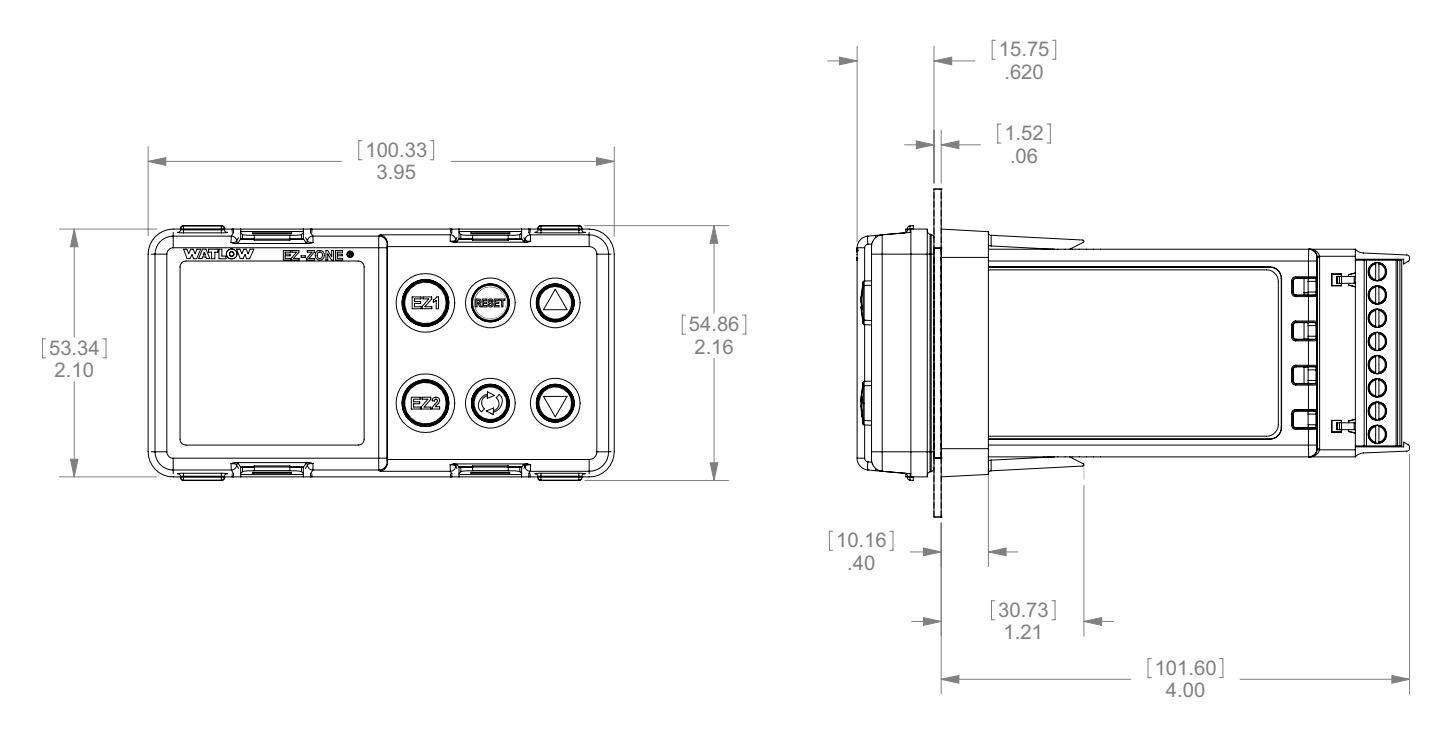

## Separación recomendada del panel para DIN de 1/8 horizontal (PM9)

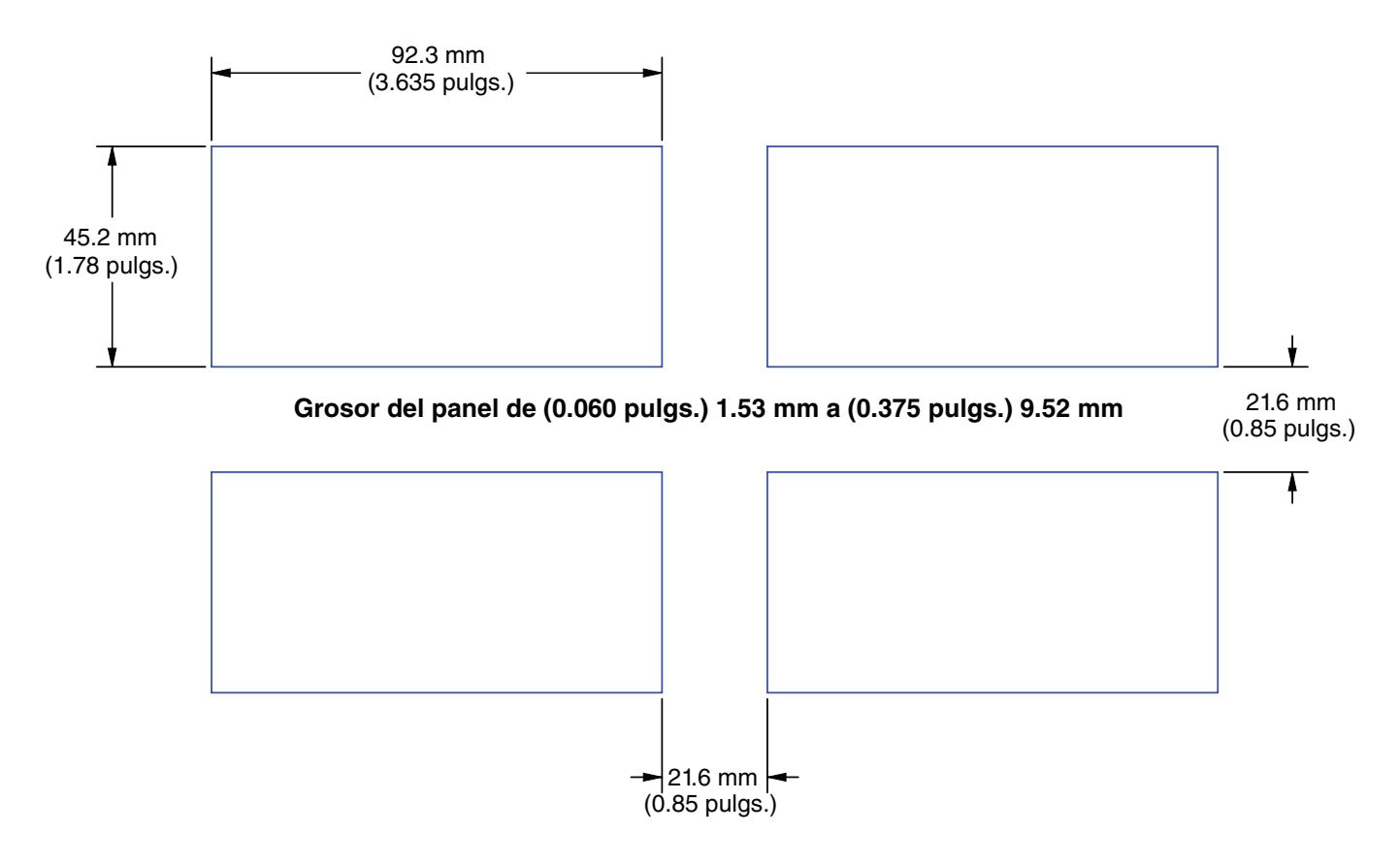

## Dimensiones para DIN de 1/4 (PM4)

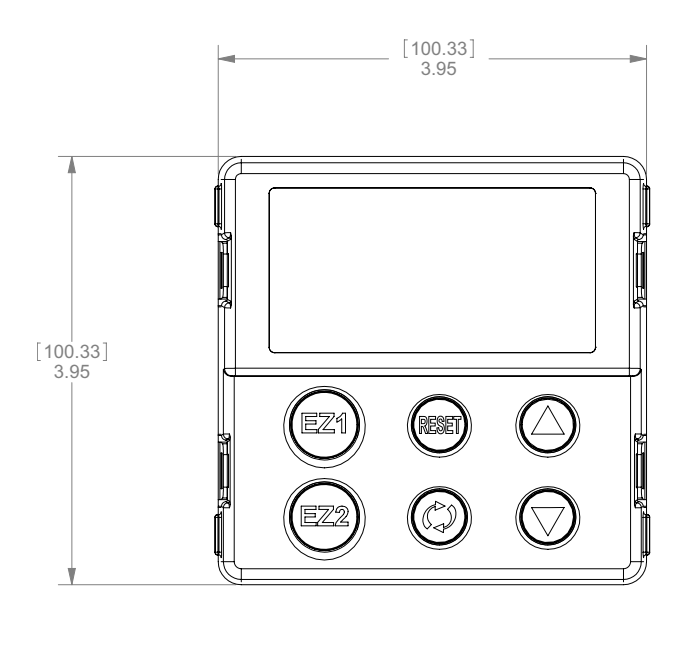

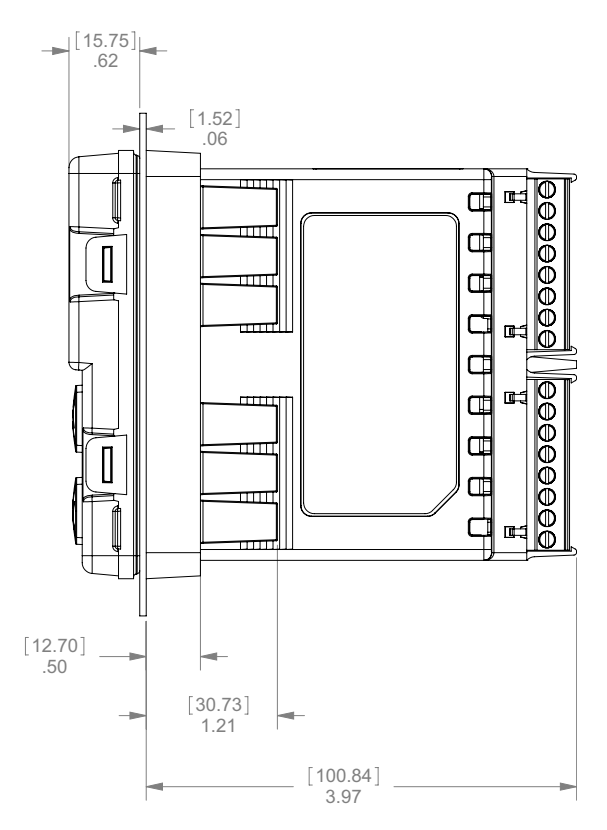

## Separación recomendada del panel para DIN de 1/4 (PM4)

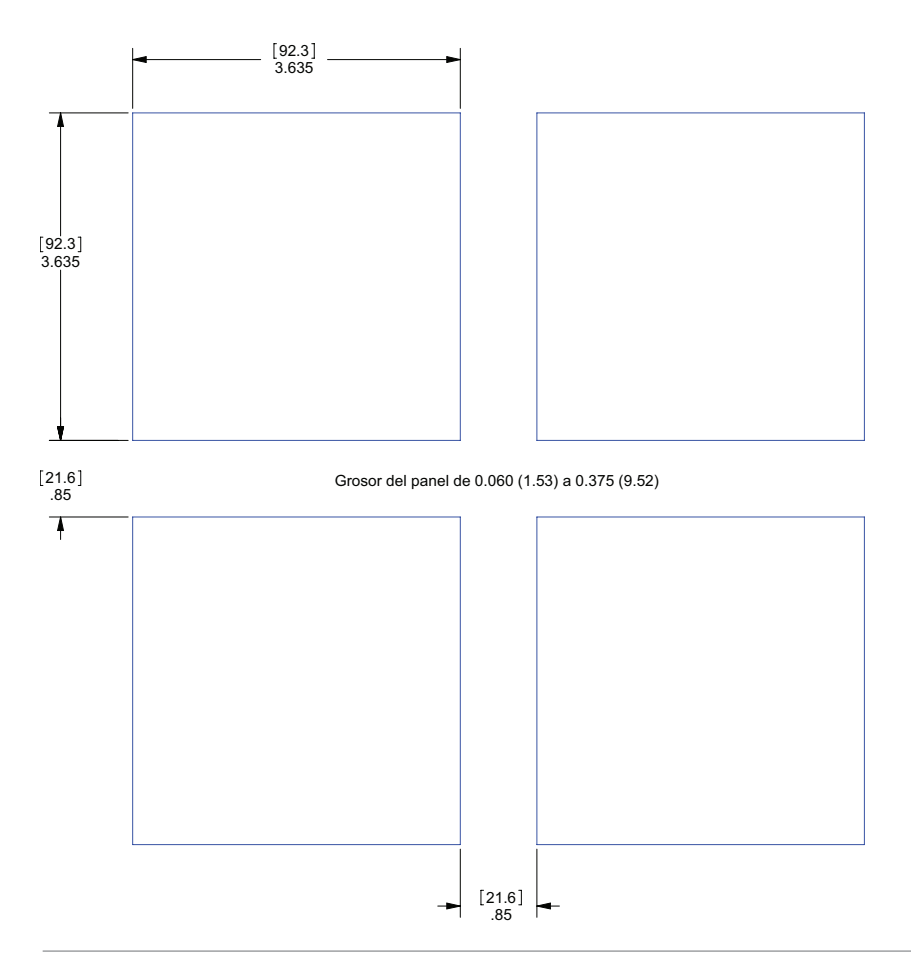

## Instalación

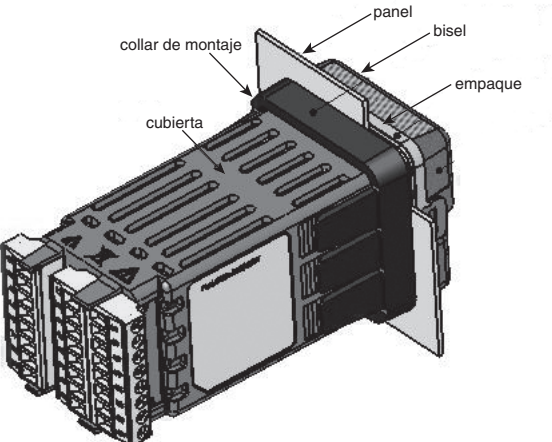

1. Haga la abertura del tablero usando las dimensiones de la plantilla de montaje en este capítulo.

Inserte la caja de ensamble dentro de la abertura del panel.

2. Mientras presiona firmemente la caja de ensamble contra el panel, deslice el collar de montaje sobre la parte posterior del controlador.

Si la instalación no requiere un sello NEMA 4X, deslice el collar de montaje hacia arriba en la parte posterior del panel lo suficientemente fuerte como para eliminar la separación entre el empaque y el panel.

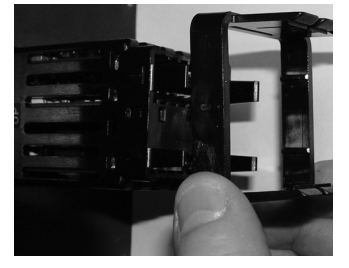

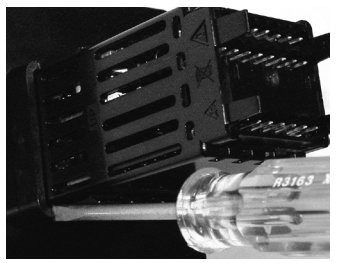

Deslice el collar de montaje sobre la parte posterior del controlador.

Coloque la punta del destornillador en la muesca del ensamble del collar de montaje.

3. Para un sello NEMA 4X (UL50, IP66), de forma alternativa, empuje con la punta de un destornillador cada una de las cuatro esquinas del ensamblaje del collar de montaje. Aplique presión al frente del controlador al mismo tiempo que empuja con el destornillador. No tema aplicar suficiente presión para instalar adecuadamente el controlador. El sistema de sello se comprime más haciendo que el collar de montaje se ajuste al panel frontal (vea las imágenes que aparecen más arriba). Si puede mover el controlador hacia adelante y hacia atrás en la abertura, no consigue un sellado adecuado.

Las lengüetas a cada lado del collar de montaje poseen dientes que se enganchan en las salientes que se encuentran en los lados del controlador. Cada diente está escalonado a diferente profundidad del frente así que solamente una de las lengüetas, de cada lado, se engancha con las salientes por vez.

#### Nota:

La diferencia de medida entre los renglones superior e inferior de la pantalla hasta el panel está graduada. Para cumplir con los requisitos mencionados anteriormente, asegúrese de que la distancia entre el frente del renglón superior de la pantalla y el panel sea de 16 mm (0.630 pulgs.) o menos, y que la distancia entre el frente del renglón inferior de la pantalla y el panel sea de 13.3 mm (0.525 pulgs.) o menos.

## Desmontar el controlador de su cubierta

1. Desde la parte delantera del controlador, tire de la lengüeta de cada lado hasta escuchar un clic.

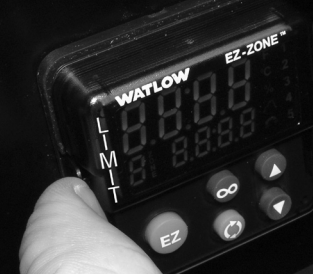

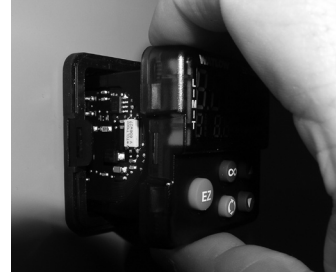

Tire de cada lado de la lengüeta hasta escuchar un clic. Sujete la unidad por arriba y por abajo de la parte delantera y jale hacia adelante.

2. Una vez que haya aflojado los lados, sujete la unidad por encima y por debajo de la parte delantera con ambas manos y tire de la unidad hacia afuera. Para los controladores PM4/8/9 deslice un destornillador bajo las lengüetas y gírelo.

## Reubicación del controlador en su cubierta

1. Asegúrese de que la orientación del controlador sea la correcta y deslícelo dentro de la caja.

#### Nota:

El controlador está ranurado, por lo que no se lo debe forzar si no se desliza. Verifique la orientación nuevamente y vuelva a insertarlo.

2. Empuje cada lado del controlador con los pulgares hasta que ambas trabas hagan clic.

## Compatibilidad química

Este producto es compatible con ácidos, alcalinos débiles, alcoholes, y rayos gamma y ultravioleta.

Este producto no es compatible con alcalinos fuertes, solventes orgánicos, combustibles, hidrocarburos aromáticos, hidrocarburos clorados, ésteres y cetonas.

| Ranura<br>A                                  |                         | Ranura<br>B                                  |                                                                                                    | Ranura<br>E                                                                                                    |                                                                                                    |                                                                                                    |
|----------------------------------------------|-------------------------|----------------------------------------------|----------------------------------------------------------------------------------------------------|----------------------------------------------------------------------------------------------------|----------------------------------------------------------------------------------------------------|----------------------------------------------------------------------------------------------------|
| Salida                                       |                         |                                              | Función de terminales                                                                                                    | Configuración                                                                                                    |                                                                                                    |                                                                                                    |
| 1                                            | 1 2 3 4                 |                                              |                                                                                                    |                                                                                                    |                                                                                                    |                                                                                                    |
| X1<br>W1<br>Y1                               | X1 X3<br>W1 W3<br>Y1 Y3 |                                              |                                                                                                    | común (se puede usar con cualquier salida de cc<br>conmutada).<br>cc- (colector abierto)<br>CC+                                                                                                    | CC conmutada/Colector abierto<br>salida 1: PM [C] AAA<br>salida 3: PM [4, 6, 8, 9]<br>[C] _ AAA                                                                                                    |                                                                                                    |
|                                              |                         |                                              | W4<br>Y4                                                                                                    |                                                                                                    | CC-<br>CC+                                                                                                    | Salida de CC conmutada 4: PM<br>[4, 6, 8, 9] [C] AAA                                                        |
|                                              |                         | F3<br>G3<br>H3                               |                                                                                                    |                                                                                                    | voltaje o corriente -<br>voltaje +<br>corriente +                                                                                                    | Salida de proceso universal 3: PM<br>[ <b>4</b> , <b>6</b> , <b>8</b> , <b>9</b> ] [ <b>F</b> ] _ AAA       |
| L1<br>K1<br>J1                               |                         | L3<br>K3<br>J3                               |                                                                                                    |                                                                                                    | N.A.<br>común<br>N.C.                                                                                                    | Relé mecánico 5 A, forma C, salida 1:<br>PM E AAA<br>salida 3: PM [4, 6, 8, 9] [E] _ AAA                    |
|                                              | L2<br>K2                |                                              | L4<br>K4                                                                                                    |                                                                                                    | N.A.<br>común                                                                                                    | Relé mecánico de 5 A, forma A<br>salida 2: PM J AAA<br>salida 4: PM [4, 6, 8, 9] [J] AAA                    |
|                                              | L3 L4<br>K3 K4          |                                              |                                                                                                    | N.A.<br>común                                                                                                    | Relé de estado sólido de 0.5 A, forma A         salida 3: PM [4, 6, 8, 9]         [K] _ AAA         salida 4: PM [4, 6, 8, 9]         [K] AAA                                                                                            |                                                                                                    |
| Co                                           | muni                    | cacio                                        | nes                                                                                                    |                                                                                                    |                                                                                                    |                                                                                                    |
|                                              |                         | CB<br>CA<br>CC<br>CB<br>CA<br>C5<br>C3<br>C2 |                                                                                                    | CB<br>CA<br>CC<br>CB<br>CA<br>C5<br>C3<br>C2                                                                                                    | EIA-485 T+/R+ Modbus RTU<br>EIA-485 T-/R- Modbus RTU<br>Común EIA-485 Modbus RTU<br>EIA-485 T+/R+ Modbus RTU<br>EIA-485 T-/R- Modbus RTU<br>Común EIA-232 Modbus RTU<br>EIA-232 a pin 2 DB9 Modbus RTU<br>EIA-232 a pin 3 DB9 Modbus RTU | Comunicaciones 232/485 Modbus RTU<br>PM [ <b>4</b> , <b>6</b> , <b>8</b> , <b>9</b> ][ <b>2</b> ] A A A AAA |
|                                              |                         | V<br>C<br>S<br>C<br>V                        | 7+<br>H<br>H<br>L<br>L<br>7-                                                                                                    | V+<br>CH<br>SH<br>CL<br>V-                                                                                                    | Alimentación DeviceNet <sup>™</sup><br>Lado positivo del bus DeviceNet <sup>™</sup><br>Interconexión de blindaje<br>Lado negativo del bus DeviceNet <sup>™</sup><br>Retorno de alimentación DeviceNet <sup>™</sup>                       | Comunicaciones DeviceNet <sup>™</sup><br>PM [ <b>4, 6, 8, 9</b> ][ <b>5</b> ] A A A AAA                     |
| E8<br>E7<br>E6<br>E5<br>E4<br>E3<br>E2<br>E1 |                         | 28<br>27<br>26<br>25<br>24<br>23<br>22<br>21 | E8<br>E7<br>E6<br>E5<br>E4<br>E3<br>E2<br>E1                                                                                                    | EtherNet/IP <sup>TM</sup> y Modbus TCP no utilizados<br>EtherNet/IP <sup>TM</sup> y Modbus TCP no utilizados<br>EtherNet/IP <sup>TM</sup> y Modbus TCP recibir -<br>EtherNet/IP <sup>TM</sup> y Modbus TCP no utilizados<br>EtherNet/IP <sup>TM</sup> y Modbus TCP no utilizados<br>EtherNet/IP <sup>TM</sup> y Modbus TCP recibir +<br>EtherNet/IP <sup>TM</sup> y Modbus TCP transmitir -<br>EtherNet/IP <sup>TM</sup> y Modbus TCP transmitir + | Ethernet 10/100 compatible con<br>EtherNet/IP <sup>™</sup> y Modbus TCP<br>PM [ <b>4</b> , <b>6</b> , <b>8</b> , <b>9</b> ][ <b>3</b> ] A A A AAA                                                                                        |                                                                                                    |
| VP<br>B<br>A<br>DG<br>trB<br>B<br>A<br>trA   |                         | VP<br>B<br>A<br>DG<br>trB<br>B<br>A<br>trA   | Potencial de voltaje<br>EIA-485 T+/R+<br>EIA-485 T-/R-<br>Tierra digital (común)<br>Resistencia de terminación B<br>EIA-485 T+/R+<br>EIA-485 T-/R-<br>Resistencia de terminación A | Comunicaciones Profibus<br>PM [ <b>4, 6, 8, 9</b> ][ <b>6</b> ] A A A AAA                                                                                                    |                                                                                                    |                                                                                                    |
| Entradas                                     |                         |                                              |                                                                                                    |                                                                                                    |                                                                                                    |                                                                                                    |
| ]                                            | 1                       |                                              | 5<br>                                                                                                    |                                                                                                    |                                                                                                    |                                                                                                    |
| T1<br>S1                                     |                         |                                              |                                                                                                    | S2 (RTD) o corriente +<br>S3 (RTD), termopar -, corriente -, voltios - o contacto<br>deslizante de potenciómetro, termistor<br>S1 (RTD), termopagni - a subligari - termisto                                                                                                    | Entrada de sensor universal 1: todas<br>las configuraciones                                                                                                    |                                                                                                    |
| R1<br>Ranura<br>A<br>B                       |                         | Ranura<br>E                                  | ST (RTD), termopar + 0 voitios +, termistor                                                                                                    |                                                                                                    |                                                                                                    |                                                                                                    |

#### Definiciones de terminales para ranura C.

| Ranura C       | Función de terminales                                                                                                    | Configuración                                                                   |
|----------------|----------------------------------------------------------------------------------------------------|---------------------------------------------------------------------------------|
| 98<br>99       | entrada de energía: CA o CC+<br>entrada de energía: ca o cc-                                                                                 | todas                                                                           |
| CC<br>CA<br>CB | EIA-485 común para Bus estándar o Modbus RTU<br>EIA-485 T-/R- para Bus estándar o Modbus RTU<br>EIA-485 T+/R+ para Bus estándar o Modbus RTU | Bus estándar o Modbus<br>PM [ <b>4, 6, 8, 9</b> ][1]<br>AAA                     |
| CF<br>CD<br>CE | EIA-485 común de Bus estándar<br>EIA-485 T-/R- de Bus estándar<br>EIA-485 T+/R+ de Bus estándar                                              | PM [ <b>4</b> , <b>6</b> , <b>8</b> , <b>9</b> ][ <b>A</b> , <b>2 ó 3</b> ] AAA |
| B5<br>D6<br>D5 | común de entrada-salida digital<br>entrada o salida digital 6<br>entrada o salida digital 5                                                  | PM _ [2] AAA<br>PM _ [4] AAA                                                    |

Vista posterior -Orientación de las ranuras DIN de 1/16 **PM6** 

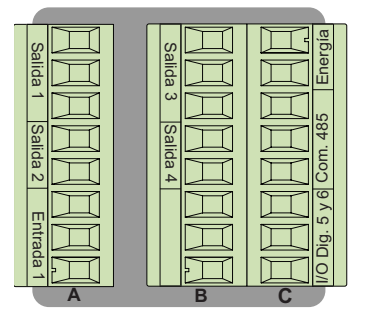

#### Nota:

La ranura B de arriba también se puede configurar con una tarjeta de comunicaciones.

Vista posterior - Orientación de ranuras Montaje vertical para DIN de 1/8 PM8

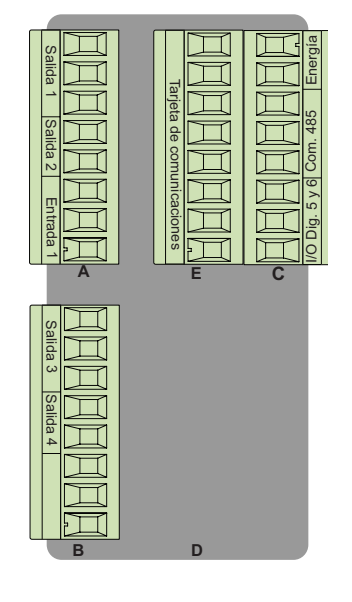

#### Vista posterior - Orientación de las ranuras DIN de 1/32 PM3

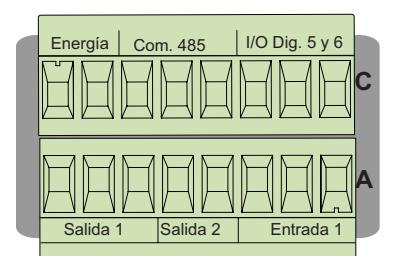

Vista posterior - Orientación de las ranuras DIN de 1/8 horizontal **PM9** 

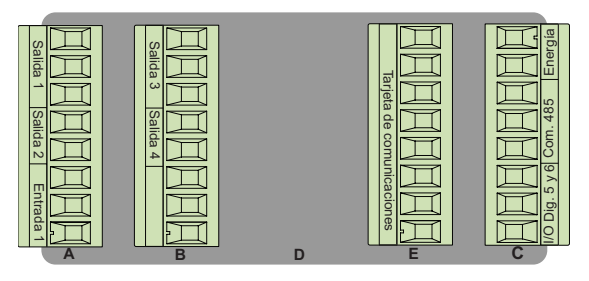

Vista posterior - Orientación de las ranuras DIN de 1/4 horizontal PM4

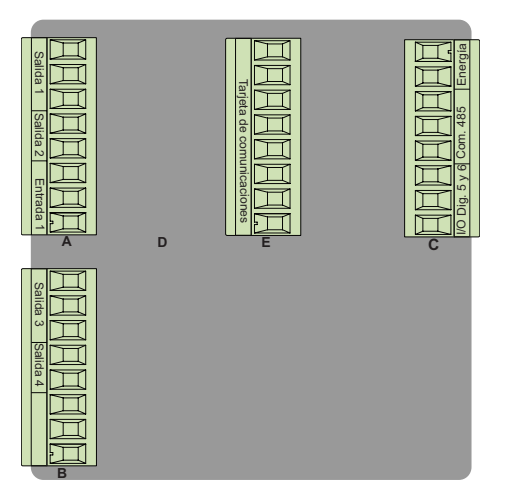

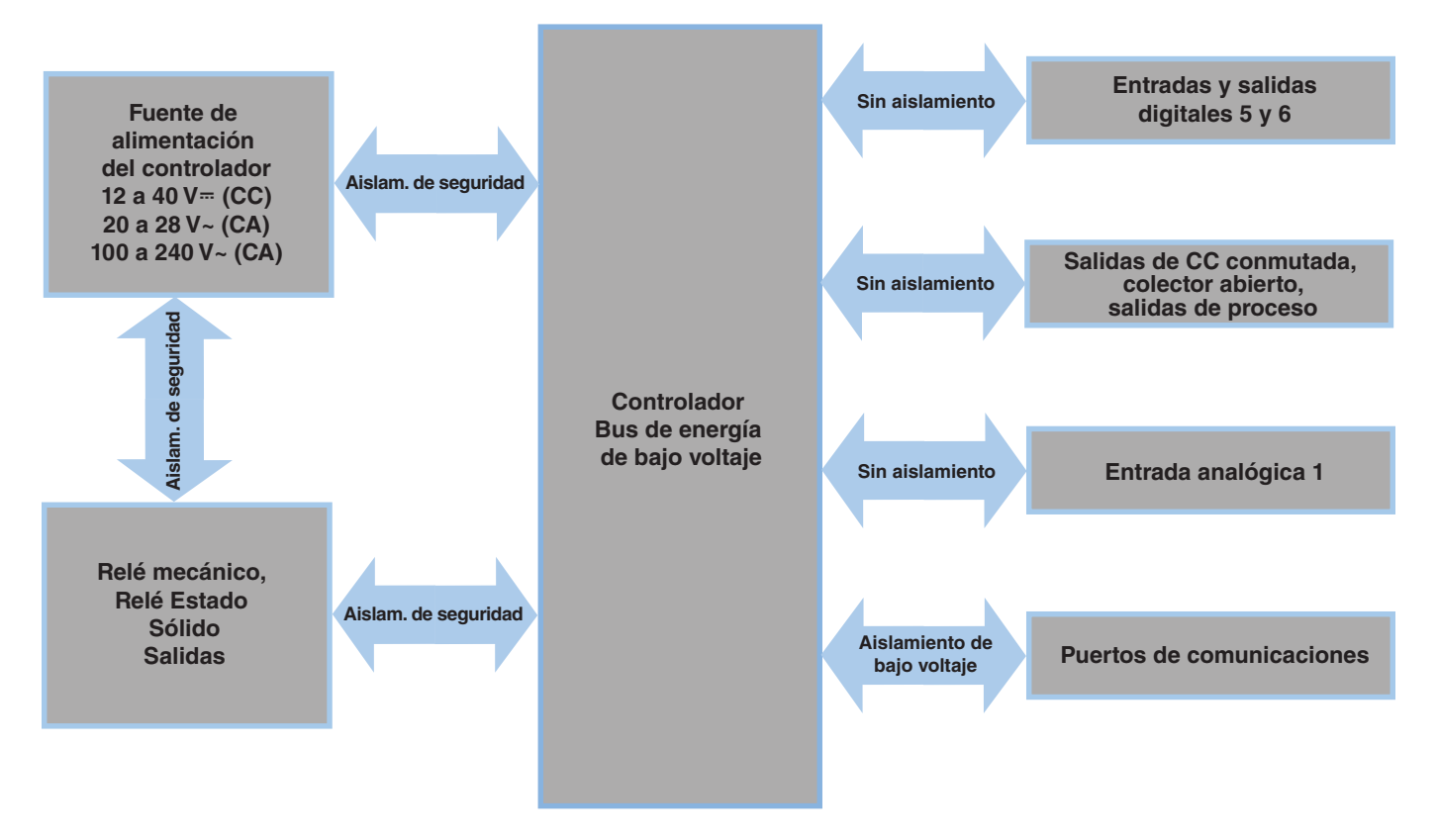

Aislamiento de bajo voltaje: pico de 42 V Aislamiento de seguridad: 2300 V~ (CA)

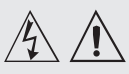

Advertencia: utilice el código National Electric (NEC) o las normas de alambrado y prácticas de seguridad específicas de otro país cuando alambre y conecte este controlador a una alimentación eléctrica y a sensores o dispositivos periféricos eléctricos. El incumplimiento de esta advertencia puede ocasionar daños al equipo y propiedades, y/o lesiones o pérdida de la vida.

#### Nota:

Terminación de la medida de cable máximo y especificación de torque:

• Terminación de cable único de 0.0507 a 3.30 mm<sup>2</sup> (30 a 12 AWG) o dos de 1.31 mm<sup>2</sup> (16 AWG)

• Torque de 0.8 Nm (7.0 lb. pulgs.)

#### Nota:

Los terminales adyacentes pueden estar etiquetados de modo diferente, según el número de modelo.

#### Nota:

Para evitar daños al controlador, no conecte cables a los terminales sin uso.

#### Nota:

Para prevenir lazos aterrizados, mantenga la aislación eléctrica entre la salida analógica 1, las entradas y salidas digitales, las salidas del colector abierto/ CC conmutada y las salidas de proceso.

#### Nota:

El terminal común de salida de control y el terminal común digital se refieren a voltajes diferentes y deben permanecer aislados.

## Baja energía

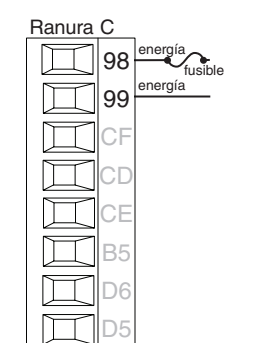

- Valores mínimos/máximos
- 12 a 40 V= (cc)
- 20 a 28 V~ (ca) Semi Sig F47
- 47 a 63 Hz
- Consumo de energía máximo de 14 VA $(\mathrm{PM4},8~\mathrm{y}~9)$
- Consumo de energía máximo de 10 VA (PM3 y 6)
- PM\_\_[3, 4]\_\_--\_\_\_\_

#### Alta energía

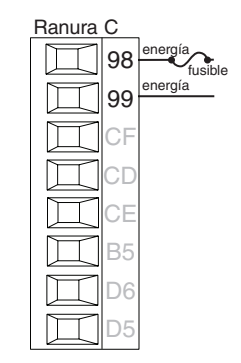

- Valores mínimos/máximos
- 85 a 264 V~ (ca)
- 100 a 240 V~ (ca) Semi Sig F47
- 47 a 63 Hz
- Consumo de energía máximo de 14 VA (PM4, 8 y 9)
- Consumo de energía máximo de 10 VA (PM3 y 6)
- PM\_\_[1, 2] \_\_--\_\_\_\_

## Entrada digital 5, 6

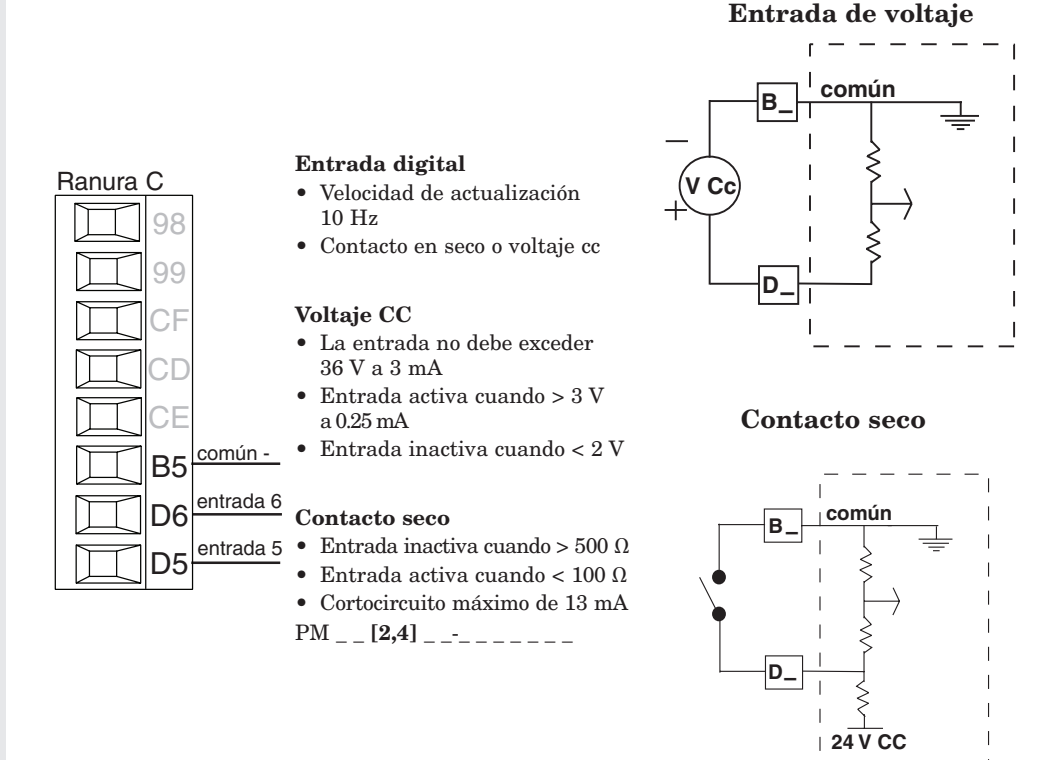

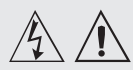

Advertencia: utilice el código National Electric (NEC) o las normas de alambrado y prácticas de seguridad específicas de otro país cuando alambre y conecte este controlador a una alimentación eléctrica y a sensores o dispositivos periféricos eléctricos. El incumplimiento de esta advertencia puede ocasionar daños al equipo y propiedades, y/o lesiones o pérdida de la vida.

#### Nota:

Terminación de la medida de cable máximo y especificación de torque:

• Terminación de cable único de 0.0507 a 3.30 mm<sup>2</sup> (30 a 12 AWG) o dos de 1.31 mm<sup>2</sup> (16 AWG)

• Torque de 0.8 Nm (7.0 lb. pulgs.)

#### Nota:

Los terminales adyacentes pueden estar etiquetados de modo diferente, según el número de modelo.

#### Nota:

Para evitar daños al controlador, no conecte cables a los terminales sin uso.

#### Nota:

Para prevenir lazos aterrizados, mantenga la aislación eléctrica entre la salida analógica 1, las entradas y salidas digitales, las salidas del colector abierto/ CC conmutada y las salidas de proceso.

#### Nota:

El terminal común de salida de control y el terminal común digital se refieren a voltajes diferentes y deben permanecer aislados.

### Termopar de entrada 1

K1

11

<u>S1</u>

Ranura A

11

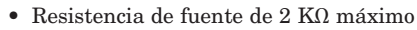

- >20 M $\Omega$  impedancia de entrada
- Detección de sensor abierto de 3 microamperios
- Los termopares son sensibles a la polaridad. El conductor negativo (comúnmente rojo) se debe conectar a S1.
- Para reducir errores, el cable de extensión para los termopares debe ser de la misma aleación que el termopar.

Entrada 1: PM \_ \_ \_ \_ \_ \_ (S1/R1)

## RTD de entrada 1

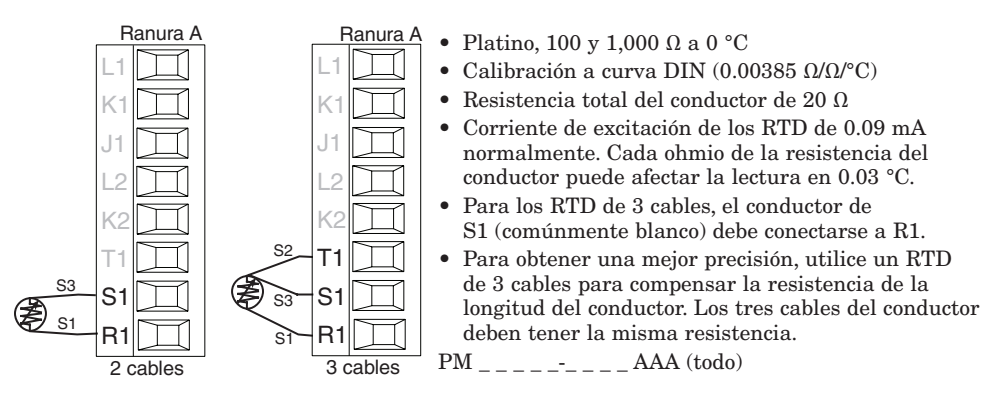

### Proceso de entrada 1

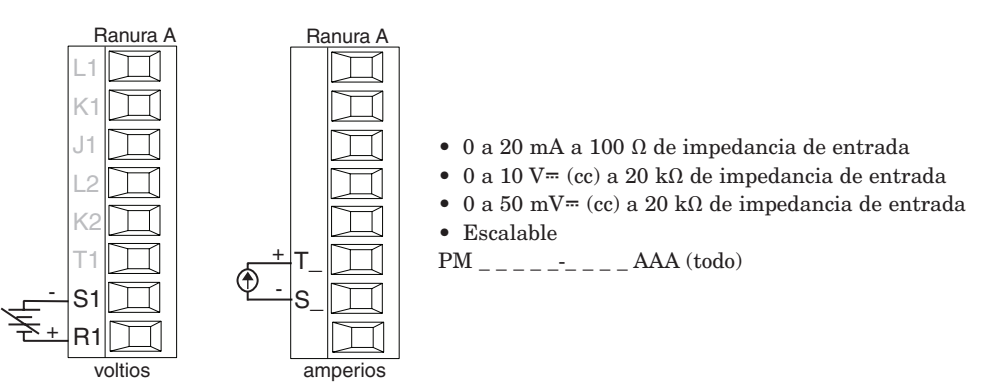

## Potenciómetro de entrada 1

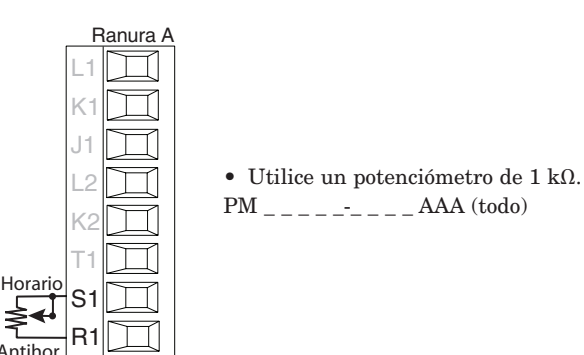

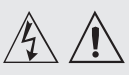

Advertencia: utilice el código National Electric (NEC) o las normas de alambrado y prácticas de seguridad específicas de otro país cuando alambre y conecte este controlador a una alimentación eléctrica y a sensores o dispositivos periféricos eléctricos. El incumplimiento de esta advertencia puede ocasionar daños al equipo y propiedades, y/o lesiones o pérdida de la vida.

#### Nota:

Terminación de la medida de cable máximo y especificación de torque:

• Terminación de cable único de 0.0507 a 3.30 mm<sup>2</sup> (30 a 12 AWG) o dos de 1.31 mm<sup>2</sup> (16 AWG)

• Torque de 0.8 Nm (7.0 lb. pulgs.)

#### Nota:

Los terminales adyacentes pueden estar etiquetados de modo diferente, según el número de modelo.

#### Nota:

Para evitar daños al controlador, no conecte cables a los terminales sin uso.

#### Nota:

Para prevenir lazos aterrizados, mantenga la aislación eléctrica entre la salida analógica 1, las entradas y salidas digitales, las salidas del colector abierto/ CC conmutada y las salidas de proceso.

#### Nota:

El terminal común de salida de control y el terminal común digital se refieren a voltajes diferentes y deben permanecer aislados.

## Termistor de entrada 1

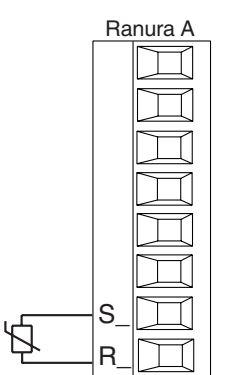

- Resistencia de fuente de 20  $\Omega$ máximo
- >20 MΩ impedancia de entrada
  Detección de sensor abierto de 3 microamperios
- Entrada 1: PM \_ [M]\_\_\_\_\_(S1/R1)

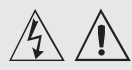

Advertencia: utilice el código National Electric (NEC) o las normas de alambrado y prácticas de seguridad específicas de otro país cuando alambre y conecte este controlador a una alimentación eléctrica y a sensores o dispositivos periféricos eléctricos. El incumplimiento de esta advertencia puede ocasionar daños al equipo y propiedades, y/o lesiones o pérdida de la vida.

#### Nota:

Terminación de la medida de cable máximo y especificación de torque:

• Terminación de cable único de 0.0507 a 3.30 mm<sup>2</sup> (30 a 12 AWG) o dos de 1.31 mm<sup>2</sup> (16 AWG)

• Torque de 0.8 Nm (7.0 lb. pulgs.)

#### Nota:

Los terminales adyacentes pueden estar etiquetados de modo diferente, según el número de modelo.

#### Nota:

Para evitar daños al controlador, no conecte cables a los terminales sin uso.

#### Nota:

Para prevenir lazos aterrizados, mantenga la aislación eléctrica entre la salida analógica 1, las entradas y salidas digitales, las salidas del colector abierto/ CC conmutada y las salidas de proceso.

#### Nota:

El terminal común de salida de control y el terminal común digital se refieren a voltajes diferentes y deben permanecer aislados.

Nota acerca del Quencharc: Para la conmutación de cargas inductivas de servicio piloto (bobinas de relé, solenoides, etc.) con el relé mecánico, relé de estado sólido o las opciones de salida del colector, se requiere el uso de un supresor R.C.

## Salida digital 5, 6

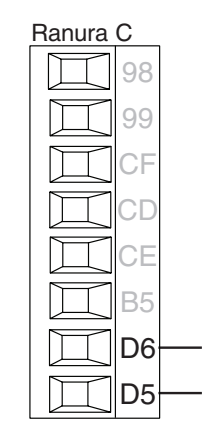

#### Salida Digital

- Velocidad de actualización 10 Hz
- Voltaje de salida 24 V
- Corriente límite, salida 5, 24 mA máxima
- Corriente límite, salida 6, 10 mA máxima al controlar un DIN-A-MITE de polo único
- Capaz de accionar DIN-A-MITE tripolar
- Voltaje de circuito abierto 22 a 32 V= (CC)

PM \_ \_ **[2, 4]** \_ \_-\_\_\_

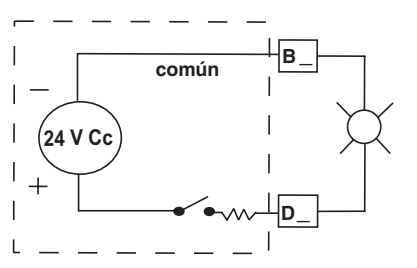

#### CC conmutada/colector abierto de salida 1

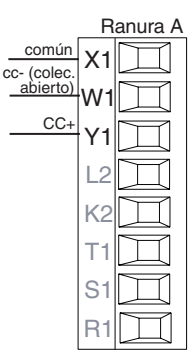

CC conmutada

- Corriente de alimentación máxima de 30 mA
- Cortocircuito limitado a <50 mA</li>
  22 a 32 V= (cc) voltaje de
- circuito abierto • Utilice cc- y cc+ para controlar
- el relé de estado sólido externo. • Compatible con DIN-A-MITE
- Unipolar: hasta 4 en paralelo
- o 4 en serie. • Bipolar: hasta 2 en paralelo
- o 2 en serie. • Tripolar: hasta 2 en serie.

#### **Colector abierto**

- Disipador de corriente de salida máxima de 100 mA
- 30 V= (cc) voltaje de alimentación máximo
- Cualquier salida de cc conmutada puede usar el terminal común.
- Utilice una fuente de alimentación externa para controlar una carga de cc, con la carga positiva al positivo de la fuente de alimentación, la carga negativa al colector abierto y común al negativo de la fuente de alimentación.
   PM \_ \_ \_ [C] \_-\_ \_ AAA

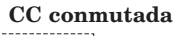

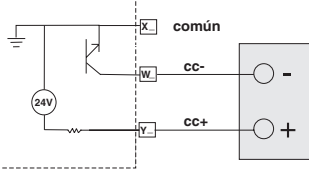

#### **Colector** abierto

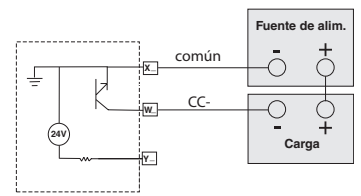

## Relé mecánico de salida 1, forma C

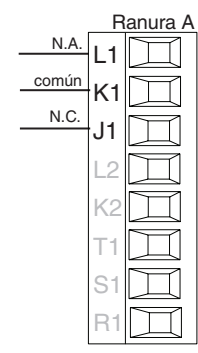

- 5 A a 240 V∼ (ca) o 30 V≕ (cc) carga resistiva máxima
- Carga mínima de 20 mA a 24 V
  125 VA servicio piloto a
- 120/240 V~ (CA), 25 VA a 24 V~ (CA). ● 100,000 ciclos en la carga
- 100,000 ciclos en la carga especificada
  La salida no suministra
- La salida no suministra alimentación.

• Para usarse con ca o cc Vea la nota sobre Quencharc. PM \_ \_ \_ [E] \_-\_ \_ AAA

• 19 •

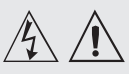

Auvertencia. utilice el código National Electric (NEC) o las normas de alambrado y prácticas de seguridad específicas de otro país cuando alambre y conecte este controlador a una alimentación eléctrica y a sensores o dispositivos periféricos eléctricos. El incumplimiento de esta advertencia puede ocasionar daños al equipo y propiedades, y/o lesiones o pérdida de la vida.

#### Nota:

Terminación de la medida de cable máximo y especificación de torque:

 Terminación de cable único de 0.0507 a 3.30 mm<sup>2</sup> (30 a 12 AWG) o dos de 1.31 mm<sup>2</sup> (16 AWG)

• Torque de 0.8 Nm (7.0 lb. pulgs.)

#### Nota:

Los terminales adyacentes pueden estar etiquetados de modo diferente, según el número de modelo.

#### Nota:

Para evitar daños al controlador, no conecte cables a los terminales sin uso.

#### Nota:

Para prevenir lazos aterrizados, mantenga la aislación eléctrica entre la salida analógica 1, las entradas y salidas digitales, las salidas del colector abierto/ CC conmutada y las salidas de proceso.

#### Nota:

El terminal común de salida de control y el terminal común digital se refieren a voltajes diferentes y deben permanecer aislados.

Nota acerca del Quencharc: Para la conmutación de cargas inductivas de servicio piloto (bobinas de relé, solenoides, etc.) con el relé mecánico, relé de estado sólido o las opciones de salida del colector, se requiere el uso de un supresor R.C.

## Relé mecánico de salida 2, forma A

Ranura A

-1

K1

2

K2

Ranura B

comúr

común X3

cc- (colec abierto)

- 5 A a 240 V~ (ca) o 30 V= (cc) carga resistiva máxima
- Carga mínima de 20 mA a 24 V
  Servicio piloto de 125 VA a
- Servicio piùto de 125 VA a 120/240 V~ (ca), 25 VA a 24 V~ (ca)
  100,000 ciclos en la carga
- especificadaLa salida no suministra
- alimentación. • Para usarse con ca o cc

PM \_ \_ \_ [J]-\_ \_ \_ AAA

Vea la nota sobre Quencharc.

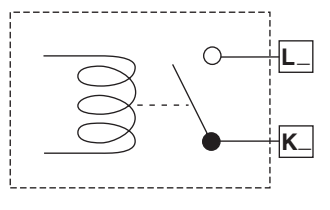

#### Salida 3 CC conmutada/colector abierto

#### CC conmutada • Corriente de alimentación mérimo de 20 m A

- máxima de 30 mA • Cortocircuito limitado a <50 mA
- Cortocircuito limitado a <50 mA</li>
  22 a 32 V= (cc) voltaje de
- 22 a 32 V = (cc) voltaje d circuito abierto
- Utilice cc- y cc+ para controlar el relé de estado sólido externo.
- Compatible con DIN-A-MITE
- Unipolar: hasta 4 en paralelo
- o 4 en serie.Bipolar: hasta 2 en paralelo o 2 en serie.
- Tripolar: hasta 2 en serie.

#### **Colector abierto**

- Disipador de corriente de salida máxima de 100 mA
- 30 V= (cc) voltaje de alimentación máximo
- Cualquier salida de cc conmutada puede usar el terminal común.
- Utilice una fuente de alimentación externa para controlar una carga de cc, con la carga positiva al positivo de la fuente de alimentación, la carga negativa al colector abierto y común al negativo de la fuente de alimentación.
   Vea la nota sobre Quencharc.
   PM \_\_\_\_\_\_ [C] \_ AAA

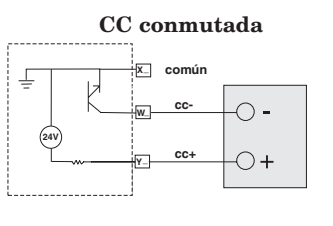

#### **Colector abierto**

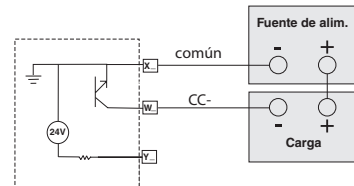

## Relé mecánico de salida 3, forma C

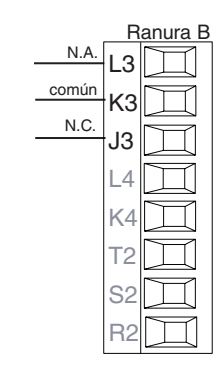

- 5 A a 240 V~ (ca) o 30 V= (cc) carga resistiva máxima
- Carga mínima de 20 mA a 24 V
- Servicio piloto de 125 VA a 120/240 V~ (ca), 25 VA a
- 24 V~ (ca)100,000 ciclos en la carga especificada
- La salida no suministra alimentación.
- Para usarse con ca o cc
- Vea la nota sobre Quencharc.
- PM \_ \_ \_ \_ \_ [E] \_ AAA

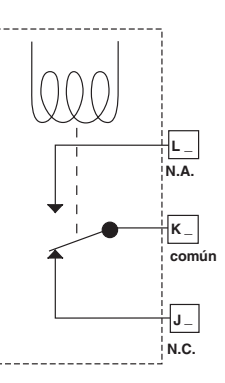

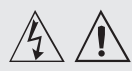

utilice el código National Electric (NEC) o las normas de alambrado y prácticas de seguridad específicas de otro país cuando alambre y conecte este controlador a una alimentación eléctrica y a sensores o dispositivos periféricos eléctricos. El incumplimiento de esta advertencia puede ocasionar daños al equipo y propiedades, y/o lesiones o pérdida de la vida.

#### Nota:

Terminación de la medida de cable máximo y especificación de toraue:

• Terminación de cable único de 0.0507 a 3.30 mm<sup>2</sup> (30 a 12 AWG) o dos de  $1.31 \text{ mm}^2$ (16 AWG)

Torque de 0.8 Nm (7.0 lb. pulgs.)

#### Nota:

Los terminales advacentes pueden estar etiquetados de modo diferente, según el número de modelo.

#### Nota:

Para evitar daños al controlador. no conecte cables a los terminales sin uso.

#### Nota:

Para prevenir lazos aterrizados, mantenga la aislación eléctrica entre la salida analógica 1, las entradas y salidas digitales. las salidas del colector abierto/ CC conmutada y las salidas de proceso.

#### Nota:

El terminal común de salida de control y el terminal común digital se refieren a voltajes diferentes y deben permanecer aislados.

#### Nota acerca del Ouencharc: Para la conmutación de cargas inductivas de servicio piloto (bobinas de relé, solenoides, etc.) con el relé mecánico, relé de estado sólido o las opciones de salida del colector, se requiere el uso de un supresor R.C.

## Proceso universal de salida 3

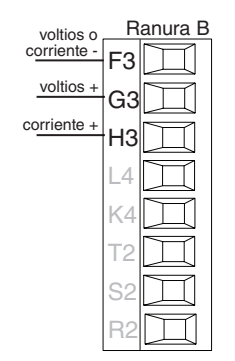

N.A.

común

- 0 a 20 mA en una carga máxima de 800  $\Omega$
- 0 a 10 V= (CC) en carga de 1 kΩ mínimo
- Escalable
- La salida suministra la alimentación
- No se pueden utilizar salidas de voltaje y corriente simultáneamente
- La salida se puede utilizar como retransmisión o control
- PM \_ \_ \_ \_ [F] \_ AAA

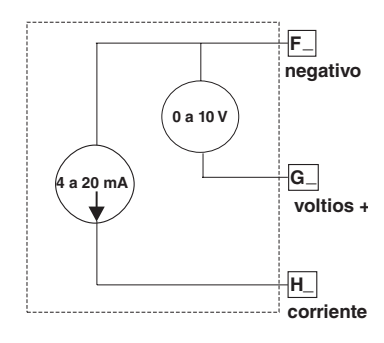

L\_

K\_

#### Relé de estado sólido de salida 3, forma A

Ranura B L3 • Carga resistiva máxima 0.5 A en 20 hasta 264 V~ (ca) K3 Servicio piloto 20 VA 120/240 V~ (ca) • Optoaislado, sin supresión de contacto • Fuga máxima en estado apagado de 105 microamperios • La salida no suministra alimentación • No usar en cargas de cc. • Vea la nota sobre Quencharc. PM \_ \_ \_ \_ - **\_ \_ [K]** \_ AAA Curva de desclasificación de SSR de 1 Amp. 1.1 0.9 0.8 0.7 Área de operación segura Amp. RMS 0.6 0.5 0.4 0.3 0.2

## 0.1 0 60 20 40 -20 -10 0 10 30 50 Temperatura ambiente (°C)

## CC conmutada de salida 4

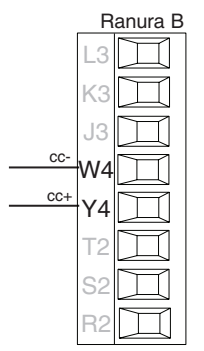

- Corriente de alimentación de 10 mA CC máximo
- Cortocircuito limitado a <50 mA</li>
- 22 a 32 V= (cc) voltaje de circuito abierto
- Utilice cc- y cc+ para controlar el relé de estado sólido externo.
- Compatible con DIN-A-MITE • Unipolar: hasta 2 en serie,
- ninguno en paralelo
- PM \_ \_ \_ \_ [C] AAA

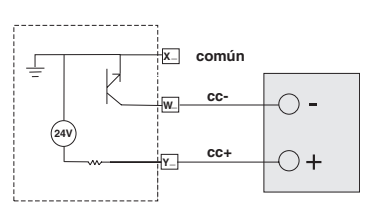

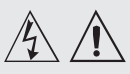

utilice el código National Electric (NEC) o las normas de alambrado y prácticas de seguridad específicas de otro país cuando alambre y conecte este controlador a una alimentación eléctrica y a sensores o dispositivos periféricos eléctricos. El incumplimiento de esta advertencia puede ocasionar daños al equipo y propiedades, y/o lesiones o pérdida de la vida.

#### Nota:

Terminación de la medida de cable máximo y especificación de torque:

 Terminación de cable único de 0.0507 a 3.30 mm<sup>2</sup> (30 a 12 AWG) o dos de 1.31 mm<sup>2</sup> (16 AWG)

• Torque de 0.8 Nm (7.0 lb. pulgs.)

#### Nota:

Los terminales adyacentes pueden estar etiquetados de modo diferente, según el número de modelo.

#### Nota:

Para evitar daños al controlador, no conecte cables a los terminales sin uso.

#### Nota:

Para prevenir lazos aterrizados, mantenga la aislación eléctrica entre la salida analógica 1, las entradas y salidas digitales, las salidas del colector abierto/ CC conmutada y las salidas de proceso.

#### Nota:

El terminal común de salida de control y el terminal común digital se refieren a voltajes diferentes y deben permanecer aislados.

Nota acerca del Quencharc: Para la conmutación de cargas inductivas de servicio piloto (bobinas de relé, solenoides, etc.) con el relé mecánico, relé de estado sólido o las opciones de salida del colector, se requiere el uso de un supresor R.C.

## Relé mecánico de salida 4, forma A

Ranura B

K3

14

N.A

común K4

 $\square$ 

- Carga resistiva máxima de 5 A a 240 V~ (CA) o 30 V= (CC)
- Carga mínima de 20 mA a 24 V.
  Saminia milata da 195 VA a
- Servicio piloto de 125 VA a 120/240 V~ (CA), 25 VA a 24 V~ (CA)
   100,000 ciclos en la carga
- 100,000 ciclos en la carga especificada.
- La salida no suministra energía eléctrica.
- Para usarse con CA o CC. Vea la nota sobre Quencharc.
   PM \_ \_ \_ \_ \_ \_ \_ [J] AAA

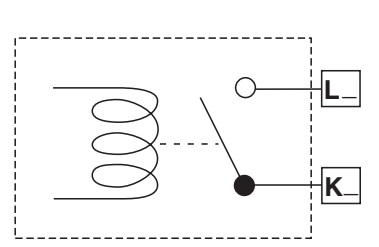

#### Relé de estado sólido de salida 4, forma A

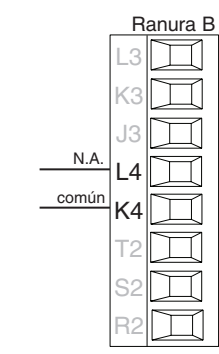

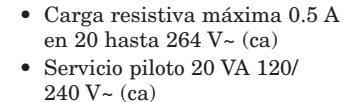

- Optoaislado, sin supresión de contacto
- Fuga máxima en estado apagado de 105 microamperios.
- La salida no suministra alimentación.
- No usar en cargas de cc.
- Vea la nota sobre Quencharc. PM \_\_\_\_\_ **[K]** AAA

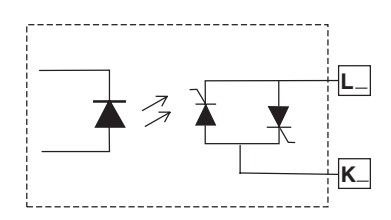

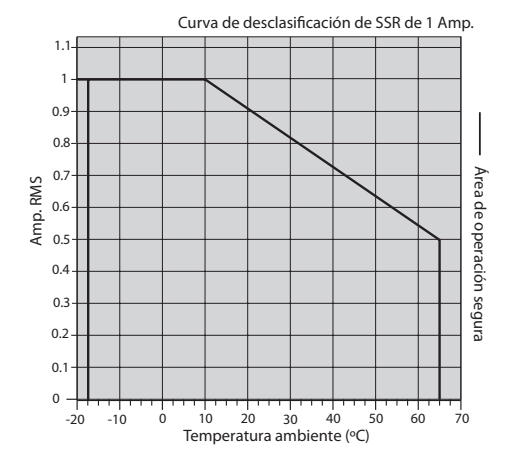

## Ejemplo de cableado de Quencharc

En este ejemplo, el circuito de Quencharc (N.º de pieza de Watlow 0804-0147-0000) se utiliza para proteger los circuitos internos del controlador PM de la fuerza contra electromagnética de la carga inductiva del operador cuando se desenergiza. Se recomienda utilizar un Quencharc similar o equivalente cuando se conectan cargas inductivas a las salidas PM.

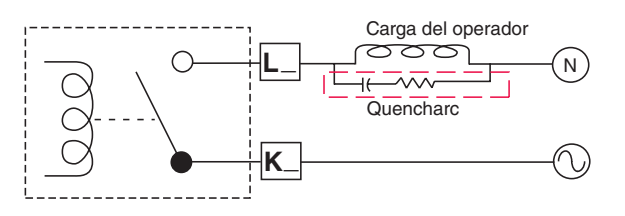

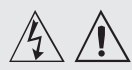

Advertencia:

Advertencia: utilice el código National Electric (NEC) o las normas de alambrado y prácticas de seguridad específicas de otro país cuando alambre y conecte este controlador a una alimentación eléctrica y a sensores o dispositivos periféricos eléctricos. El incumplimiento de esta advertencia puede ocasionar daños al equipo y propiedades, y/o lesiones o pérdida de la vida.

#### Nota:

Terminación de la medida de cable máximo y especificación de torque:

• Terminación de cable único de 0.0507 a 3.30 mm<sup>2</sup> (30 a 12 AWG) o dos de 1.31 mm<sup>2</sup> (16 AWG)

• Torque de 0.8 Nm (7.0 lb. pulgs.)

#### Nota:

Los terminales adyacentes pueden estar etiquetados de modo diferente, según el número de modelo.

#### Nota:

Para evitar daños al controlador, no conecte cables a los terminales sin uso.

#### Nota:

Para prevenir lazos aterrizados, mantenga la aislación eléctrica entre la salida analógica 1, las entradas y salidas digitales, las salidas del colector abierto/ CC conmutada y las salidas de proceso.

#### Nota:

El terminal común de salida de control y el terminal común digital se refieren a voltajes diferentes y deben permanecer aislados.

## Comunicaciones EIA-485 Bus estándar

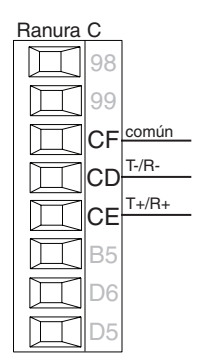

- Conecte T-/R- al terminal A del puerto EIA-485.
- Conecte T+/R+ al terminal B del puerto EIA-485.
- Conecte el común al terminal común del puerto EIA-485.
- No instale los cables de red junto con cables de alimentación. Conecte los cables de red en cadena tipo margarita cuando realice la conexión de varios dispositivos en una red.
- Es posible que se necesite una

#### Comunicaciones EIA-485 Modbus RTU o Bus estándar

- Conecte T-/R- al terminal A del puerto EIA-485.
- Conecte T+/R+ al terminal B del puerto EIA-485.
- Conecte el común al terminal común del puerto EIA-485.
- No instale los cables de red junto con cables de alimentación. Conecte los cables de red en cadena tipo margarita cuando realice la conexión de varios dispositivos en una red.
- Se puede requerir una resistencia de terminación. Coloque una resistencia de 120  $\Omega$  entre T+/R+ y T-/R- del último controlador en la red.

 Está disponible un solo protocolo por puerto a la vez: Modbus RTU o Bus estándar

resistencia de terminación

T-/R-, ubicada en el último

• Longitud máxima de la red:

1,200 metros (4,000 pies)

• 1/8 de carga por unidad en

PM \_ \_ \_ \_ \_ -[**A, 2 ó 3**] \_ \_ \_ AAA

16 controladores EZ-ZONE PM

de 120  $\Omega$  entre T+/R+ y

controlador de la red.

No conecte más de

a una red.

el bus EIA-485

- No conecte más de 16 controladores EZ-ZONE PM enuna red Bus estándar.
- La cantidad máxima de controladores EZ-ZONE en unared Modbus RTU es de 247.
- Longitud máxima de la red: 1,200 metros (4,000 pies)
   1/2 de course por conidad en
- 1/8 de carga por unidad en el bus EIA-485.

PM \_ \_ \_ \_ \_ -[1] \_ \_ \_ AAA

## Comunicaciones EIA-232/485 Modbus RTU

|                                       | Ranura | В |
|---------------------------------------|--------|---|
| 4 <u>85 T+/R+</u>                     | СВ     | ] |
| 485 T-/R-                             |        | 1 |
| 48 <u>5 común</u>                     |        | 1 |
| 4 <u>85 T+/R+</u>                     | СВ     | 1 |
| 485 T-/R-                             |        | ] |
| 23 <u>2 común</u><br>232 (TX) a pin 2 | C5 🗍   | ] |
| DB9 (RD)<br>232 (RD) a pin 3          | Сз     | ] |
| DB9 (TX)                              | C2     | ] |

- Conecte T-/R- al terminal A del puerto EIA-485.
- Conecte T+/R+ al terminal B del puerto EIA-485.
- Conecte el común al terminal común del puerto EIA-485.
- No instale los cables de red junto con cables de alimentación. Conecte los cables de red en cadena tipo margarita cuando realice la conexión de varios dispositivos en una red.
- Se puede requerir una resistencia de terminación. Coloque una resistencia de 120 Ω entre T+/R+ y T-/R- del último controlador en la red.
- No conecte cables a los pines EIA-485 y EIA-232 al mismo tiempo.

- Se proporcionan dos terminales EIA-485 de T/R para el cableado en cadena tipo margarita.
- No conecte más de un controlador EZ-ZONE PM en una red EIA-232.
- No conecte más de 16 controladores EZ-ZONE PM en una red EIA-485 de bus estándar.
- No conecte más de 247 controladores EZ-ZONE PM en una red EIA-485 Modbus RTU.
- Longitud máxima de la red EIA-232: 15 metros (50 pies)
- Longitud máxima de la red EIA-485: 1,200 metros (4,000 pies)
- 1/8 de carga por unidad en el bus EIA-485.
- PM **[4, 6, 8, 9]** \_ \_ \_ \_[2] AAA AAA

| Terminal<br>Modbus-IDA | Nombre EIA/<br>TIA-485 | Etiqueta de<br>terminal Watlow | Función |
|------------------------|------------------------|--------------------------------|---------|
| DO                     | А                      | CA o CD                        | T-/R-   |
| D1                     | В                      | CB o CE                        | T+/R+   |
| común                  | común                  | CC o CF                        | común   |

 Ranura C

 98

 99

 CC

 CA

 T+/R 

 CB

 T+/R+

 B5

 D6

 D5

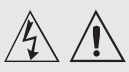

utilice el código National Electric (NEC) o las normas de alambrado y prácticas de seguridad específicas de otro país cuando alambre y conecte este controlador a una alimentación eléctrica y a sensores o dispositivos periféricos eléctricos. El incumplimiento de esta advertencia puede ocasionar daños al equipo y propiedades, y/o lesiones o pérdida de la vida.

#### Nota:

Terminación de la medida de cable máximo y especificación de torque:

 Terminación de cable único de 0.0507 a 3.30 mm<sup>2</sup> (30 a 12 AWG) o dos de 1.31 mm<sup>2</sup> (16 AWG)

• Torque de 0.8 Nm (7.0 lb. pulgs.)

#### Nota:

Los terminales adyacentes pueden estar etiquetados de modo diferente, según el número de modelo.

#### Nota:

Para evitar daños al controlador, no conecte cables a los terminales sin uso.

#### Nota:

Para prevenir lazos aterrizados, mantenga la aislación eléctrica entre la salida analógica 1, las entradas y salidas digitales, las salidas del colector abierto/ CC conmutada y las salidas de proceso.

#### Nota:

El terminal común de salida de control y el terminal común digital se refieren a voltajes diferentes y deben permanecer aislados.

## Comunicaciones EtherNet/IP™ y Modbus TCP

|                      | R  | anura B              |
|----------------------|----|----------------------|
| s <u>in utilizar</u> | E8 | $\square$            |
| s <u>in utilizar</u> | E7 | $\square$            |
| recibir -            | E6 |                      |
| s <u>in utilizar</u> | E5 | $\overline{\square}$ |
| s <u>in utilizar</u> | E4 | $\overline{\square}$ |
| recibir +            | E3 | $\overline{\square}$ |
| tr <u>ansmitir -</u> | E2 | Ĩ                    |
| transmitir +         | E1 | $\square$            |
|                      |    |                      |

| pin color o<br>RJ- cable T5<br>45 |   | color de<br>cable T568B | Señal        | Ranura<br>B |
|-----------------------------------|---|-------------------------|--------------|-------------|
|                                   | 8 | marrón                  | sin utilizar | E8          |
|                                   | 7 | marrón y<br>blanco      | sin utilizar | E7          |
|                                   | 6 | verde                   | recibir -    | E6          |
|                                   | 5 | blanco y azul           | sin utilizar | E5          |
|                                   | 4 | azul                    | sin utilizar | E4          |
|                                   | 3 | blanco y verde          | recibir +    | E3          |
|                                   | 2 | anaranjado              | transmitir - | E2          |
|                                   | 1 | blanco y<br>anaranjado  | transmitir + | E1          |

Comunicaciones EtherNet/IP™ y Modbus TCP para conectar con un conmutador 10/100.

#### Nota:

Ethernet IP

Al cambiar la energía del módulo de ciclo de dirección IP fija para que se aplique la nueva dirección.

#### **Comunicaciones DeviceNet™**

| Ranura B | Terminal | Señal    | Función                                         |
|----------|----------|----------|-------------------------------------------------|
|          | V+       | V+       | Alimentación DeviceNet™                         |
|          | СН       | CAN_H    | Lado positivo del bus DeviceNet <sup>™</sup>    |
|          | SH       | blindaje | Interconexión de blindaje                       |
| <u> </u> | CL       | CAN_L    | Lado negativo del bus DeviceNet™                |
|          | V-       | V-       | Retorno de alimentación DeviceNet <sup>TM</sup> |
|          |          | Δ        |                                                 |
|          |          |          |                                                 |

PM [4, 6, 8, 9] \_\_\_\_ - 5 \_\_\_\_

#### Comunicaciones Profibus DP

| Voltaie de                  | Ranı | ura B y I         |
|-----------------------------|------|-------------------|
| +5 V CC                     | VP   | $\square$         |
| 485 T+/R+                   | в    | $\overline{\Box}$ |
| 485 T-/R-                   | А    |                   |
| Tierra digital              | DG   |                   |
| Resist. de<br>terminación B | trR  | H                 |
| 485 T+/R+                   | B    |                   |
| 485 T-/R-                   | Δ    |                   |
| Resist. de<br>terminación A | +- ^ |                   |
|                             | uΑ   |                   |

- Conecte T-/R- al terminal A del puerto EIA-485.
  Conecte T+/R+ al terminal
- Conecte 1+/X+ al terminal B del puerto EIA-485.
  Conecte la tierra digital al
- Conecte la tierra digital al terminal común del puerto EIA-485.
  No instale los cables de
- No instale los cables de red junto con cables de alimentación. Conecte los cables de red en cadena tipo margarita cuando realice la conexión de varios dispositivos en una red.
- Si este control es el último de la red, se debe usar una resistencia de terminación.
- Si se usa un cable de 150 Ω Watlow proporciona terminación interna. Coloque un puente en los pines trB y B y trA y A.
- Si una terminación externa se debe usar con un cable de 150  $\Omega$ , coloque una resistencia de 390  $\Omega$  en los pines VP y B, una resistencia de 220  $\Omega$  en los pines B y A, y finalmente, coloque una resistencia de 390  $\Omega$  en los pines DG y A.

• No instale los cables de red junto

con cables de

alimentación. Conecte un cable

Ethernet por

la red.

controlador a un

de 10/100 mbps.

• Se puede conectar

una Ranura C. PM [**4**, **6**, **8**, **9**]\_\_\_\_

-[3] \_ \_ \_ AAA

una RUI al mismo

tiempo por medio de

conmutador ethernet

Tanto Modbus TCP como EtherNet/IP™

están disponibles en

- No conecte más de 32 controladores EZ-ZONE PM en un segmento dado.
- longitud máxima de la red EIA-485: 1,200 metros (4,000 pies)
- 1/8 de carga por unidad en el bus EIA-485.
- PM **[4, 6, 8, 9]** \_ \_ \_ **[6]** AAA AAA

| Terminal Profibus            | Nombre EIA/TIA-<br>485 | Etiqueta de terminal<br>Watlow | Función |
|------------------------------|------------------------|--------------------------------|---------|
| VP (potencial de<br>voltaje) |                        | VP                             | +5 V CC |
| Línea B                      | В                      | В                              | T+/R+   |
| Línea A                      | A                      | A                              | T-/R-   |
| DP-TIERRA                    | común                  | DG                             | común   |

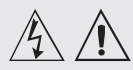

Auvertencia. utilice el código National Electric (NEC) o las normas de alambrado y prácticas de seguridad específicas de otro país cuando alambre y conecte este controlador a una alimentación eléctrica y a sensores o dispositivos periféricos eléctricos. El incumplimiento de esta advertencia puede ocasionar daños al equipo y propiedades, y/o lesiones o pérdida de la vida.

#### Nota:

Terminación de la medida de cable máximo y especificación de torque:

• Terminación de cable único de 0.0507 a 3.30 mm<sup>2</sup> (30 a 12 AWG) o dos de 1.31 mm<sup>2</sup> (16 AWG)

• Torque de 0.8 Nm (7.0 lb. pulgs.)

#### Nota:

Los terminales adyacentes pueden estar etiquetados de modo diferente, según el número de modelo.

#### Nota:

Para evitar daños al controlador, no conecte cables a los terminales sin uso.

#### Nota:

Para prevenir lazos aterrizados, mantenga la aislación eléctrica entre la salida analógica 1, las entradas y salidas digitales, las salidas del colector abierto/ CC conmutada y las salidas de proceso.

#### Nota:

El terminal común de salida de control y el terminal común digital se refieren a voltajes diferentes y deben permanecer aislados.

#### Cableado de una red EIA-485 en serie

No instale los cables de red junto con cables de alimentación. Conecte los cables de red en cadena tipo margarita cuando realice la conexión de varios dispositivos en una red. Se puede requerir un resistor de terminación. Coloque una resistencia de 120  $\Omega$  entre T+/R+ y T-/R- del último controlador en una red.

Está disponible un solo protocolo por puerto a la vez: Modbus RTU o Bus estándar

#### Una red que usa Bus estándar de Watlow y un RUI/Puerta de enlace.

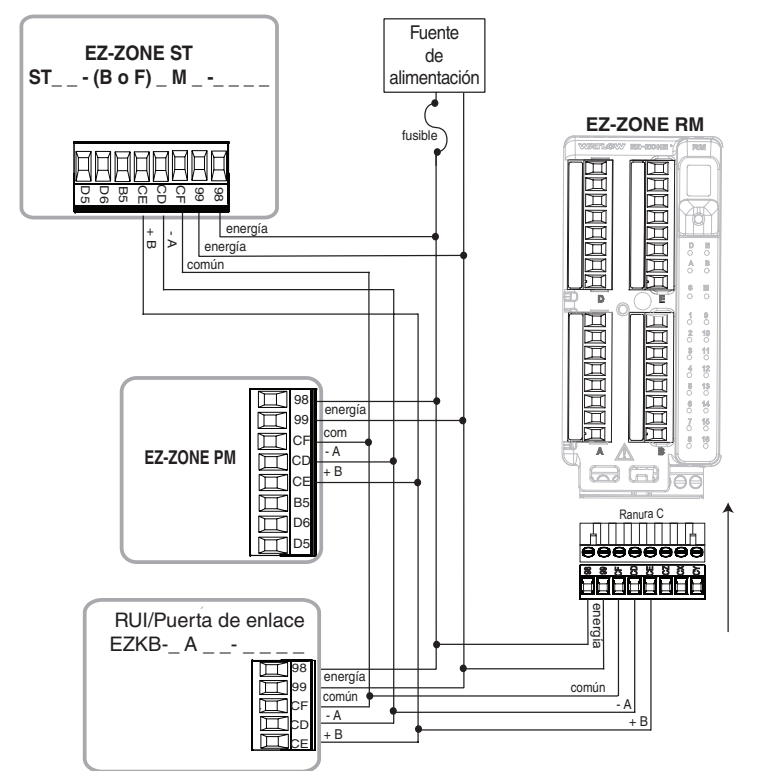

Una red con todos los dispositivos configurados con Modbus RTU.

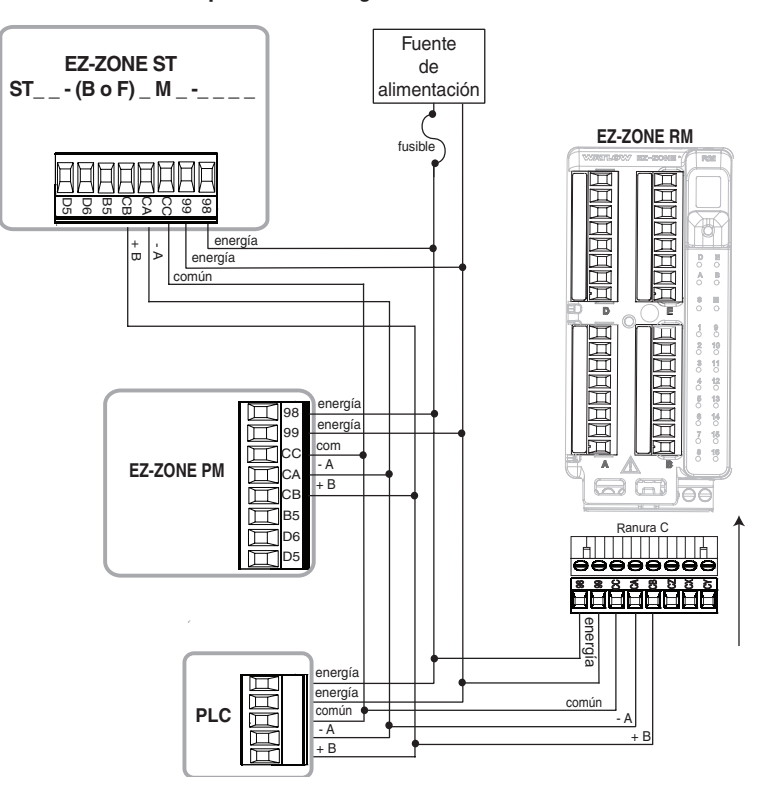

# **3** Capítulo 3: Teclas y pantallas

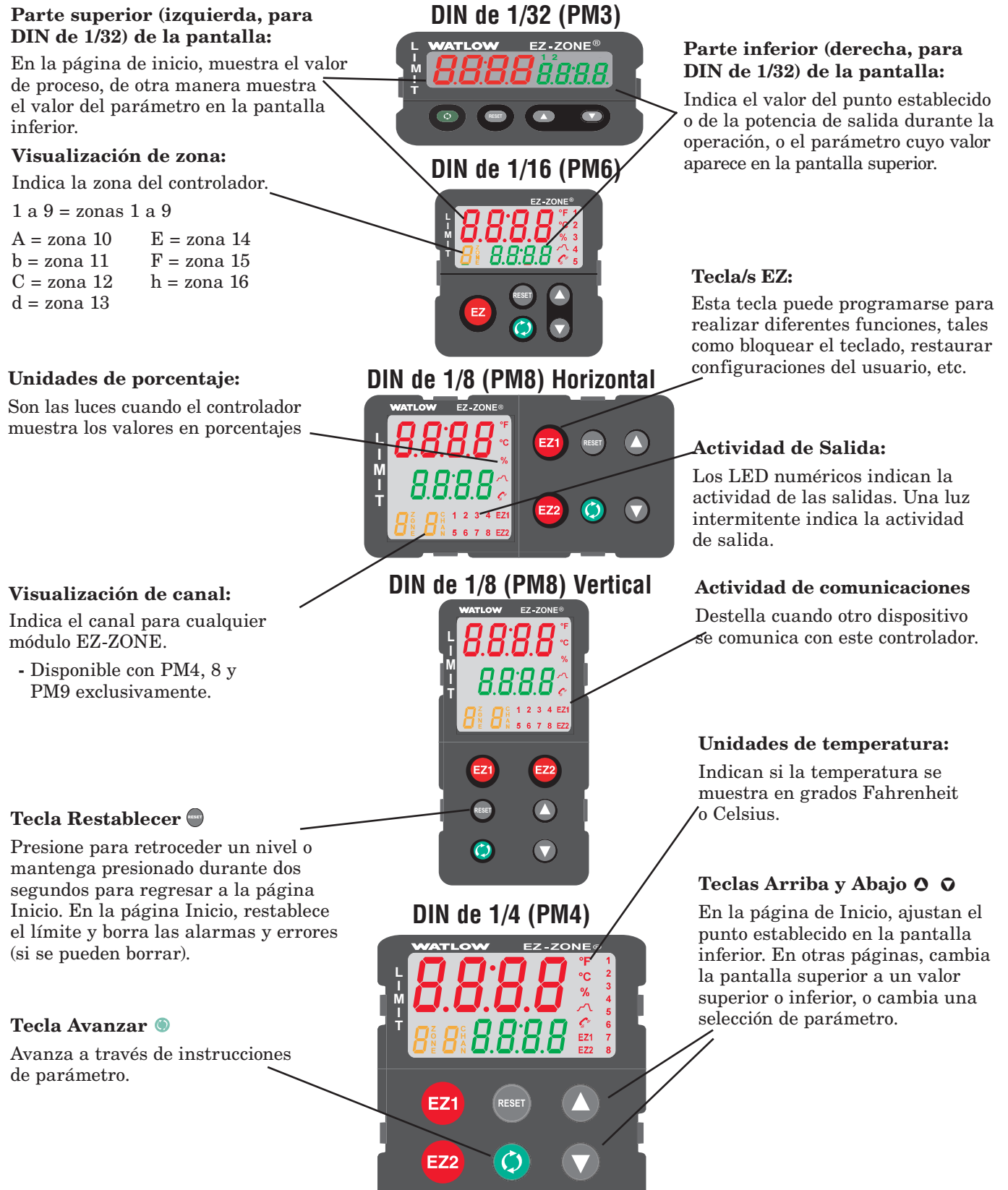

## Responder a un mensaje en pantalla

Un mensaje activo ocasionará que la pantalla alterne entre la configuración normal y el mensaje activo en el renglón superior en la pantalla y  $\boxed{\textbf{REEn}}$  en el renglón inferior de la pantalla.

Su respuesta dependerá del mensaje y de los parámetros de la configuración del controlador. Si el mensaje fue generado por una condición de límite o alarma, se puede borrar el mensaje cuando la condición ya no exista

## Navegación con el Controlador de límite EZ-ZONE PM

## Se muestra el PM6, pero corresponde a todos los modelos

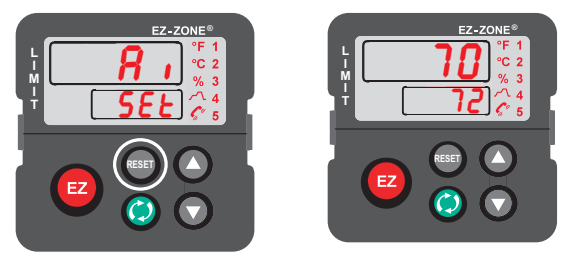

**Página Inicio desde cualquier lugar:** Presione la tecla Restablecer a durante dos segundos para volver a la página Inicio.

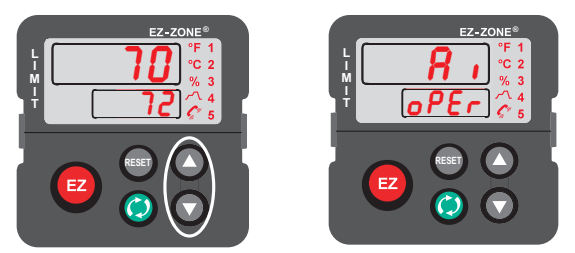

**Página Operaciones desde página Inicio:** Presione simultáneamente las teclas Arriba **◊** y Abajo **◊** durante tres segundos.

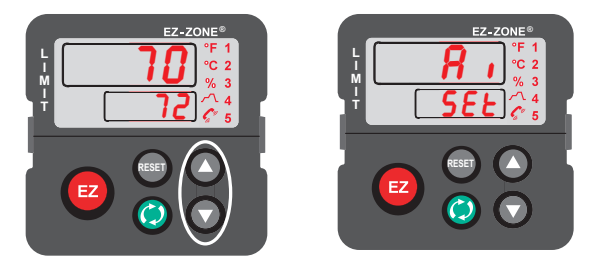

**Página Configuración desde página Inicio:** Presione simultáneamente las teclas Arriba **○** y Abajo **○** durante seis segundos. con solo presionar la tecla Restablecer 🖨 o, de manera alternativa, siguiendo los pasos a continuación.

Presione la tecla Avanzar para visualizar  $\boxed{.g_{nr}}$  en el renglón superior de la pantalla y la fuente del mensaje (tal como  $\boxed{..., f}$ ) en el renglón inferior de la pantalla.

Utilice las teclas Arriba O o Abajo O para desplazarse por las respuestas posibles, como Borrar <u>[[r</u> o Silenciar <u>5,1</u>. Luego presione la tecla Avanzar o Restablecer O para ejecutar la acción.

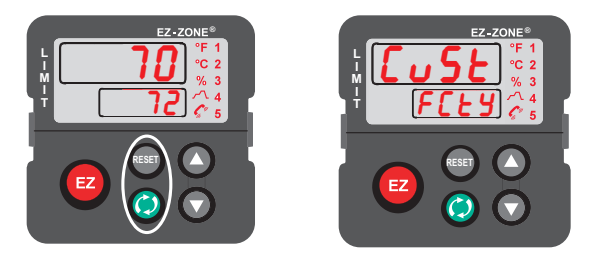

**Página Fábrica desde página Inicio:** Presione las teclas Avanzar ⊚ y Restablecer ⊜ durante seis segundos.

# Capítulo 4: Página Inicio

## Parámetros predeterminados de la página Inicio

El sistema patentado de Watlow definido por el usuario mejora la eficiencia operacional. La página Inicio definida por el usuario le proporciona un atajo para supervisar o cambiar los valores de los parámetros que usa con más frecuencia. La página Inicio predeterminada se muestra en la página siguiente. Cuando un parámetro que normalmente se localiza en la página Configuración o Operaciones se coloca en la página Inicio, es accesible a través de ambas. Si cambia un parámetro en la página Inicio, automáticamente se cambia en su página Inicio. Si cambia un parámetro en su página original, automáticamente se cambia en la página Inicio.

El parámetro Atención  $\boxed{\textbf{R} \boldsymbol{L} \boldsymbol{L} \boldsymbol{n}}$  aparece únicamente si existe un mensaje activo. Un ejemplo de un mensaje activo sería que la Alarma alta 1 apareciera donde la pantalla destelle  $\boxed{\textbf{R} \boldsymbol{L} \boldsymbol{n}}$  en el renglón inferior y  $\boxed{\textbf{R} \boldsymbol{L}, \boldsymbol{h} \boldsymbol{I}}$  en el renglón superior.

Utilice la tecla de Avanzar (5) para desplazarse a través de los demás parámetros. Cuando no se encuentran en pares, los indicadores de los parámetros aparecerán en el renglón inferior de la pantalla y el valor de parámetro en el renglón superior de la pantalla. Puede utilizar las teclas Arriba O o Abajo para modificar el valor de los parámetros que se pueden escribir, tal como lo haría en cualquier otro menú.

Si ocurrió una falla del sensor, aparecerán líneas de guiones <u>---</u> en el renglón superior de la pantalla y <u>**FR**, <u>L</u></u> en el renglón inferior de la pantalla. Esto también provocará que el límite se active.

#### Cambiar el punto establecido

Los puntos establecidoss de Límite (superior o inferior) se pueden cambiar en la página Inicio predeterminada. Si el Límite está configurado para los límites superior o inferior, presione la tecla Avanzar (a) una vez para que el Punto establecido para límite inferior [ $\underline{L} \underline{L} \underline{S} I$ ] aparezca en el renglón inferior mientras que el punto establecido actual aparece arriba. Presione las teclas Arriba (o abajo (c) para cambiar el punto establecido. A continuación, presione la tecla Avanzar (a) para visualizar el Punto establecido para extremo superior de límite [ $\underline{L} \underline{L} \underline{S} I$ ] aparecerá debajo y el punto establecido superior de corriente aparecerá arriba. Simplemente vuelva a presionar las teclas de flecha Arriba y Abajo para modificar los valores.

## Modificar la página Inicio

Si desea modificar la página Inicio, mantenga presionadas la tecla Avanzar () y la tecla Restablecer () alrededor

de seis segundos para ir al menú Fábrica Al entrar a la página Fábrica, el primer menú es el menú Personalizado  $\boxed{\begin{matrix} \textbf{U} \ \textbf{5} \ \textbf{L}}$ . A continuación presione la tecla Avanzar ( $\bigcirc$  y en el renglón inferior de la pantalla se muestra  $\boxed{\begin{matrix} \textbf{L} \ \textbf{5} \ \textbf{L}}$ ) y en la superior se muestra  $\boxed{\begin{matrix} \textbf{1} \ \textbf{1}}$ . Presione nuevamente la tecla Avanzar ( $\bigcirc$  donde el indicador del Valor de proceso  $\boxed{Pro}$  aparecerá en el renglón superior de la pantalla y Parámetro  $\boxed{PRr}$  aparecerá en el renglón inferior de la pantalla. Las teclas Arriba ( $\bigcirc$  o Abajo  $\bigcirc$  le permiten elegir entre las opciones personalizadas. Están disponibles veinte posiciones que pueden personalizarse.

### Modificar Pares de pantalla

La página Inicio, al tratarse de una lista personalizada de hasta 20 parámetros, puede configurarse hasta en 10 pares a través del indicador Pares de pantalla *GPr5* que se encuentra en el menú Diagnóstico *G***.R9** (página Fábrica). La enumeración de la tabla a continuación representa la página Inicio de Límite predeterminada. Es importante destacar que algunos de los indicadores que se muestran pueden no aparecer debido a que la función no se está utilizando o se encuentra apagada. Por ejemplo, el indicador que aparece en la posición 3 (Punto establecido para límite inferior) no aparecerá a menos que el Límite esté configurado como el límite inferior que se encuentra en la página Configurar dentro del menú Límite.

Como se mencionó anteriormente, el usuario puede definir diez pares de indicadores para que aparezcan en pantalla cada vez que la tecla Avanzar<sup>®</sup> se presione. En un estado predeterminado el indicador Pares de pantallas [d.Pr5] es igual a uno con el primer par que aparece, tal como se define en la tabla de la página Inicio a continuación. Si el indicador Pares depantalla se cambia a dos, presione la tecla Avanzar una vez para que la pantalla muestre el Punto establecido para límite inferior en el renglón superior y el Punto establecido para extremo superior de límite en el renglón inferior, representando de esta manera la posición 3 y 4 respectivamente. Observe que ambos parámetros se pueden escribir, pero al estar en par de esta manera solo se puede cambiar el Punto establecido para extremo superior de límite. Al aparear dos indicadores que se pueden escribir, solo podrá cambiarse el indicador inferior.

Es posible configurar la pantalla para desplazarse yendo a la página Fábrica en el menú Diagnóstico y cambiando el indicador Tiempo de visualización **d.t.** a un valor mayor que 0. Si se establece en 2, la pantalla se desplazará cada 2 segundos de Par de menú personalizado 1 a 2, etc...

| Número<br>del menú<br>Personalizado                           | Pantalla de<br>página Inicio<br>(valores<br>predeterminados) | Nombre del<br>parámetro                                       | Configuración | Pantalla del menú<br>Personalizado<br>(valores<br>predeterminados) | Página y menú<br>de parámetros                                                         |
|---------------------------------------------------------------|--------------------------------------------------------------|---------------------------------------------------------------|---------------|--------------------------------------------------------------------|----------------------------------------------------------------------------------------|
| 1 (renglón<br>superior o a la<br>izquierda de la<br>pantalla) | Valor numérico                                               | Valor de<br>proceso activo                                    |               | Pro                                                                |                                                                                        |
| 2 (renglón<br>inferior o a la<br>derecha)                     | 5 <u>8FE</u><br>o<br>F8 ,L                                   | Estado de<br>límite                                           |               | <b>L.5</b> E                                                       |                                                                                        |
| 3                                                             | Valor numérico                                               | Punto<br>establecido<br>para limite<br>inferior               |               | [ <u>LL.5</u> ]                                                    | Página Operaciones, menú<br>Límite                                                     |
| 4                                                             | Valor numérico                                               | Punto<br>establecido<br>para extremo<br>superior de<br>límite |               | <u>[[h,5]]</u>                                                     | Página Operaciones, menú<br>Límite                                                     |
| 5 a 20                                                        | (omitida)                                                    |                                                               |               | nonE                                                               | (Añadir parámetros a la página<br>Inicio en el menú Personalizado,<br>página Fábrica.) |

#### Página Inicio predeterminada

Cuando el límite esté en un estado predeterminado (tal como viene de fábrica), la pantalla destellará donde el renglón superior mostrará el Valor de proceso y <u>L., h.</u>, y el renglón inferior mostrará <u>*REE*</u> y <u>*FRIL*</u>.

## Códigos de atención

| Pantalla | Nombre del parámetro<br>Descripción                                                                                                    | Configuración | Rango                                                                                                    | Predeterminado | Aparece<br>si                                             |
|----------|----------------------------------------------------------------------------------------------------|---------------|----------------------------------------------------------------------------------------------------|----------------|-----------------------------------------------------------|
| REEN     | Atención<br>Un mensaje activo ocasionará que la<br>pantalla alterne entre la configuración<br>normal y el mensaje activo en el renglón<br>superior en la pantalla y $Fl \not \models r$ en el<br>renglón inferior de la pantalla.<br>Su respuesta dependerá del mensaje y<br>de los parámetros de la configuración<br>del controlador. En el caso de que el<br>mensaje se genere a partir de una alarma<br>enganchada o una condición límite, se lo<br>puede borrar cuando la condición ya no<br>existe. De la misma manera que sucede<br>con las condiciones anteriores, si una<br>alarma tiene habilitada la función silenciar,<br>ésta se puede poner en silencio con solo<br>presionar la tecla Restablecer $\bigcirc$ o, de<br>manera alternativa, siguiendo los pasos<br>a continuación.<br>Presione la tecla Avanzar para visualizar<br>(-gn r) en el renglón superior de la<br>pantalla y la fuente del mensaje (tal<br>como $[-(rh f)]$ en el renglón inferior de la<br>pantalla.<br>Utilice las teclas Arriba $\bigcirc$ o Abajo $\bigcirc$ para<br>desplazarse por las respuestas posibles,<br>como Borrar $[f r]$ o Silenciar $(-g n f)$ .<br>Luego presione la tecla Avanzar $(-gn)$ o<br>Restablecer $\bigcirc$ para ejecutar la acción. |               | RLLI       RLLZ       RLL3         RLLY       Alarma baja 1 a 4         RLH       RLH3       RLH3         RLHY       Alarma alta 1 a 4         RLHY       Alarma alta 1 a 4         RLE       RLE2       RLE3         RLEY       Error de alarma 1 a 4         I a 4       Er.1       Entrada de error 1         L.LI       Límite inferior 1         L.LI       Extremo superior de límite         L.EI       Error de límite |                | una<br>alarma o<br>mensaje<br>de error<br>está<br>activo. |

Parámetros que aparecen únicamente en la página Inicio

## Convenciones que se utilizan en las páginas de menú

Para comprender mejor las páginas de menú siguientes, revise las convenciones de asignación de nombres utilizadas. Cuando se la encuentre en este documento, la palabra "predeterminado" implica tal como viene de fábrica. Cada página (Operaciones, Configuración, Perfiles y Fábrica) y sus menús asociados poseen encabezados idénticos definidos a continuación:

| Nombre de<br>encabezado                      | Definición                                                                                                    |  |  |  |
|----------------------------------------------|----------------------------------------------------------------------------------------------------|--|--|--|
| Pantalla                                     | Información del control<br>exhibida visualmente.                                                                                                    |  |  |  |
| Nombre del<br>parámetro                      | Describe la función del parámetro dado.                                                                                                    |  |  |  |
| Rango                                        | Define las opciones disponibles<br>para este indicador, es decir,<br>valores mín./máx. (numéricos),<br>sí/no, etc. (explicación<br>adicional a continuación). |  |  |  |
| Predeterminado                               | Valores tales como vienen<br>de fábrica.                                                                                                    |  |  |  |
| Cuándo aparece<br>el parámetro en el<br>menú | Condiciones requeridas para<br>que el parámetro aparezca<br>en el menú.                                                                                       |  |  |  |
| Dirección relativa<br>Modbus                 | Identifica parámetros únicos<br>mediante los protocolos Modbus<br>RTU o Modbus TCP (explicación<br>adicional a continuación).                                 |  |  |  |
| CIP (Common<br>Industrial<br>Protocol)       | Identifica parámetros únicos<br>mediante los protocolos<br>DeviceNet o EtherNet/<br>IP (explicación adicional<br>a continuación).                             |  |  |  |
|                                              | uint = entero sin signo<br>de 16 bits                                                                                                    |  |  |  |
|                                              | dint = largo, 32 bits                                                                                                    |  |  |  |
|                                              | string = ASCII (8 bits<br>por carácter)                                                                                                    |  |  |  |
| Tipo de datos R/W                            | float = IEEE 754 de 32 bits                                                                                                    |  |  |  |
|                                              | $RWES = \mathbf{R}eadable$                                                                                                    |  |  |  |
|                                              | Writable                                                                                                    |  |  |  |
|                                              | EEPROM (guardado)                                                                                                    |  |  |  |
|                                              | User <b>S</b> et (guardado)                                                                                                    |  |  |  |

#### Pantalla

La información visual del control se muestra al observador por medio de una pantalla estándar de 7 segmentos. Debido al uso de esta tecnología, es necesario un grado de interpretación para varios de los caracteres que se muestran; consulte la lista siguiente:

| <u> </u> = 1                                   | <u>0</u> = 0                         | <u> </u>                                 | <u>r</u> = r                    |
|------------------------------------------------|--------------------------------------|------------------------------------------|---------------------------------|
| <u>2</u> = 2                                   | $\overline{\mathbf{R}} = \mathbf{A}$ | $\overline{\boldsymbol{J}} = \mathbf{J}$ | <u>5</u> = S                    |
| <b>]</b> = 3                                   | <u>b</u> = b                         | $\overline{H} = K$                       | <u>E</u> = t                    |
| $\overline{\mathbf{\mathbf{\mathcal{H}}}} = 4$ | <u>c</u> , <u>c</u> = c              | $\overline{\underline{L}} = L$           | <u>U</u> = u                    |
| <u>5</u> = 5                                   | <u>d</u> = d                         | <u>77</u> = M                            | $\overline{\underline{u}} = v$  |
| <u>6</u> = 6                                   | <u>E</u> = E                         | <u>n</u> = n                             | $\overline{\boldsymbol{u}} = W$ |
| <u>7</u> = 7                                   | $\overline{\underline{F}} = F$       | $\overline{\underline{o}} = 0$           | <b><u>y</u></b> = y             |
| <u>8</u> = 8                                   | <b>g</b> = g                         | <u>P</u> = P                             | <u>2</u> = Z                    |
| <b><u>q</u></b> = 9                            | $\overline{\mathbf{h}} = \mathbf{h}$ | <b>q</b> = q                             |                                 |

#### Rango

Dentro de esta columna pueden aparecer ocasionalmente números entre paréntesis. Estos números representan el valor enumerado para esa selección en particular. Las selecciones de rango pueden realizarse simplemente escribiendo el valor enumerado elegido por medio de cualquiera de los protocolos de comunicación disponibles. Por ejemplo, vaya a la página Configuración y observe el menú Entrada analógica  $(R_{II})$  y a continuación el indicador Tipo de sensor  $(5E_{III})$ . Para apagar el sensor, simplemente escriba el valor 62 (apagado) en el registro Modbus 400369 y envíe ese valor al control.

#### Protocolos de comunicación

Cuando se usa un protocolo de comunicaciones junto con el Límite EZ-ZONE PM, puede haber dos puertos posibles (instancias) en uso. El puerto 1 o la instancia 1 siempre están dedicados a las comunicaciones Bus estándar. Esta misma instancia también se puede usar para Modbus RTU, si se ordena. Según el número de parte del controlador, el puerto 2 (instancia 2) se puede usar con Modbus, CIP y Profibus. Para obtener más información, lea hasta el final de esta sección.

#### Protocolos Modbus RTU y TCP

Todos los registros Modbus son de 16 bits y, como se muestra en este manual, son direcciones relativas (reales). Algunos paquetes de software heredados limitan los registros de Modbus disponibles, entre 40001 y 49999 (5 dígitos). Muchas aplicaciones modernas requieren acceso a todos los registros Modbus en un rango entre 400001 y 465535 (6 dígitos). Los controles Watlow son compatibles con los registros Modbus de 6 dígitos. Para los parámetros enumerados como float, se enumera sólo uno (orden inferior) de los dos registros; esto ocurre en todo este documento. Por defecto, la palabra de orden inferior contiene los dos bytes inferiores del parámetro de 32 bits. Por ejemplo, busque el valor de proceso en la página Operaciones. A continuación, busque la columna identificada como Modbus en el encabezado y observe que muestra el registro 360. Debido a que este parámetro es de tipo float, en realidad está representado por los registros 360 (bytes de orden inferior) y 361 (bytes de orden superior). Debido a que la especificación Modbus no determina qué registro debe ser de orden inferior o superior, Watlow le brinda al usuario la capacidad de intercambiar este orden (página Configuración, menú **Lo(??)** pasar de inferior/superior predeterminado [Loh,] a superior/inferior [h,Lo].

#### Nota:

Con el lanzamiento de la revisión de firmware 7.00 y superiores, se introdujeron nuevas funciones a la línea de productos EZ-ZONE PM. Como consecuencia de la introducción de estas funciones nuevas, se realizó una reorganización de los registros Modbus. Observe en la columna identificada como Modbus la referencia a los registros Mapa 1 y Mapa 2 para cada uno de los distintos parámetros.

Para admitir versiones anteriores en la programación, use registros Mapa 1. Para poder implementar nuevas funciones en el Límite cuando estén disponibles (si en algún momento están disponibles), use registros Mapa 2. La Asignación de datos **(????**) para los registros Modbus pueden cambiarse en la página Configuración en el menú **(co??**). Esta configuración se aplica a todo el control.

También debe señalarse que algunas de las celdas ubicadas en la columna de Modbus contienen vocabulario concerniente a una compensación. Varios parámetros del control contienen más de una instancia; tales como perfiles (4), alarmas (4), entradas analógicas (2), etc. El registro Modbus que se muestra en pantalla siempre representa la instancia uno. Por ejemplo, tome el parámetro Silenciar alarma que se encuentra en el menú Alarma en la página Configuración. La instancia uno de Map 1 se muestra como la dirección 1490 y la compensación para la instancia siguiente se identifica como +50. Si se deseara leer o escribir en la instancia 3, simplemente sume 100 a 1490 para encontrar su dirección; en este caso, la dirección de la instancia 3 para Silenciar alarma es 1590.

Para conocer más sobre el protocolo Modbus, ingrese a http://www.modbus.org.

#### Protocolo Industrial Común (CIP) DeviceNet e Ethernet/IP

Tanto DeviceNet como EtherNet/IP usan herramientas de programación basada en objetos con código fuente abierto y también usan el mismo esquema de direccionamiento. En las siguientes páginas del menú, observe el encabezado de columna que está identificado como CIP. Allí encontrará la Clase, la Instancia y el Atributo en hexadecimal (decimal en paréntesis) que constituyen el direccionamiento para ambos protocolos.

#### Tipos de datos utilizados con CIP

| uint   | = Entero sin signo de 16 bits   |
|--------|---------------------------------|
| int    | = Con signo de 16 bits          |
| dint   | = Con signo de 32 bits, largo   |
| real   | = Flotante, IEEE 754 de 32 bits |
| string | = ASCII, 8 bits por carácter    |
| sint   | = Con signo de 8 bits, byte     |

Para conocer más sobre el protocolo DeviceNet e EtherNet/IP, ingrese a http://www.odva.org.

#### **Profibus DP**

Para adaptarse al direccionamiento de Profibus DP, los siguientes menús contienen una columna identificada como Índice Profibus. Los tipos de datos utilizados junto con Profibus DP pueden consultarse en la tabla a continuación.

| Word | = Entero sin signo de 16        |
|------|---------------------------------|
| INT  | = Entero con signo de 16 bits   |
| dint | = Entero con signo de 32 bits   |
| REAL | = Flotante, IEEE 754 de 32 bits |
| CHAR | = ASCII, 8 bits por carácter    |
| BYTE | = 8 bits                        |

Para conocer más sobre el protocolo Profibus DP, ingrese a http://www.profibus.org.

## **5** Capítulo 5: Página Operaciones

## Navegar la página Operaciones

Para ir a la página Operaciones desde la página Inicio, presione simultáneamente las teclas Arriba  $\bigcirc$  y Abajo  $\bigcirc$ durante tres segundos.  $\square$  aparecerá en la pantalla superior y  $\square P \not\in r$  aparecerá en la pantalla inferior.

- Presione las teclas Arriba o Abajo para visualizar los menús disponibles. En las páginas siguientes, los menús de nivel superior se identifican con un color de fondo amarillo.
- Presione la tecla Avanzar () para entrar a los indicadores disponibles dentro de un menú y visualizarlos.

- Presione las teclas Arriba **O** o Abajo **O** para desplazarse a través de los indicadores de menú disponibles.
- Presione la tecla Infinito 
   para retroceder a través de los niveles: parámetro al sub-menú; sub-menú a menú; menú a Página de Inicio.
- Mantenga presionada la tecla Infinito © durante dos segundos para regresar a la página Inicio.

#### Nota:

Algunos de estos menús y parámetros pudieran no aparecer, dependiendo de las opciones del controlador. Véase información del número de modelo en el Apéndice para más información. Si hay una instancia de un menú únicamente, no aparecerá ningún submenú.

## Página Operaciones

```
R I
oPEr Menú Entrada analógica
     1
     🔏 , Entrada analógica
    R in Valor de proceso
    "Er Estado de error
   L R Compensación
    de calibración
d io
oPEr Menú Entrada/Salida digital
      5 a 6
   d 10 Entrada/Salida digital
     do.5 Estado de salida
     E .5 Estado de evento
   Estado de entrada راح ا
LIN
oPEr Menú Límite
      1
   ערקי Límite
    LL.5 Punto establecido inferior
    Lh.5 Punto establecido
    superior
BLCT
oPEr Menú Alarma
      I a 🛛 🖌
 RLP7 Alarma
    RL o Punto establecido inferior
    Rh , Punto establecido
    superior
```

### Página Operaciones

| Pantalla                                                                                                    | Nombre del<br>parámetro<br>Descripción                                                                                                    | Rango                                                                                                    | Predeterminado | Cuándo<br>aparece el<br>parámetro<br>en el menú                                                                                              | Dirección<br>relativa<br>Modbus                                                                                                    | CIP<br>Clase<br>Instancia<br>Atributo<br>hex (dec) | Índice<br>Profibus                                                          | Tipo de<br>datos<br>y Lectura/<br>Escritura |
|----------------------------------------------------------------------------------------------------|----------------------------------------------------------------------------------------------------|----------------------------------------------------------------------------------------------------|----------------|----------------------------------------------------------------------------------------------------|----------------------------------------------------------------------------------------------------|----------------------------------------------------|-----------------------------------------------------------------------------|---------------------------------------------|
| R.       oPEr       Menú Entrada analógica                                                                                                    |                                                                                                    |                                                                                                    |                |                                                                                                    |                                                                                                    |                                                    |                                                                             |                                             |
| [ Ain]                                                                                                    | Entrada analógica (1)<br>Valor de proceso<br>Ver el valor de proceso.                                                                                                    | -1,999.000 to<br>9,999.000°F o<br>unidades<br>-1,128.000 a<br>5,537.000°C                                                                                                    |                | Siempre                                                                                                    | Instancia 1           Mapa 1         Mapa 2           360         360           Instancia 2           Mapa 1         Mapa 2           440         450                | 0x68 (104)<br>1<br>1                               | 0                                                                           | float<br>R                                  |
| [i.Er]                                                                                                    | Entrada analógica (1)<br>Estado de error<br>Ver la causa del error<br>más reciente. Si el<br>mensaje <b>FLL</b> es<br><b>Er. 1</b> , este parámetro<br>mostrará la causa del<br>error de entrada.                                                    | <ul> <li>nonE Ninguno (61)</li> <li>DPEn Abierto (65)</li> <li>FR.L Falla (32)</li> <li>5hrE En cortocircuito (127)</li> <li>E.T T Error de medición (140)</li> <li>E.T L Datos de calibración no válidos (139)</li> <li>E.T E En Error de ambiente (9)</li> <li>E.T E E Error de RTD (141)</li> <li>ISrc Sin fuente (246)</li> </ul> | Ninguna        | Siempre                                                                                                    | Instancia 1           Mapa 1         Mapa 2           362         362           Instancia 2         Mapa 1           Mapa 1         Mapa 2           442         452 | 0x68 (104)<br>1<br>2                               | 1                                                                           | uint<br>R                                   |
| [i.CA]                                                                                                    | Entrada analógica (1)<br>Compensación de<br>calibración<br>Desviar la lectura de<br>entrada para compensar<br>la resistencia del cable<br>de plomo u otros factores<br>que causan que la lectura<br>de entrada varíe del valor<br>de proceso actual. | -1,999.000 a<br>9,999.000 °F o<br>unidades<br>-1,110.555 a<br>5,555.000°C                                                                                                    | 0.0            | Siempre                                                                                                    | Instancia 1           Mapa 1         Mapa 2           382         382           Instancia 2           Mapa 1         Mapa 2           462         472                | 0x68 (104)<br>1<br>0xC (12)                        | 2                                                                           | float<br>RWES                               |
| d.o       oPEr       Menú entrada/salida digital                                                                                                    |                                                                                                    |                                                                                                    |                |                                                                                                    |                                                                                                    |                                                    |                                                                             |                                             |
| [ do.S]                                                                                                    | Salida digital (5 a 6)<br>Estado de salida<br>Ver el estado de esta<br>salida.                                                                                                    | Desconectado (62)                                                                                                    |                | El<br>parámetro<br>Dirección<br>(página<br>Config-<br>uración,<br>menú<br>Entrada/<br>Salida<br>digital) está<br>configurado<br>como Salida. | Instancia 1<br>Mapa 1 Mapa 2<br>892 1012<br>La compensación<br>hasta la<br>instancia<br>siguiente es<br>igual a +30                                                  | 0x6A (106)<br>1 a 2<br>7                           | 90                                                                          | uint<br>R                                   |
| Nota:<br>Algunos valores se redondean para que quepan en la pantalla de cuatro caracteres. Los valores<br>completos se pueden leer con otras interfaces. |                                                                                                    |                                                                                                    |                |                                                                                                    |                                                                                                    |                                                    | R: lectura<br>W: escritura<br>E: EEPROM<br>S:<br>configurado<br>por usuario |                                             |
### Página Operaciones

| Pantalla                          | Nombre del<br>parámetro<br>Descripción                                                                                         | Rango                                                                                                    | Predeterminado               | Cuándo<br>aparece el<br>parámetro<br>en el menú                                                                                                    | Dirección<br>relativa<br>Modbus                                                                                                    | CIP<br>Clase<br>Instancia<br>Atributo<br>hex (dec) | Índice<br>Profibus | Tipo de<br>datos<br>y Lectura/<br>Escritura |
|-----------------------------------|----------------------------------------------------------------------------------------------------|----------------------------------------------------------------------------------------------------|------------------------------|----------------------------------------------------------------------------------------------------|----------------------------------------------------------------------------------------------------|----------------------------------------------------|--------------------|---------------------------------------------|
| E .5<br>[Ei.S]                    | Entrada digital (5 a 6)<br>Estado de Evento<br>Ver este estado de<br>entrada de evento.                                        | Desconectado (62)                                                                                                    |                              | El<br>parámetro<br>Dirección<br>(página<br>Config-<br>uración,<br>menú<br>Entrada/<br>Salida<br>digital) está<br>configurado<br>como Voltaje<br>de entrada<br>o Contacto<br>seco de<br>entrada. | Instancia 1<br>Mapa 1 Mapa 2<br>1328 1568<br>La compensación<br>hasta la<br>instancia<br>siguiente es<br>igual a +20                          | 0x6E (110)<br>1 a 2<br>5                           | 140                | uint<br>R                                   |
| Sin<br>pantalla                   | Tecla/s EZ (1 a 2)<br>Estado de Evento<br>Ver este estado de<br>entrada de evento.                                             | Desconectado (62)                                                                                                    |                              |                                                                                                    | Instancia 1           Mapa 1         Mapa 2           1368         1608           Instancia 2           Mapa 1         Mapa 2            1628 | 0x6E (110)<br>3 a 4<br>5                           | 140                | uint<br>R                                   |
| し、177<br>107日<br>107日<br>Menú Lím | lite                                                                                                    |                                                                                                    |                              |                                                                                                    |                                                                                                    |                                                    |                    |                                             |
| [LL.5]                            | Límite (1)<br><b>Punto establecido</b><br><b>inferior</b><br>Configurar el valor<br>de proceso bajo que<br>activará el límite. | -1,999.000 to<br>9,999.000°F<br>o unidades<br>-1,128.000 a<br>5,537.000°C                                               | 0.0°F o unidades<br>-18.0 °C | Laterales<br>Límite<br>(página<br>Configu-<br>ración)<br>no está<br>configurado<br>a Alto.                                                                                                    | <b>Instancia 1</b><br>Mapa 1 Mapa 2<br>684 724                                                                                                | 0x70 (112)<br>1<br>3                               | 38                 | float<br>RWES                               |
| [Lh.S]                            | Límite (1)<br><b>Punto establecido</b><br><b>superior</b><br>Configurar el valor<br>de proceso alto que<br>activará el límite. | -1,999.000 to<br>9,999.000°F<br>o unidades<br>-1,128.000 a<br>5,537.000°C                                               | 0.0°F o unidades<br>-18.0 °C | Laterales<br>Límite<br>(página<br>Configu-<br>ración)<br>no está<br>configurado<br>a Bajo.                                                                                                    | <b>Instancia 1</b><br>Mapa 1 Mapa 2<br>686 726                                                                                                | 0x70 (112)<br>1<br>4                               | 39                 | float<br>RWES                               |
| Sin<br>pantalla                   | Límite (1)<br>Estado límite<br>Borra el límite una<br>vez que la condición<br>de límite se borre.                              | Apagado (62)<br>Ninguna (61)<br>Extremo superior<br>de límite (51)<br>Extremo inferior de<br>límite (52)<br>Error (225) |                              | Siempre si<br>el 9no dígito<br>del número<br>de pieza del<br>modelo es L.                                                                                                    | <b>Instancia 1</b><br>Mapa 1 Mapa 2<br>690 730                                                                                                | 0x70 (112)<br>1<br>6                               |                    | uint<br>R                                   |
| Sin<br>pantalla                   | Límite (1)<br>Solicitud de borrar<br>límite<br>Borra el límite una<br>vez que la condición de<br>límite se borre.              | Borrar (1131)                                                                                                    | 0                            | Siempre si<br>el 9no dígito<br>del número<br>de pieza del<br>modelo es L.                                                                                                    | Instancia 1<br>Mapa 1 Mapa 2<br>680 720                                                                                                    | 0x70 (112)<br>1<br>1                               |                    | uint<br>W                                   |
| Nota:<br>Algunos v<br>completos   | alores se redondean para qu<br>s se pueden leer con otras int                                                                  |                                                                                                    |                              |                                                                                                    | R: lectura<br>W: escritura<br>E: EEPROM<br>S:<br>configurado<br>por usuario                                                                   |                                                    |                    |                                             |

Controlador de límite Watlow EZ-ZONE<sup>®</sup> PM • 34 •

## Página Operaciones

| Pantalla                           | Nombre del<br>parámetro<br>Descripción                                                                                                    | Rango                                                                                               | Predeterminado                   | Cuándo<br>aparece el<br>parámetro<br>en el menú                                                             | Dirección<br>relativa<br>Modbus                                                                                                    | CIP<br>Clase<br>Instancia<br>Atributo<br>hex (dec) | Índice<br>Profibus | Tipo de<br>datos<br>y Lectura/<br>Escritura |
|------------------------------------|----------------------------------------------------------------------------------------------------|----------------------------------------------------------------------------------------------------|----------------------------------|----------------------------------------------------------------------------------------------------|----------------------------------------------------------------------------------------------------|----------------------------------------------------|--------------------|---------------------------------------------|
| <i>用L [1]</i><br>のPE r<br>Menú Ala | rma                                                                                                    |                                                                                                    |                                  |                                                                                                    |                                                                                                    |                                                    |                    |                                             |
| [A.Lo]                             | Alarma (1 a 4)<br><b>Punto establecido</b><br><b>inferior</b><br>Si el Tipo de<br>Alarma (Página<br>Configuración,<br>Menú Alarma) está<br>configurado a:<br><b>proceso</b> - configura<br>el valor de proceso<br>que activa una<br>alarma baja.   | -1,999.000 to<br>9,999.000°F o<br>unidades<br>-1,128.000 a<br>5,537.000°C                           | 32.0 °F<br>o unidades<br>0.0°C   | Los lados<br>de alarma<br>(página<br>Configu-<br>ración)<br>no están<br>config-<br>urados en<br>alto.       | Instancia 1<br>Mapa 1 Mapa 2<br>1482 1882<br>La compensación<br>hasta la instancia<br>siguiente (Mapa<br>1) es igual a +50<br>La compensación<br>hasta la instancia<br>siguiente (Mapa<br>2) es igual a +60                 | 0x6D<br>(109)<br>1 a 4<br>2                        | 18                 | float<br>RWES                               |
| [A.hi]                             | Alarma (1 a 4)<br><b>Punto establecido</b><br><b>superior</b><br>Si el Tipo de<br>Alarma (Página<br>Configuración,<br>Menú Alarma) está<br>configurado a:<br><b>proceso</b> - configura<br>el valor de proceso<br>que activará una<br>alarma alta. | -1,999.000 to<br>9,999.000°F o<br>unidades<br>-1,128.000 a<br>5,537.000°C                           | 300.0°F o<br>unidades<br>150.0°C | Las<br>Laterales<br>de Alarma<br>(página<br>Configu-<br>ración)<br>no están<br>config-<br>uradas a<br>Bajo. | Instancia 1<br>Mapa 1 Mapa 2<br>1480 1880<br>La compen-<br>sación hasta<br>la instancia<br>siguiente (Mapa<br>I) es igual a<br>+50<br>La compen-<br>sación hasta<br>la instancia<br>siguiente (Mapa<br>2) es igual a<br>+60 | 0x6D<br>(109)<br>1 a 4<br>1                        | 19                 | float<br>RWES                               |
| No se<br>muestra                   | Alarma (1 a 4)<br>Estado de alarma<br>Estado actual de<br>alarma                                                                                                    | Arranque (88)<br>Ninguno (61)<br>Bloqueada (12)<br>Alarma baja (8)<br>Alarma alta (7)<br>Error (28) | Ninguna                          | Sin<br>parámetro                                                                                            | Instancia 1<br>Mapa 1 Mapa 2<br>1496 1896<br>La compen-<br>sación hasta<br>la instancia<br>siguiente (Mapa<br>1 es igual a +50,<br>Mapa 2 es igual<br>a +60)                                                                | 0x6D<br>(109)<br>1 a 4<br>9                        |                    | uint<br>R                                   |
| No se<br>muestra                   | Alarma (1 a 4)<br>Alarma borrable<br>Estado actual de<br>alarma                                                                                                    | <b>no</b> No (59)<br><b>YES</b> Sí (106)                                                            |                                  | Sin<br>parámetro                                                                                            | Instancia 1<br>Mapa 1 Mapa 2<br>1502 1902<br>La compen-<br>sación hasta<br>la instancia<br>siguiente (Mapa<br>1 es igual a +50,<br>Mapa 2 es igual<br>a +60)                                                                | 0x6D<br>(109)<br>1 a 4<br>0xC (12)                 |                    | uint<br>R                                   |
| Nota:<br>Algunos v<br>completos    | valores se redondean para qu<br>s se pueden leer con otras in                                                                                                    |                                                                                                    |                                  |                                                                                                    | R: lectura<br>W: escritura<br>E: EEPROM<br>S:<br>configurado<br>por usuario                                                                                                    |                                                    |                    |                                             |

## Página Operaciones

| Pantalla                                                                                                    | Nombre del<br>parámetro<br>Descripción                                                                           | Rango               | Predeterminado | Cuándo<br>aparece el<br>parámetro<br>en el menú | Dirección<br>relativa<br>Modbus                                                                                                    | CIP<br>Clase<br>Instancia<br>Atributo<br>hex (dec) | Índice<br>Profibus | Tipo de<br>datos<br>y Lectura/<br>Escritura                                 |
|----------------------------------------------------------------------------------------------------|----------------------------------------------------------------------------------------------------|---------------------|----------------|-------------------------------------------------|----------------------------------------------------------------------------------------------------|----------------------------------------------------|--------------------|-----------------------------------------------------------------------------|
| No se<br>muestra                                                                                                    | Alarma (1 a 4)<br>Solicitud de borrar<br>alarma<br>Se escribe a este<br>registro para borrar<br>una alarma       | Borrar (1003)       | 0              | Sin<br>parámetro                                | Instancia 1<br>Mapa 1 Mapa 2<br>1504 1904<br>La compen-<br>sación hasta<br>la instancia<br>siguiente (Mapa<br>1 es igual a +50,<br>Mapa 2 es igual<br>a +60) | 0x6D<br>(109)<br>1 a 4<br>0xD (13)                 |                    | uint<br>W                                                                   |
| No se<br>muestra                                                                                                    | Alarma (1 a 4)<br>Solicitud de<br>silenciar alarma<br>Se escribe a este<br>registro para<br>silenciar una alarma | Silenciar (1010)    | 0              | Sin<br>parámetro                                | Instancia 1<br>Mapa 1 Mapa 2<br>1506 1906<br>La compen-<br>sación hasta<br>la instancia<br>siguiente (Mapa<br>1 es igual a +50,<br>Mapa 2 es igual<br>a +60) | 0x6D (109)<br>1 a 4<br>0xE (14)                    |                    | uint<br>W                                                                   |
| No se<br>muestra                                                                                                    | Alarma (1 a 4)<br>Alarma silenciada<br>Se escribe a este<br>registro para<br>silenciar una<br>alarma             | Sí (106)<br>No (59) |                | Sin<br>parámetro                                | Instancia 1<br>Mapa 1 Mapa 2<br>1500 1900<br>La compen-<br>sación hasta<br>la instancia<br>siguiente (Mapa<br>1 es igual a +50,<br>Mapa 2 es igual<br>a +60) | 0x6D (109)<br>1 a 4<br>0x0B (11)                   |                    | uint<br>R                                                                   |
| No se<br>muestra                                                                                                    | Alarma (1 a 4)<br>Alarma<br>enganchada<br>Se escribe a este<br>registro para<br>silenciar una alarma             | Sí (106)<br>No (59) |                | Sin<br>parámetro                                | Instancia 1<br>Mapa 1 Mapa 2<br>1498 1898<br>La compen-<br>sación hasta<br>la instancia<br>siguiente (Mapa<br>1 es igual a +50,<br>Mapa 2 es igual<br>a +60) | 0x6D (109)<br>1 a 4<br>0x0A (11)                   |                    | uint<br>R                                                                   |
| Nota:<br>Algunos valores se redondean para que quepan en la pantalla de cuatro caracteres. Los valores<br>completos se pueden leer con otras interfaces. |                                                                                                    |                     |                |                                                 |                                                                                                    |                                                    |                    | R: lectura<br>W: escritura<br>E: EEPROM<br>S:<br>configurado<br>por usuario |

# 6 Capítulo 6: Página Configuración

## Navegar la página Configuración

Para ir a la página Configuración desde la página Inicio, presione simultáneamente las teclas Arriba  $\bigcirc$ y Abajo  $\bigcirc$  durante seis segundos.  $\square R$ , aparecerá en el renglón superior de la pantalla y  $\square SEE$  aparecerá en el renglón inferior de la pantalla.

- Presione las teclas Arriba O o Abajo O para visualizar los menús disponibles. En las páginas siguientes, los menús de nivel superior se identifican con un color de fondo amarillo.
- Presione la tecla Avanzar (5) para entrar a los indicadores disponibles dentro de un menú y

visualizarlos.

- Presione las teclas Arriba O o Abajo O para desplazarse a través de los indicadores de menú disponibles.
- Presione la tecla Infinito 
   para retroceder a través de los niveles: parámetro al sub-menú; sub-menú a menú; menú a página Inicio.
- Mantenga presionada la tecla Infinito 👁 durante dos segundos para regresar a la página Inicio.

#### Nota:

Algunos de estos menús y parámetros pudieran no aparecer, dependiendo de las opciones del controlador. Véase información del número de modelo en el Apéndice para más información. Si hay una instancia de un menú únicamente, no aparecerá ningún submenú.

F , Instancia de función

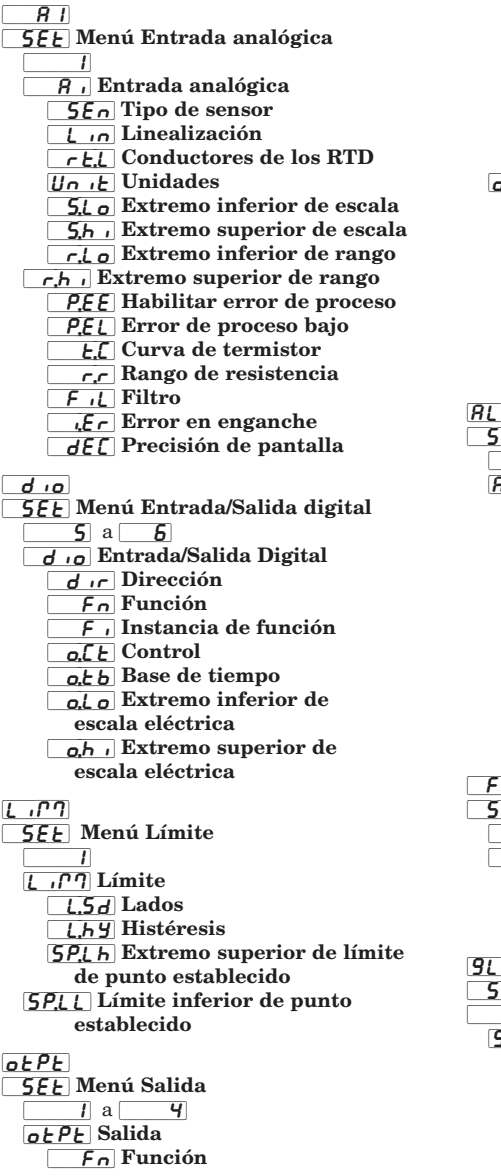

o.[ E Control o. E b Base de tiempo o.L o Extremo inferior de escala eléctrica o.h , Extremo superior de escala eléctrica oEPE Salida 3 proceso o.Ł Y Tipo Fn Función F , Instancia de función 5.L o Extremo inferior de escala 5.h , Extremo superior de escala r.Lo Extremo inferior de rango r.h. Extremo superior de rango o.[ A Compensación de calibración RLMN 5EE Menú Alarma 1 a **4** R<u>L רי</u>ק Alarma R.E.Y Tipo 5r.8 Función A de fuente ,58 Instancia A de fuente Rhy Histéresis RL 9 Lógica R.5d Lados **RLR** Enganche R.b.L Bloqueo **8.5**, Silenciar R. J 5 P Pantalla Retraso FUn 5EE Menú Tecla de función 1 a 🛛 🕹 FUn Tecla de función LEu Nivel Fn Función de entrada digital F, Instancia 9LbL 5EE Menú Global 1 9161 Global [ [ \_ F Unidades de pantalla [LEd Acción de LED de comunicaciones 20nE Acción de zona [h8n Acción de canal

d.Pr 5 Pares de pantalla d.E., Cronómetro de pantalla de menú USr.5 Guardar configuraciones de usuario USr.r Restaurar configuraciones de usuario [[] 5EE Menú Comunicaciones 1 a 2 **COP7** Comunicaciones PLoL Protocolo *R***.d5** Dirección de Bus estándar *<b>BRUd Velocidad en baudios* PRr Paridad *P***7,***hL* Orden de palabras en protocolo Modbus 1977 Modo de dirección IP **IPF** I Dirección IP fija (Parte 1) **IPF2** Dirección IP fija (Parte 2) ,P.F.J Dirección IP fija (Parte 3) **IPFY** Dirección IP fija (Parte 4) **19.5** I Subred de IP fija (Parte 1) ,P.52 Subred de IP fija (Parte 2) **1953** Subred de IP fija (Parte 3) **19.54** Subred de IP fija (Parte 4) **19.9** | Puerta de enlace con IP fija (Parte 1) 7.92 Puerta de enlace con IP fija (Parte 2) **193** Puerta de enlace con IP fija (Parte 3) 7.94 Puerta de enlace con IP fija (Parte 4) [775.E] Habilitar Modbus TCP E .P.E Habilitar EtherNet/IP Ronb Tamaño de ensamblaje de salida R in b Tamaño de ensamblaje de entrada [\_\_F] Unidades de pantalla **[7789**] Asignación de datos nu.5 Guardar no volátil

| Pantalla                                                                                                    | Nombre del<br>parámetro<br>Descripción                                                                                                    | Rango                                                                                                    | Predeterminado | Cuándo aparece<br>el parámetro en<br>el menú                                                                     | Dirección<br>relativa<br>Modbus                | CIP<br>Clase<br>Instancia<br>Atributo<br>hex (dec) | Índice<br>Profibus | Tipo de<br>datos<br>y Lectura/<br>Escritura                                 |
|----------------------------------------------------------------------------------------------------|----------------------------------------------------------------------------------------------------|----------------------------------------------------------------------------------------------------|----------------|----------------------------------------------------------------------------------------------------|------------------------------------------------|----------------------------------------------------|--------------------|-----------------------------------------------------------------------------|
| <i>R i</i><br>5EE<br>Menú Entr                                                                                                    | ada analógica                                                                                                    |                                                                                                    |                | ·                                                                                                    |                                                |                                                    |                    |                                                                             |
| <b>5</b> <i>En</i><br>[ SEn]                                                                                                    | Entrada (1)<br><b>Tipo de sensor</b><br>Ajustar el<br>tipo de sensor<br>analógico para<br>que coincida con<br>el dispositivo<br>cableado a esta<br>entrada.<br><b>Nota:</b><br>No existe detección<br>de sensor abierto<br>para entradas<br>de proceso. | •FF           Apagado           (62)           •E           Termopar           (95)           •PJ           Milivoltios           (56)           •••••           •••••           •••••           ••••           ••••           ••••           ••••           •••           •••           •••           •••           •••           •••           •••           •••           •••           •••           •••           •••           •••           •••           •••           •••           •••           •••           •••           •••           •••           •••           •••           •••           •••           •••           •••           •••           •••           •••           •••           •••           •••           •• | Apagado        | Siempre                                                                                                    | <b>Instancia 1</b><br>Mapa 1 Mapa 2<br>368 368 | 0x68 (104)<br>1<br>5                               | 3                  | uint<br>RWES                                                                |
| [Lin]                                                                                                    | Entrada (1)<br>Linealización<br>Configurar la<br>linealización<br>para que<br>coincida con<br>el termopar<br>cableado a esta<br>entrada.                                                                                                    | <b>b</b> B (11) <b>c</b> C (15) <b>d</b> D (23) <b>E</b> E (26) <b>F</b> F (30) <b>J</b> J (46) <b>H</b> K (48) <b>n</b> N (58) <b>r</b> R (80) <b>5</b> S (84) <b>E</b> T (93)                                                                                                    | 1              | El tipo de sensor<br>está ajustado en<br>Termopar                                                                | <b>Instancia 1</b><br>Mapa 1 Mapa 2<br>370 370 | 0x68 (104)<br>1<br>6                               | 4                  | uint<br>RWES                                                                |
| [rt.L]                                                                                                    | Entrada (1)<br>Derivaciones<br>RTD<br>Configurar para<br>que coincida<br>el número de<br>derivaciones en<br>la RTD cableada<br>a esta entrada.                                                                                                    | <b>2</b> 2 (1)<br><b>3</b> (2)                                                                                                    | 2              | El Tipo de sensor<br>está configurado<br>en RTD 100 $\Omega$ o<br>RTD 1,000 $\Omega$ .                           | <b>Instancia 1</b><br>Mapa 1 Mapa 2<br>372 368 | 0x68 (104)<br>1<br>7                               |                    | uint<br>RWES                                                                |
| [ <u>Un :</u><br>[Unit]                                                                                                    | Entrada (1)<br>Unidades<br>Configura el tipo<br>de unidades que<br>mide el sensor.                                                                                                    | <b>REP</b> Temperatura<br>absoluta (1540) <b>rh</b> Humedad<br>relativa (1538) <b>Pro</b> Proceso<br>(75) <b>PLUT</b> Energía<br>(73)                                                                                                    | Proceso        | El tipo de<br>sensor está<br>configurado en<br>Milivoltios, Voltios,<br>Miliamperios o<br>Potenciómetro<br>1 kΩ. | <b>Instancia 1</b><br>Mapa 1 Mapa 2<br>442     | 0x68 (104)<br>1<br>0x2A (42)                       | 5                  | uint<br>RWES                                                                |
| Nota:<br>Algunos valores se redondean para que quepan en la pantalla de cuatro caracteres. Los valores completos<br>se pueden leer con otras interfaces. |                                                                                                    |                                                                                                    |                |                                                                                                    |                                                |                                                    |                    | R: lectura<br>W: escritura<br>E: EEPROM<br>S:<br>configurado<br>por usuario |

| Pantalla                            | Nombre del<br>parámetro<br>Descripción                                                                                                    | Rango                          | Predeterminado             | Cuándo aparece<br>el parámetro en<br>el menú                                                                     | Dirección<br>relativa<br>Modbus                | CIP<br>Clase<br>Instancia<br>Atributo<br>hex (dec) | Índice<br>Profibus | Tipo de<br>datos<br>y Lectura/<br>Escritura                                 |
|-------------------------------------|----------------------------------------------------------------------------------------------------|--------------------------------|----------------------------|----------------------------------------------------------------------------------------------------|------------------------------------------------|----------------------------------------------------|--------------------|-----------------------------------------------------------------------------|
| <b>5.Lo</b><br>[S.Lo]               | Entrada (1)<br>Extremo<br>inferior de<br>escala<br>Configurar el<br>extremo inferior<br>de escala<br>para entradas<br>de proceso.<br>Este valor, en<br>milivoltios,<br>voltios o<br>miliamperios,<br>corresponde a<br>la salida del<br>Extremo inferior<br>de rango de<br>este bloque de<br>funciones. | -100.0 a 1,000.0               | 0.0                        | El tipo de<br>sensor está<br>configurado en<br>Milivoltios, Voltios,<br>Miliamperios o<br>Potenciómetro<br>1 kΩ. | <b>Instancia 1</b><br>Mapa 1 Mapa 2<br>388 388 | 0x68 (104)<br>1<br>0xF (15)                        | 6                  | float<br>RWES                                                               |
| <b>5</b> <i>h</i> ,<br>[S.hi]       | Entrada (1)<br>Extremo<br>superior de<br>escala<br>Establecer el<br>extremo superior<br>de escala<br>para entradas<br>de proceso.<br>Este valor, en<br>milivoltios,<br>voltios o<br>miliamperios,<br>corresponde a la<br>salida Extremo<br>superior de<br>rango de este<br>bloque de<br>funciones.     | -100.0 a 1,000.0               | 20.0                       | El tipo de<br>sensor está<br>configurado en<br>Milivoltios, Voltios,<br>Miliamperios o<br>Potenciómetro<br>1 kΩ. | <b>Instancia 1</b><br>Mapa 1 Mapa 2<br>390 390 | 0x68 (104)<br>1 a 4<br>0x10 (16)                   | 7                  | float<br>RWES                                                               |
| [ r.Lo]                             | Entrada (1)<br>Extremo<br>inferior de<br>rango<br>Configura el<br>extremo inferior<br>de rango para<br>la salida de<br>este bloque de<br>funciones.                                                                                                    | -1,999.000 a<br>9,999.000      | 0.0                        | El tipo de<br>sensor está<br>configurado en<br>Milivoltios, Voltios,<br>Miliamperios o<br>Potenciómetro<br>1 kΩ. | <b>Instancia 1</b><br>Mapa 1 Mapa 2<br>392 392 | 0x68 (104)<br>1<br>0x11 (17)                       | 8                  | float<br>RWES                                                               |
| 「 <u>r.h</u> 」<br>[r.hi]            | Entrada (1)<br>Extremo<br>superior de<br>rango<br>Configura el<br>extremo superior<br>de rango para<br>la salida de<br>este bloque de<br>funciones.                                                                                                    | -1,999.000 a<br>9,999.000      | 9,999                      | El tipo de<br>sensor está<br>configurado en<br>Milivoltios, Voltios,<br>Miliamperios o<br>Potenciómetro<br>1 kΩ. | <b>Instancia 1</b><br>Mapa 1 Mapa 2<br>394 394 | 0x68 (104)<br>1<br>0x12 (18)                       | 9                  | float<br>RWES                                                               |
| Nota:<br>Algunos val<br>se pueden l | ores se redondean para<br>eer con otras interfaces                                                                                                    | a que quepan en la pant:<br>s. | alla de cuatro caracteres. | Los valores completos                                                                                            |                                                |                                                    |                    | R: lectura<br>W: escritura<br>E: EEPROM<br>S:<br>configurado<br>por usuario |

| Pantalla                                                                                                    | Nombre del<br>parámetro<br>Descripción                                                                                                    | Rango                                                                                                    | Predeterminado | Cuándo aparece<br>el parámetro en<br>el menú                                                                     | Dirección<br>relativa<br>Modbus                | CIP<br>Clase<br>Instancia<br>Atributo<br>hex (dec) | Índice<br>Profibus | Tipo de<br>datos<br>y Lectura/<br>Escritura                                 |
|----------------------------------------------------------------------------------------------------|----------------------------------------------------------------------------------------------------|----------------------------------------------------------------------------------------------------|----------------|----------------------------------------------------------------------------------------------------|------------------------------------------------|----------------------------------------------------|--------------------|-----------------------------------------------------------------------------|
| <b>P.E.E</b><br>[ P.E.E]                                                                                                    | Entrada (1)<br>Habilitar error<br>de proceso<br>Enciende o<br>apaga la función<br>Error de proceso<br>bajo.                                                                              | ©FF Apagado<br>(62)<br>[ _ o L J Bajo (53)                                                                                                    | Apagado        | El tipo de sensor<br>está configurado<br>en Milivoltios,<br>Voltios,<br>Miliamperios o<br>Potenciómetro<br>1 kΩ. | <b>Instancia 1</b><br>Mapa 1 Mapa 2<br>418 388 | 0x68 (104)<br>1<br>0x1E (30)                       | 10                 | uint<br>RWES                                                                |
| <b><u>E.</u></b><br>[ t.C]                                                                                                    | Entrada (1)<br>Curva de<br>termistor<br>Selecciona una<br>curva para<br>aplicar a la<br>entrada del<br>termistor.                                                                        | <b>#</b> Curva A          (1451) <b>b</b> Curva B          (1452) <b>C</b> Curva C          (1453) <b>C</b> Urva C          (1453) <b>C</b> Personalizado          (180) | Curva A        | El tipo de sensor<br>está configurado<br>en Termistor.                                                           | <b>Instancia 1</b><br>Mapa 1 Mapa 2<br>434 434 | 0x68 (104)<br>1<br>20x6 (38)                       |                    | uint<br>RWES                                                                |
| [ r.r]                                                                                                    | Entrada (1)<br>Rango de<br>resistencia<br>Configura la<br>resistencia<br>máxima de la<br>entrada del<br>termistor.                                                                       | <b>5</b> 5K (1448)<br><b>10</b> 10K (1360)<br><b>20</b> 20K (1361)<br><b>40</b> 40K (1449)                                                                               | 40K            | El tipo de sensor<br>está configurado<br>en Termistor.                                                           | <b>Instancia 1</b><br>Mapa 1 Mapa 2<br>432 432 | 0x68 (104)<br>1<br>0x25 (37)                       |                    | uint<br>RWES                                                                |
| <b>F</b> , <u>L</u><br>[FiL]                                                                                                    | Entrada (1)<br>Filtro<br>El filtrado<br>suaviza la señal<br>de proceso<br>tanto a la<br>pantalla como<br>a la entrada.<br>Incrementar<br>el tiempo de<br>aumentar el<br>filtrado.        | 0.0 a<br>60.0 segundos                                                                                                    | 0.5            | Siempre                                                                                                    | <b>Instancia 1</b><br>Mapa 1 Mapa 2<br>386 386 | 0x68 (104)<br>1<br>0xE (14)                        | 12                 | float<br>RWES                                                               |
| [i.Er]                                                                                                    | Entrada (1)<br>Error en<br>enganche<br>Encender<br>o apagar el<br>enganche de<br>error de entrada.<br>Si el enganche<br>está encendido,<br>los errores<br>deben borrarse<br>manualmente. | [ <b>●FF</b> ] Apagado<br>(62)<br>[ <b>● ∩</b> ] Encendido<br>(63)                                                                                                    | Apagado        | Siempre                                                                                                    | <b>Instancia 1</b><br>Mapa 1 Mapa 2<br>414 414 | 0x68 (104)<br>1 a 2<br>0x1C (28)                   |                    | uint<br>RWES                                                                |
| [dEC]                                                                                                    | Entrada (1)<br>Precisión de<br>pantalla<br>Configurar la<br>precisión del<br>valor mostrado.                                                                                             | 0           Completo (105)           00           Décimas (94)           000           Centésimas (40)           0000           Milésimas (96)                           | Entero         | Siempre                                                                                                    | <b>Instancia 1</b><br>Mapa 1 Mapa 2<br>398 398 | 0x68 (104)<br>1<br>0x14 (20)                       |                    | uint<br>RWES                                                                |
| Nota:<br>Algunos valores se redondean para que quepan en la pantalla de cuatro caracteres. Los valores completos<br>se pueden leer con otras interfaces. |                                                                                                    |                                                                                                    |                |                                                                                                    |                                                |                                                    |                    | R: lectura<br>W: escritura<br>E: EEPROM<br>S:<br>configurado<br>por usuario |

| Pantalla                                      | Nombre del<br>parámetro<br>Descripción                                                                                               | Rango                                                                                                    | Predeterminado | Cuándo aparece<br>el parámetro en<br>el menú | Dirección<br>relativa<br>Modbus                                                                                                    | CIP<br>Clase<br>Instancia<br>Atributo<br>hex (dec) | Índice<br>Profibus | Tipo de<br>datos<br>y Lectura/<br>Escritura |
|-----------------------------------------------|----------------------------------------------------------------------------------------------------|----------------------------------------------------------------------------------------------------|----------------|----------------------------------------------|----------------------------------------------------------------------------------------------------|----------------------------------------------------|--------------------|---------------------------------------------|
| <b>d</b> .0<br>5EE<br>Entrada di<br>Menú de S | gital/<br>alida                                                                                                    |                                                                                                    |                |                                              |                                                                                                    |                                                    |                    |                                             |
| [ dir]                                        | Entrada / Salida<br>digital (5 a 6)<br><b>Dirección</b><br>Configura esta<br>función para<br>operar como una<br>entrada o salida.    | <b>DEPE</b> Salida (68) <b>ICon</b> Contacto seco de         entrada (44) <b>I</b> Voltaje de         entrada (193) | Salida         | Siempre                                      | Instancia 1<br>Mapa 1 Mapa 2<br>1000 1120<br>La compen-<br>sación hasta<br>la instancia<br>siguiente<br>(Mapa 1 y<br>Mapa 2) es +30 | 0x6A (106)<br>5 a 6<br>1                           | 82                 | uint<br>RWES                                |
| <b>En</b><br>[Fn]                             | Salida digital<br>(5 a 6)<br><b>Función</b><br>Seleccione<br>qué función<br>controlará a esta<br>salida.                             | Apagado (62)                                                                                                    | Apagado        | Dirección está<br>configurada en<br>Salida.  | Instancia 1<br>Mapa 1 Mapa 2<br>1008 1128<br>La compen-<br>sación hasta<br>la instancia<br>siguiente<br>(Mapa 1 y<br>Mapa 2) es +30 | 0x6A (106)<br>5 a 6<br>5                           | 83                 | uint<br>RWES                                |
| <b>F</b> ,<br>[Fi]                            | Salida digital<br>(5 a 6)<br>Instancia de<br>Función<br>Configura la<br>instancia de<br>la función<br>seleccionada<br>anteriormente. | 1 a 4                                                                                                    | 1              | Dirección está<br>configurada en<br>Salida.  | Instancia 1<br>Mapa 1 Mapa 2<br>1010 1130<br>La compen-<br>sación hasta<br>la instancia<br>siguiente<br>(Mapa 1 y<br>Mapa 2) es +30 | 0x6A (106)<br>5 a 6<br>6                           | 84                 | uint<br>RWES                                |
| LEU<br>[LEV]                                  | Entrada digital<br>(5 a 6)<br>Selecciona qué<br>acción será<br>interpretada<br>como un estado<br>verdadero.                          | <b>h .9h</b> Alto (37)<br><b>Loud</b> Bajo (53)                                                                     | Alto           | Dirección está<br>configurada en<br>entrada. | Instancia 1<br>Mapa 1 Mapa 2<br>1320 1560<br>La compen-<br>sación hasta<br>la instancia<br>siguiente (Mapa<br>1 y Mapa 2) es<br>+20 | 0x6E (110)<br>1 a 2<br>1                           | 137                | uint<br>RW                                  |
| Nota:<br>Algunos val<br>se pueden l           | ores se redondean para<br>eer con otras interfaces                                                                                   |                                                                                                    |                |                                              | R: lectura<br>W: escritura<br>E: EEPROM<br>S:<br>configurado<br>por usuario                                                         |                                                    |                    |                                             |

| Pantalla                            | Nombre del<br>parámetro<br>Descripción                                                                                                    | Rango                                                                                                    | Predeterminado               | Cuándo aparece<br>el parámetro en<br>el menú | Dirección<br>relativa<br>Modbus                                                                                                    | CIP<br>Clase<br>Instancia<br>Atributo<br>hex (dec) | Índice<br>Profibus | Tipo de<br>datos<br>y Lectura/<br>Escritura                                 |
|-------------------------------------|----------------------------------------------------------------------------------------------------|----------------------------------------------------------------------------------------------------|------------------------------|----------------------------------------------|----------------------------------------------------------------------------------------------------|----------------------------------------------------|--------------------|-----------------------------------------------------------------------------|
| <b>Fn</b><br>[ Fn]                  | Entrada digital<br>(5 a 6)<br>Función de<br>acción<br>Seleccionar la<br>función que<br>se activará<br>por medio<br>de un estado<br>verdadero.                                                                                             | <ul> <li>nonE<br/>Ninguno (61)</li> <li>ITTr<br/>Restablecer<br/>límite (82)</li> <li>FAL Forzar<br/>activación de<br/>alarma (218)</li> <li>RoF Apagar<br/>lazos de control<br/>y pasar alarmas<br/>a estado de no<br/>alarma (220)</li> <li>5.L Silenciar<br/>Alarmas (108)</li> <li>FLOC Bloqueo<br/>de teclado (217)</li> <li>ISr.r Restaurar<br/>configuraciones<br/>de usuario (227)</li> </ul> | Ninguno                      | Dirección está<br>configurada en<br>Salida.  | Instancia 1<br>Mapa 1 Mapa 2<br>1324 1564<br>La compen-<br>sación hasta<br>la instancia<br>siguiente (Mapa<br>1 y Mapa 2) es<br>+20 | 0x6E (110)<br>5 a 6<br>3                           | 138                | uint<br>RWES                                                                |
| <b>F</b> ,<br>[Fi]                  | Entrada digital<br>(5 a 6)<br>Instancia de<br>Función<br>Seleccione<br>qué instancia<br>de la Función<br>de Evento se<br>activa por medio<br>de un estado<br>verdadero.                                                                   | 0 a 4                                                                                                    | 0                            | Dirección está<br>configurada en<br>Salida.  | Instancia 1<br>Mapa 1 Mapa 2<br>1326 -<br>La compen-<br>sación hasta<br>la instancia<br>siguiente (Mapa<br>1) es igual a<br>+20     | 0x6E (110)<br>5 a 6<br>4                           | 139                | uint<br>RWES                                                                |
| נירח<br>SEL<br>Menú Lími            | ite                                                                                                    |                                                                                                    |                              |                                              |                                                                                                    |                                                    |                    |                                                                             |
| <b>L.5</b> <i>d</i><br>[L.Sd]       | Límite (1)<br>Lados<br>Seleccione cuál<br>lateral o cuáles<br>laterales del<br>valor de proceso<br>se monitorearán.                                                                                                    | <b>both</b> Ambos (13)<br><b>h</b> . <b>9</b> h Alto (37)<br><b>Loud</b> Bajo (53)                                                                                                    | Ambas                        | Siempre                                      | <b>Instancia 1</b><br>Mapa 1 Mapa 2<br>688 728                                                                                      | 0x70 (112)<br>1<br>5                               | 40                 | uint<br>RWES                                                                |
| [L.hy]                              | Límite (1)<br>Histéresis<br>Configurar la<br>histéresis para<br>la función de<br>límite. Esto<br>determina hasta<br>qué grado ha<br>de moverse<br>dentro del rango<br>seguro el valor<br>del proceso para<br>que se despeje el<br>límite. | 0.001 to<br>9,999.000°F o<br>unidades<br>0.001 a<br>5,555.000°C                                                                                                    | 3.0°F o unidades<br>2.0°C    | Siempre                                      | <b>Instancia 1</b><br>Mapa 1 Mapa 2<br>682 722                                                                                      | 0x70 (112)<br>1<br>2                               | 41                 | float<br>RWES                                                               |
| Nota:<br>Algunos val<br>se pueden l | ores se redondean para<br>eer con otras interfaces                                                                                                    | a que quepan en la panta<br>s.                                                                                                    | alla de cuatro caracteres. I | Los valores completos                        |                                                                                                    |                                                    |                    | R: lectura<br>W: escritura<br>E: EEPROM<br>S:<br>configurado<br>por usuario |

| Pantalla                            | Nombre del<br>parámetro<br>Descripción                                                                                                    | Rango                                                                                                    | Predeterminado                                                                     | Cuándo aparece<br>el parámetro en<br>el menú                 | Dirección<br>relativa<br>Modbus                                                               | CIP<br>Clase<br>Instancia<br>Atributo<br>hex (dec) | Índice<br>Profibus | Tipo de<br>datos<br>y Lectura/<br>Escritura                                 |
|-------------------------------------|----------------------------------------------------------------------------------------------------|----------------------------------------------------------------------------------------------------|------------------------------------------------------------------------------------|--------------------------------------------------------------|-----------------------------------------------------------------------------------------------|----------------------------------------------------|--------------------|-----------------------------------------------------------------------------|
| [SP.Lh]                             | Límite (1)<br>Extremo<br>superior de<br>límite de punto<br>establecido<br>Configura<br>el extremo<br>superior del<br>rango del punto<br>establecido de<br>límite. | -1,999.000 a<br>9,999.000                                                                                                    | 9,999.000                                                                          | Siempre                                                      | <b>Instancia 1</b><br>Mapa 1 Mapa 2<br>696 736                                                | 0x70 (112)<br>1<br>9                               | 42                 | float<br>RWES                                                               |
| [ <b>5<i>P.L L</i></b><br>[SP.LL]   | Límite (1)<br>Límite inferior<br>de punto<br>establecido<br>Configura<br>el extremo<br>inferior del<br>rango del punto<br>establecido de<br>límite.               | -1,999.000 a<br>9,999.000                                                                                                    | -1,999.000                                                                         | Siempre                                                      | <b>Instancia 1</b><br>Mapa 1 Mapa 2<br>698 738                                                | 0x70 (112)<br>1<br>0x0A (10)                       | 43                 | float<br>RWES                                                               |
| oEPE<br>SEE<br>Menú Salid           | la                                                                                                    |                                                                                                    |                                                                                    |                                                              |                                                                                               |                                                    |                    |                                                                             |
| [Fn]                                | Salida digital<br>(1 a 4)<br><b>Función</b><br>Seleccione<br>qué función<br>controlará a esta<br>salida.                                                          | •FF           Apagado (62)           •                                                                                                    | Salida 1 - Alarma<br>Salida 2 - Límite<br>Salida 3 - Apagado<br>Salida 4 - Apagado | Siempre                                                      | <b>Instancia 1</b><br>Mapa 1 Mapa 2<br>888 1008                                               | 0x6A (106)<br>1 a 4<br>5                           | 83                 | uint<br>RWES                                                                |
| <b>F</b> .<br>[Fi]                  | Salida (1 a 4)<br>Instancia de<br>Función<br>Configura la<br>instancia de<br>la función<br>seleccionada<br>anteriormente.                                         | 1 a 4                                                                                                    | 1                                                                                  | Siempre                                                      | Instancia 1Mapa 1Mapa 28901010Lacompensaciónhasta lainstanciasiguiente(Mapa 1 yMapa 2) es +30 | 0x6A (106)<br>1 a 4<br>6                           | 84                 | uint<br>RWES                                                                |
| <b>o.t y</b><br>[ o.ty]             | Salida (3 proceso)<br><b>Tipo</b><br>Selecciona si<br>la salida del<br>proceso opera<br>en voltios o en<br>miliamperios.                                          | Voltios (104)<br><b>PTR</b><br>Miliamperios<br>(112)                                                                                                    | Voltios                                                                            | Siempre                                                      | <b>Instancia 1</b><br>Mapa 1 Mapa 2<br>720 840                                                | 0x76 (118)<br>3<br>1                               | 95                 | uint<br>RWES                                                                |
| <u>Fn</u><br>[Fn]                   | Proceso de salida<br>(3)<br>Función<br>Configura el tipo<br>de función que<br>controla esta<br>salida.                                                            | oFF         Apagado (62)         r r r E         Retransmitir (213)         E r E b         Salida de         evento B (234)         E r E A         Salida de         evento A (233)         A L r A         Alarma (6) | Apagado                                                                            | Siempre si el<br>dígito 10 del<br>número de pieza<br>es "F". | <b>Instancia 1</b><br>Mapa 1 Mapa 2<br>722 842                                                | 0x76 (118)<br>3<br>2                               | 96                 | uint<br>RWES                                                                |
| Nota:<br>Algunos val<br>se pueden l | ores se redondean para<br>eer con otras interfaces                                                                                                    | a que quepan en la panta<br>s.                                                                                                    | alla de cuatro caracteres.                                                         | Los valores completos                                        |                                                                                               |                                                    |                    | R: lectura<br>W: escritura<br>E: EEPROM<br>S:<br>configurado<br>por usuario |

| Pantalla                                   | Nombre del<br>parámetro<br>Descripción                                                                                                    | Rango                                                                     | Predeterminado             | Cuándo aparece<br>el parámetro en<br>el menú                 | Dirección<br>relativa<br>Modbus                               | CIP<br>Clase<br>Instancia<br>Atributo<br>hex (dec) | Índice<br>Profibus | Tipo de<br>datos<br>y Lectura/<br>Escritura                                 |
|--------------------------------------------|----------------------------------------------------------------------------------------------------|---------------------------------------------------------------------------|----------------------------|--------------------------------------------------------------|---------------------------------------------------------------|----------------------------------------------------|--------------------|-----------------------------------------------------------------------------|
| [r.Sr]                                     | Salida (3 proceso)<br>Fuente de<br>retransmisión<br>Selecciona el<br>valor que se<br>retransmite.                                                                                                    | <b>n</b> alógica (142)                                                    | Entrada analógica          | Siempre si el<br>dígito 10 del<br>número de pieza<br>es "F". | Instancia 1           Mapa 1 Mapa 2           724         844 | 0x76 (118)<br>3<br>3                               | 97                 | uint<br>RWES                                                                |
| <b>F</b> ,<br>[Fi]                         | Salida (3 proceso)<br>Instancia de<br>Función<br>Configura la<br>instancia de<br>la función<br>seleccionada<br>anteriormente.                                                                                                    | 1 a 4                                                                     | 1                          | Siempre si el<br>dígito 10 del<br>número de pieza<br>es "F"  | <b>Instancia 1</b><br>Mapa 1 Mapa 2<br>726 846                | 0x76 (118)<br>3<br>4                               | 98                 | uint<br>RWES                                                                |
| <b>5.L o</b><br>[ S.Lo]                    | Salida (3 proceso)<br>Extremo<br>inferior de<br>escala<br>Configura el<br>valor mínimo del<br>rango de salida.                                                                                                    | -100.0 a 100.0                                                            | 0.00                       | Siempre si el<br>dígito 10 del<br>número de pieza<br>es "F"  | <b>Instancia 1</b><br>Mapa 1 Mapa 2<br>736 856                | 0x76 (118)<br>3<br>9                               | 99                 | float<br>RWES                                                               |
| <b>5.h</b> .<br>[S.hi]                     | Salida (3 proceso)<br>Extremo<br>superior de<br>escala<br>Configura el<br>valor máximo<br>del rango de<br>salida.                                                                                                    | -100.0 a 100.0                                                            | 10.00                      | Siempre si el<br>dígito 10 del<br>número de pieza<br>es "F"  | <b>Instancia 1</b><br>Mapa 1 Mapa 2<br>738 858                | 0x76 (118)<br>3<br>0xA (10)                        | 100                | float<br>RWES                                                               |
| [ r.Lo]                                    | Salida (3 proceso)<br>Extremo<br>inferior de<br>rango<br>Configura el<br>valor mínimo del<br>rango de valor<br>de retransmisión<br>en unidades de<br>proceso. Cuando<br>la fuente de<br>retransmisión<br>se encuentre<br>en este valor,<br>la salida de<br>retransmisión se<br>encontrará en el<br>valor Extremo<br>inferior de<br>escala. | -1,999.000 to<br>9,999.000°F o<br>unidades<br>-1,128.000 a<br>5,537.000°C | 0.0°F o unidades<br>-18°C  | Siempre si el<br>dígito 10 del<br>número de pieza<br>es "F"  | <b>Instancia 1</b><br>Mapa 1 Mapa 2<br>740 860                | 0x76 (118)<br>3<br>0xB (11)                        | 101                | float<br>RWES                                                               |
| <b>Nota:</b><br>Algunos val<br>se pueden l | ores se redondean para<br>eer con otras interfaces                                                                                                    | a que quepan en la panta<br>3.                                            | alla de cuatro caracteres. | Los valores completos                                        |                                                               |                                                    |                    | R: lectura<br>W: escritura<br>E: EEPROM<br>S:<br>configurado<br>por usuario |

| Pantalla                                   | Nombre del<br>parámetro<br>Descripción                                                                                                    | Rango                                                                     | Predeterminado                       | Cuándo aparece<br>el parámetro en<br>el menú                | Dirección<br>relativa<br>Modbus                                                                                                    | CIP<br>Clase<br>Instancia<br>Atributo<br>hex (dec) | Índice<br>Profibus | Tipo de<br>datos<br>y Lectura/<br>Escritura                                 |
|--------------------------------------------|----------------------------------------------------------------------------------------------------|---------------------------------------------------------------------------|--------------------------------------|-------------------------------------------------------------|----------------------------------------------------------------------------------------------------|----------------------------------------------------|--------------------|-----------------------------------------------------------------------------|
| <u>r,h ,</u><br>[ r.hi]                    | Salida (3 proceso)<br>Extremo<br>superior de<br>rango<br>Configura el<br>valor máximo<br>del rango<br>de valor de<br>retransmisión<br>en unidades de<br>proceso. Cuando<br>la fuente de<br>retransmisión<br>se encuentre<br>en este valor,<br>la salida de<br>retransmisión se<br>encontrará en el<br>valor Extremo<br>superior de<br>escala. | -1,999.000 to<br>9,999.000°F o<br>unidades<br>-1,128.000 a<br>5,537.000°C | 9,999.0°F o<br>unidades<br>5,537.0°C | Siempre si el<br>dígito 10 del<br>número de pieza<br>es "F" | <b>Instancia 1</b><br>Mapa 1 Mapa 2<br>742 862                                                                                      | 0x76 (118)<br>3<br>0xC (12)                        | 102                | float<br>RWES                                                               |
| [ o.CA]                                    | Salida (3 proceso)<br>Compensación<br>de calibración<br>Configura<br>un valor de<br>compensación<br>para una salida<br>de proceso.                                                                                                    | -1,999.000 a<br>9,999.000 °F o<br>unidades<br>-1,110.555 a<br>5,555.000°C | 0.0°F o unidades<br>0.0°C            | Siempre si el<br>dígito 10 del<br>número de pieza<br>es "F" | <b>Instancia 1</b><br>Mapa 1 Mapa 2<br>732 852                                                                                      | 0x76 (118)<br>3<br>7                               | 105                | float<br>RWES                                                               |
| <u> </u>                                   | ma                                                                                                    |                                                                           | <u>`</u>                             | <u>`</u>                                                    |                                                                                                    |                                                    | -                  |                                                                             |
| [A.ty]                                     | Alarma (1 a 4)<br><b>Tipo</b><br>Selecciona si la<br>alarma se activa<br>de acuerdo a un<br>valor fijo o si<br>rastrea el punto<br>establecido.                                                                                                    | DFF<br>Apagado (62)<br>Pr.AL Alarma de<br>proceso (76)                    | Apagado                              | Siempre                                                     | Instancia 1<br>Mapa 1 Mapa 2<br>1508 1908<br>La compen-<br>sación hasta<br>la instancia<br>siguiente<br>(Mapa 1 y<br>Mapa 2) es +60 | 0x6D (109)<br>1 a 4<br>0xF (15)                    | 20                 | uint<br>RWES                                                                |
| <b>5-</b> , <b>R</b><br>[ Sr.A]            | Alarma (1 a 4)<br>Función A de<br>fuente<br>Selecciona lo<br>que activa esta<br>alarma.                                                                                                    | <b>R</b> Entrada<br>analógica (142)                                       |                                      | Tipo no está<br>configurado en<br>Apagado.                  | Instancia 1<br>Mapa 1 Mapa 2<br>1512 1912<br>La compen-<br>sación hasta<br>la instancia<br>siguiente<br>(Mapa 1 y<br>Mapa 2) es +60 | 0x6D (109)<br>1 a 4<br>0x11 (17)                   | 21                 | uint<br>RWES                                                                |
| <b>Nota:</b><br>Algunos val<br>se pueden l | Image: Nota:       Image: Nota:         Algunos valores se redondean para que quepan en la pantalla de cuatro caracteres. Los valores completos se pueden leer con otras interfaces.                                                                                                    |                                                                           |                                      |                                                             |                                                                                                    |                                                    |                    | R: lectura<br>W: escritura<br>E: EEPROM<br>S:<br>configurado<br>por usuario |

| Pantalla                                                                                                    | Nombre del<br>parámetro<br>Descripción                                                                                                    | Rango                                                                                                   | Predeterminado            | Cuándo aparece<br>el parámetro en<br>el menú | Dirección<br>relativa<br>Modbus                                                                                                    | CIP<br>Clase<br>Instancia<br>Atributo<br>hex (dec) | Índice<br>Profibus | Tipo de<br>datos<br>y Lectura/<br>Escritura                                 |
|----------------------------------------------------------------------------------------------------|----------------------------------------------------------------------------------------------------|----------------------------------------------------------------------------------------------------|---------------------------|----------------------------------------------|----------------------------------------------------------------------------------------------------|----------------------------------------------------|--------------------|-----------------------------------------------------------------------------|
| [A.hy]                                                                                                    | Alarma (1 a 4)<br>Histéresis<br>Configurar la<br>histéresis de una<br>alarma. Esto<br>determina hasta<br>qué grado ha de<br>moverse dentro<br>de la región<br>segura el valor<br>del proceso para<br>que se despeje la<br>alarma. | 0.001 a<br>9,999.000°F o<br>unidades<br>0.001 a<br>5,555.000°C                                          | 1.0°F o unidades<br>1.0°C | Tipo no está<br>configurado en<br>Apagado.   | Instancia 1<br>Mapa 1 Mapa 2<br>1484 1884<br>La compen-<br>sación hasta<br>la instancia<br>siguiente<br>(Mapa 1 es<br>igual a +50,<br>para Mapa 2 es<br>igual a +60) | 0x6D (109)<br>1 a 4<br>3                           | 24                 | float<br>RWES                                                               |
| <b>RL9</b><br>[A.Lg]                                                                                                    | Alarma (1 a 4)<br>Lógica<br>Selecciona<br>cuál será la<br>condición de<br>salida durante<br>el estado de<br>alarma.                                                                                                    | <ul> <li><b>RL</b> Cerrado en<br/>alarma (17)</li> <li><b>RLo</b> Abierto en<br/>alarma (66)</li> </ul> | Cerrado en Alarma         | Tipo no está<br>configurado en<br>Apagado.   | Instancia 1<br>Mapa 1 Mapa 2<br>1488 1888<br>La compen-<br>sación hasta<br>la instancia<br>siguiente<br>(Mapa 1 es<br>igual a +50,<br>para Mapa 2 es<br>igual a +60) | 0x6D (109)<br>1 a 4<br>5                           | 25                 | uint<br>RWES                                                                |
| [ A.Sd]                                                                                                    | Alarma (1 a 4)<br>Lados<br>Seleccionar<br>cuál lateral o<br>cuáles laterales<br>activarán esta<br>alarma.                                                                                                    | <b>both</b> Ambos (13)<br><b>h .9h</b> Alto (37)<br><b>Loud</b> Bajo (53)                               | Ambas                     | Tipo no está<br>configurado en<br>Apagado.   | Instancia 1<br>Mapa 1 Mapa 2<br>1486 1886<br>La compen-<br>sación hasta<br>la instancia<br>siguiente<br>(Mapa 1 es<br>igual a +50,<br>para Mapa 2 es<br>igual a +60) | 0x6D (109)<br>1 a 4<br>4                           | 26                 | uint<br>RWES                                                                |
| <b>ALR</b><br>[A.LA]                                                                                                    | Alarma (1 a 4)<br>Enganche<br>Encender<br>o apagar el<br>enganche<br>de alarma.<br>Una alarma<br>enganchada la<br>deberá apagar el<br>usuario.                                                                                    | nLAE No<br>enganchada (60)<br>LAE<br>Enganchada (49)                                                    | No Enganchar              | Tipo no está<br>configurado en<br>Apagado.   | Instancia 1<br>Mapa 1 Mapa 2<br>1492 1892<br>La compen-<br>sación hasta<br>la instancia<br>siguiente<br>(Mapa 1 es<br>igual a +50,<br>para Mapa 2 es<br>igual a +60) | 0x6D (109)<br>1 a 4<br>7                           | 27                 | uint<br>RWES                                                                |
| Nota:<br>Algunos valores se redondean para que quepan en la pantalla de cuatro caracteres. Los valores completos<br>se pueden leer con otras interfaces. |                                                                                                    |                                                                                                    |                           |                                              |                                                                                                    |                                                    |                    | R: lectura<br>W: escritura<br>E: EEPROM<br>S:<br>configurado<br>por usuario |

| Pantalla                                   | Nombre del<br>parámetro<br>Descripción                                                                                                    | Rango                                                                                                    | Predeterminado | Cuándo aparece<br>el parámetro en<br>el menú | Dirección<br>relativa<br>Modbus                                                                                                    | CIP<br>Clase<br>Instancia<br>Atributo<br>hex (dec) | Índice<br>Profibus | Tipo de<br>datos<br>y Lectura/<br>Escritura |
|--------------------------------------------|----------------------------------------------------------------------------------------------------|----------------------------------------------------------------------------------------------------|----------------|----------------------------------------------|----------------------------------------------------------------------------------------------------|----------------------------------------------------|--------------------|---------------------------------------------|
| <b>R.5</b> L<br>[A.bL]                     | Alarma (1 a 4)<br>Bloqueo<br>Selecciona<br>cuándo se<br>bloqueará una<br>alarma. Después<br>del arranque<br>o después de<br>los cambios<br>del punto<br>establecido,<br>la alarma se<br>bloqueará hasta<br>que el valor de<br>proceso entre al<br>rango normal. | oFF         Apagado (62)         SEr         Arranque (88)         SEPE Punto         establecido (85)         both         Ambos (13) | Apagado        | Tipo no está<br>configurado en<br>Apagado.   | Instancia 1<br>Mapa 1 Mapa 2<br>1494 1894<br>La compen-<br>sación hasta<br>la instancia<br>siguiente<br>(Mapa 1 es<br>igual a +50,<br>para Mapa 2 es<br>igual a +60)    | 0x6D (109)<br>1 a 4<br>8                           | 28                 | uint<br>RWES                                |
| [ A.Si]                                    | Alarma (1 a 4)<br>Silenciar<br>Enciende el<br>silenciado<br>de alarma<br>para permitir<br>al usuario<br>deshabilitar esta<br>alarma.                                                                                                    | Apagado (62)                                                                                                    | Apagado        | Tipo no está<br>configurado en<br>Apagado.   | Instancia 1<br>Mapa 1 Mapa 2<br>1490 1890<br>La compen-<br>sación hasta<br>la instancia<br>siguiente<br>(Mapa 1 es<br>igual a +50,<br>para Mapa<br>2 es igual a<br>+60) | 0x6D (109)<br>1 a 4<br>6                           | 29                 | uint<br>RWES                                |
| [A.dSP]                                    | Alarma (1 a 4)<br><b>Pantalla</b><br>Mostrar un<br>mensaje de<br>alarma cuando<br>una alarma esté<br>activa.                                                                                                    | Apagado (62)                                                                                                    | Encendido      | Tipo no está<br>configurado en<br>Apagado.   | Instancia 1<br>Mapa 1 Mapa 2<br>1510 1910<br>La compen-<br>sación hasta<br>la instancia<br>siguiente<br>(Mapa 1 es<br>igual a +50,<br>para Mapa<br>2 es igual a<br>+60) | 0x6D (109)<br>1 a 4<br>0x10 (16)                   | 30                 | uint<br>RWES                                |
| <b>R.d.L</b><br>[ A.dL]                    | Alarma (1 a 4)<br>Retraso<br>Configura el<br>período de<br>tiempo que<br>se retrasa la<br>alarma después<br>de que el valor<br>de proceso<br>excede el punto<br>establecido de la<br>alarma.                                                                    | 0 a 9,999 segundos                                                                                                    | 0              | Tipo no está<br>configurado en<br>Apagado.   | Instancia 1<br>Mapa 1 Mapa 2<br>1520 1920<br>La compen-<br>sación hasta<br>la instancia<br>siguiente<br>(Mapa 1 es<br>igual a +50,<br>para Mapa<br>2 es igual a<br>+60) | 0x6D (109)<br>1 a 4<br>0x15 (21)                   | 31                 | uint<br>RWES                                |
| <b>Nota:</b><br>Algunos val<br>se pueden l | ores se redondean para<br>eer con otras interfaces                                                                                                    |                                                                                                    |                |                                              | R: lectura<br>W: escritura<br>E: EEPROM<br>S:<br>configurado<br>por usuario                                                                                             |                                                    |                    |                                             |

| Pantalla                                                                                                    | Nombre del<br>parámetro<br>Descripción                                                                                                    | Rango                                                                                                    | Predeterminado | Cuándo aparece<br>el parámetro en<br>el menú | Dirección<br>relativa<br>Modbus                                                                                                    | CIP<br>Clase<br>Instancia<br>Atributo<br>hex (dec) | Índice<br>Profibus | Tipo de<br>datos<br>y Lectura/<br>Escritura                                 |
|----------------------------------------------------------------------------------------------------|----------------------------------------------------------------------------------------------------|----------------------------------------------------------------------------------------------------|----------------|----------------------------------------------|----------------------------------------------------------------------------------------------------|----------------------------------------------------|--------------------|-----------------------------------------------------------------------------|
| FUn<br>SEE<br>Tecla de fu                                                                                                    | inción                                                                                                    |                                                                                                    |                |                                              |                                                                                                    |                                                    |                    |                                                                             |
| [LEv]                                                                                                    | Tecla de función<br>(1 a 2)<br>Nivel<br>Selecciona el<br>estado de la<br>tecla Función en<br>el arranque.<br>Presionar la<br>tecla de función<br>alterna la acción<br>seleccionada.                                             | <b>h . 9h</b> Alto (37)<br><b>L o U J</b> Bajo (53)                                                                                                    | Alto           | Siempre                                      | Instancia 1           Mapa 1 Mapa 2           1320         1560           Instancia 2           Mapa 1 Mapa 2           1340         1580 | 0x6E (110)<br>1 a 2<br>1                           | 137                | uint<br>RWES                                                                |
| <b>Fn</b><br>[Fn]                                                                                                    | Tecla de función<br>(1 a 2)<br>Función<br>entrada digital<br>Programar la<br>Tecla EZ para<br>activar una<br>acción.<br>Las funciones<br>responden a un<br>cambio de estado<br>de nivel o a un<br>cambio de nivel<br>de límite. | <ul> <li>□ nonE Ninguno</li> <li>[ f] r Límite<br/>restablecido,<br/>activados por<br/>flancos (82)</li> <li>[ F, F, L] Forzar<br/>alarma, activada<br/>por niveles (218)</li> <li>[ B o F Salidas de<br/>alarma y Lazo de<br/>control apagado,<br/>activados por<br/>niveles (220)</li> <li>[ S i ] Silenciar<br/>alarmas, activado<br/>por flancos (108)</li> <li>[ B L f]<br/>Restablecer<br/>alarma, activado<br/>por flancos (6)</li> <li>[ L o C Bloquear<br/>teclado, activado<br/>por niveles (217)</li> <li>[ S r.c. Restaurar<br/>configuración<br/>del usuario,<br/>activados por<br/>flancos (227)</li> </ul> | Ninguna        | Siempre                                      | Instancia 1           Mapa 1 Mapa 2           1324         1564           Instancia 2           Mapa 1 Mapa 2           1344         1584 | 0x6E (110)<br>1 a 2<br>3                           | 138                | uint<br>RWES                                                                |
| <b>F</b> ,<br>[Fi]                                                                                                    | Tecla de función<br>(1 a 2)<br>Instancia<br>Seleccionar<br>cuál instancia<br>afectará la<br>Tecla EZ. Si<br>únicamente<br>una instancia<br>está disponible,<br>cualquier<br>selección la<br>afectará.                           | 1 a 4                                                                                                    | 0              | Siempre                                      | Instancia 1           Mapa 1 Mapa 2           1326         1566           Instancia 2           Mapa 1 Mapa 2           1346         1586 | 0x96 (110)<br>1 a 2<br>4                           | 139                |                                                                             |
| Nota:<br>Algunos valores se redondean para que quepan en la pantalla de cuatro caracteres. Los valores completos<br>se pueden leer con otras interfaces. |                                                                                                    |                                                                                                    |                |                                              |                                                                                                    |                                                    |                    | R: lectura<br>W: escritura<br>E: EEPROM<br>S:<br>configurado<br>por usuario |

| Pantalla                                                                                                    | Nombre del<br>parámetro<br>Descripción                                                                                                    | Rango                                                                                                    | Predeterminado | Cuándo aparece<br>el parámetro en<br>el menú | Dirección<br>relativa<br>Modbus | CIP<br>Clase<br>Instancia<br>Atributo<br>hex (dec) | Índice<br>Profibus | Tipo de<br>datos<br>y Lectura/<br>Escritura                                 |
|----------------------------------------------------------------------------------------------------|----------------------------------------------------------------------------------------------------|----------------------------------------------------------------------------------------------------|----------------|----------------------------------------------|---------------------------------|----------------------------------------------------|--------------------|-----------------------------------------------------------------------------|
| 9LBL<br>SEL<br>Menú Glob                                                                                                    | pal                                                                                                    |                                                                                                    |                |                                              |                                 |                                                    |                    |                                                                             |
| [C_F]                                                                                                    | Global<br>Unidades de<br>pantalla<br>Selecciona<br>qué escala se<br>utiliza para<br>temperatura.                                                                                        | <b> F</b> (30)<br><b> °</b> C (15)                                                                                                    | °F             | Siempre                                      |                                 |                                                    | 110                |                                                                             |
| [ <i>C.LEd</i> ]<br>[C.LEd]                                                                                                    | Menú de<br>diagnósticos<br>Acción de LED<br>de comunica-<br>ciones<br>Enciende o<br>apaga los<br>LED de<br>comunicaciones<br>para los<br>puertos de<br>comunicaciones<br>seleccionados. | [ on ] Puerto<br>de comunica-<br>ciones 1<br>[ on? Puerto de<br>comunicaciones 2<br>[ both Puertos<br>de comunica-<br>ciones 1 y 2<br>[ off Apagado | ambos          | Siempre                                      |                                 |                                                    |                    |                                                                             |
| [ <b>20nE</b> ]<br>[Zone]                                                                                                    | Menú de<br>diagnósticos<br>Zona<br>Enciende o<br>apaga el LED de<br>zona de acuerdo<br>a la selección.                                                                                  | <b>oFF</b> Apagado                                                                                                    | Encendido      | Siempre                                      |                                 |                                                    |                    |                                                                             |
| [ <b>[hßn</b> ]<br>[Chan]                                                                                                    | Menú de<br>diagnósticos<br>Canal<br>Enciende o<br>apaga el LED de<br>canal de acuerdo<br>a la selección.                                                                                | <b>oFF</b> Apagado<br><b>on</b> Encendido                                                                                                    | Encendido      | Siempre                                      |                                 |                                                    |                    |                                                                             |
| <b>dPr5</b><br>[dPrS]                                                                                                    | Menú de<br>diagnósticos<br><b>Pares de</b><br><b>pantalla</b><br>Define el<br>número de Pares<br>de pantalla.                                                                           | 1 a 10                                                                                                    | 2              | Siempre                                      |                                 |                                                    |                    |                                                                             |
| <b>d.t</b> .i]                                                                                                    | Menú de<br>diagnósticos<br><b>Tiempo de</b><br>visualización<br>Tiempo que<br>transcurre<br>cuando se<br>alterna entre<br>el canal 1 y el<br>canal 2.                                   | 0 a 60                                                                                                    | 0              | Siempre                                      |                                 |                                                    |                    |                                                                             |
| Nota:<br>Algunos valores se redondean para que quepan en la pantalla de cuatro caracteres. Los valores completos<br>se pueden leer con otras interfaces. |                                                                                                    |                                                                                                    |                |                                              |                                 |                                                    |                    | R: lectura<br>W: escritura<br>E: EEPROM<br>S:<br>configurado<br>por usuario |

| Pantalla                                       | Nombre del<br>parámetro<br>Descripción                                                                                                    | Rango                                                                                                    | Predeterminado               | Cuándo aparece<br>el parámetro en<br>el menú           | Dirección<br>relativa<br>Modbus                  | CIP<br>Clase<br>Instancia<br>Atributo<br>hex (dec) | Índice<br>Profibus | Tipo de<br>datos<br>y Lectura/<br>Escritura                                 |
|------------------------------------------------|----------------------------------------------------------------------------------------------------|----------------------------------------------------------------------------------------------------|------------------------------|--------------------------------------------------------|--------------------------------------------------|----------------------------------------------------|--------------------|-----------------------------------------------------------------------------|
| [ <b>U</b> 5 <b>r</b> .5]<br>[USr.S]           | Menú de<br>diagnósticos<br><b>Guardar con-<br/>figuraciones de<br/>usuario</b><br>Guardar toda<br>la configura-<br>ción del con-<br>trolador a la<br>configuración<br>elegida.                                                                                            | <b>5EE</b> 1<br>Configuración de<br>usuario 1 (101)<br><b>5EE2</b><br>Configuración de<br>usuario 2 (102)<br><b>nanE</b> Ninguno<br>(61)                                                         | Ninguna                      | Siempre                                                | Instancia 1<br>Mapa 1 Mapa 2<br>26 26            | 0x(101)<br>1<br>0xE (14)                           | 118                | uint<br>RWE                                                                 |
| [ <b>U</b> Sr.r]                               | Menú de<br>diagnósticos<br>Restaurar<br>configuraciones<br>de usuario<br>Reemplaza toda<br>la configuración<br>del controlador<br>por otra<br>configuración.                                                                                                    | F[E] Fábrica         (31)         nonE         Ninguno         (61)         SEE 1         Configuración de         usuario 1 (101)         SEE2         Configuración de         usuario 2 (102) | Ninguna                      | Siempre                                                | <b>Instancia 1</b><br>Mapa 1 Mapa 2<br>24 24     | 0x65 (101)<br>1<br>0xD (13)                        | 117                | uint<br>RWE                                                                 |
| <u>こっ</u> クワ<br><u> SEE</u><br>Menú Com        | unicaciones                                                                                                    |                                                                                                    |                              |                                                        |                                                  |                                                    |                    |                                                                             |
| <b>Ρ<u></u><u></u><u></u>[PC<sub>0</sub>L]</b> | Comunicaciones<br>I<br>Protocolo<br>Configura el<br>protocolo de este<br>controlador para<br>que coincida con<br>el protocolo de<br>esta red.                                                                                                    | <b>5£</b> Bus<br>estándar (1286)<br><b>[^7]od</b> Modbus<br>RTU (1057)                                                                                                    | Modbus                       | Siempre si el<br>dígito 8 es "1".                      | <b>Instancia 1</b><br>Mapa 1 Mapa 2<br>2492 2972 | 0x96 (150)<br>1<br>7                               |                    | uint<br>RWE                                                                 |
| <u>Rd.5</u><br>[ Ad.S]                         | Comunicaciones<br>I<br>Dirección de<br>Bus estándar<br>Configura la<br>dirección de<br>red de este<br>controlador.<br>Cada dispositivo<br>en la red debe<br>tener una<br>dirección única.<br>La Visualización<br>de zona del<br>panel frontal<br>mostrará este<br>número. | 1 a 16                                                                                                    | 1                            | El protocolo está<br>configurado como<br>Bus estándar. | <b>Instancia 1</b><br>Mapa 1 Mapa 2<br>2480 2960 | 0x96 (150)<br>1<br>1                               |                    | uint<br>RWE                                                                 |
| <b>Nota:</b><br>Algunos val<br>se pueden l     | ores se redondean para<br>eer con otras interfaces                                                                                                    | a que quepan en la panta<br>S.                                                                                                    | alla de cuatro caracteres. I | Los valores completos                                  |                                                  |                                                    |                    | R: lectura<br>W: escritura<br>E: EEPROM<br>S:<br>configurado<br>por usuario |

| Pantalla                            | Nombre del<br>parámetro<br>Descripción                                                                                                    | Rango                                                      | Predeterminado | Cuándo aparece<br>el parámetro en<br>el menú     | Dirección<br>relativa<br>Modbus                  | CIP<br>Clase<br>Instancia<br>Atributo<br>hex (dec) | Índice<br>Profibus | Tipo de<br>datos<br>y Lectura/<br>Escritura                                 |
|-------------------------------------|----------------------------------------------------------------------------------------------------|------------------------------------------------------------|----------------|--------------------------------------------------|--------------------------------------------------|----------------------------------------------------|--------------------|-----------------------------------------------------------------------------|
| [Ad.M]                              | Comunicaciones<br>(1 ó 2)<br>Dirección<br>Modbus<br>Configura la<br>dirección de<br>red de este<br>controlador.<br>Cada dispositivo<br>en la red debe<br>tener una<br>dirección única.                            | 1 a 247                                                    | 1              | El protocolo está<br>configurado como<br>Modbus. | <b>Instancia 1</b><br>Mapa 1 Mapa 2<br>2482 2962 | 0x96 (150)<br>1<br>2                               |                    | uint<br>RWE                                                                 |
| [bAUd]                              | Comunicaciones<br>(1 6 2)<br>Velocidad en<br>baudios de<br>Modbus<br>Configura la<br>velocidad de las<br>comunicaciones<br>de este<br>controlador para<br>que coincida con<br>la velocidad de<br>la red en serie. | 9,600 (188)<br>19,200 (189)<br>38,400 (190)                | 9,600          | El protocolo está<br>configurado<br>como Modbus. | <b>Instancia 1</b><br>Mapa 1 Mapa 2<br>2484 2964 | 0x96 (150)<br>1<br>3                               |                    | uint<br>RWE                                                                 |
| [ PAr]                              | Comunicaciones<br>Paridad Modbus<br>(1 6 2)<br>Configura la<br>paridad de este<br>controlador para<br>que coincida con<br>la paridad de la<br>red en serie.                                                       | <b>nonE</b> Ninguno<br><b>EuEn</b> Par<br><b>odd</b> Impar | Ninguna        | El protocolo está<br>configurado<br>como Modbus. | <b>Instancia 1</b><br>Mapa 1 Mapa 2<br>2486 2966 | 0x96 (150)<br>1<br>4                               |                    | uint<br>RWE                                                                 |
| <u>ГРЧЬ</u><br>[M.hL]               | Comunicaciones<br>(1 6 2)<br>Orden de<br>palabras en<br>protocolo<br>Modbus<br>Selecciona<br>el orden de<br>palabras de las<br>dos palabras de<br>16 bits en los<br>valores de punto<br>flotante.                 | Loh, Bajo-alto<br>h, Lo Alto-bajo                          | Bajo-alto      | El protocolo está<br>configurado<br>como Modbus. | <b>Instancia 1</b><br>Mapa 1 Mapa 2<br>2488 2968 | 0x96 (150)<br>1<br>5                               |                    | uint<br>RWE                                                                 |
| Nota:<br>Algunos val<br>se pueden l | Nota:<br>Algunos valores se redondean para que quepan en la pantalla de cuatro caracteres. Los valores completos<br>se pueden leer con otras interfaces.                                                          |                                                            |                |                                                  |                                                  |                                                    |                    | R: lectura<br>W: escritura<br>E: EEPROM<br>S:<br>configurado<br>por usuario |

| Pantalla                            | Nombre del<br>parámetro<br>Descripción                                                                                                    | Rango                                       | Predeterminado                                                         | Cuándo aparece<br>el parámetro en<br>el menú | Dirección<br>relativa<br>Modbus                  | CIP<br>Clase<br>Instancia<br>Atributo<br>hex (dec) | Índice<br>Profibus | Tipo de<br>datos<br>y Lectura/<br>Escritura                                 |
|-------------------------------------|----------------------------------------------------------------------------------------------------|---------------------------------------------|------------------------------------------------------------------------|----------------------------------------------|--------------------------------------------------|----------------------------------------------------|--------------------|-----------------------------------------------------------------------------|
| [ <i>Map</i> ]                      | Comunicaciones<br>(1)<br>Asignación de<br>datos<br>Si se configura<br>como 1 el<br>control utiliza<br>asignación de<br>PM heredada.<br>Si se configura<br>como 2 el<br>control utiliza<br>una asignación<br>nueva para<br>las funciones<br>nuevas. | 1 a 2                                       | 1 si el 9no dígito<br>de número de<br>pieza es 1, de otra<br>manera, 2 | Siempre                                      |                                                  |                                                    |                    |                                                                             |
| [ nV.S]                             | Comunicaciones<br>(1)<br>Guardar no<br>volátil<br>Si se configura<br>como Sí, todos<br>los valores que<br>se escriban en<br>el control se<br>guardan en<br>la memoria<br>EEPROM.                                                                   | <b>YES</b> Si (106)<br><b>no</b> No (59)    | Sí                                                                     | Siempre                                      | <b>Instancia 1</b><br>Mapa 1 Mapa 2<br>2494 2974 | 0x96 (150)<br>1<br>8                               | 198                | uint<br>RWE                                                                 |
| <b><i>Rd.d</i></b><br>[ Ad.d]       | Comunicaciones<br>(2)<br>Dirección<br>de nodo<br>DeviceNet™<br>Configura<br>la dirección<br>DeviceNet™<br>para esta puerta<br>de enlace.                                                                                                    | 0 a 63                                      | 63                                                                     | Siempre si el<br>dígito 8 es "5".            |                                                  |                                                    |                    |                                                                             |
| [bAUd]                              | Comunicaciones<br>(2)<br>Velocidad en<br>baudios de<br>DeviceNet™<br>Configura la<br>velocidad de las<br>comunicaciones<br>de esta puerta<br>de enlace para<br>que la velocidad<br>coincida con<br>la de la red en<br>serie.                       | [25] 125 kb<br>[250] 250 kb<br>[500] 500 kb | 125                                                                    | Siempre si el<br>dígito 8 es "5".            |                                                  |                                                    |                    |                                                                             |
| Nota:<br>Algunos val<br>se pueden l | Nota:<br>Algunos valores se redondean para que quepan en la pantalla de cuatro caracteres. Los valores completos<br>se pueden leer con otras interfaces.                                                                                           |                                             |                                                                        |                                              |                                                  |                                                    |                    | R: lectura<br>W: escritura<br>E: EEPROM<br>S:<br>configurado<br>por usuario |

| Pantalla                                   | Nombre del<br>parámetro<br>Descripción                                                                                                    | Rango                                                                       | Predeterminado | Cuándo aparece<br>el parámetro en<br>el menú                 | Dirección<br>relativa<br>Modbus                                             | CIP<br>Clase<br>Instancia<br>Atributo<br>hex (dec) | Índice<br>Profibus | Tipo de<br>datos<br>y Lectura/<br>Escritura |
|--------------------------------------------|----------------------------------------------------------------------------------------------------|-----------------------------------------------------------------------------|----------------|--------------------------------------------------------------|-----------------------------------------------------------------------------|----------------------------------------------------|--------------------|---------------------------------------------|
| <b>F[.E</b> ]<br>[FC.E]                    | Comunicaciones<br>(2)<br>Habilitar Quick<br>Connect de<br>DeviceNet <sup>™</sup><br>Permite la<br>comunicación<br>inmediata con el<br>analizador en el<br>encendido.            | <b>no</b> No<br><b>YES</b> Sí                                               | No             | Siempre si el<br>dígito 8 es "5".                            |                                                                             |                                                    |                    |                                             |
| [P.Add]                                    | Comunicaciones<br>(2)<br>Dirección de<br>nodo Profibus<br>Configura<br>la dirección<br>Profibus para<br>este control.                                                           | 0 a 126                                                                     | 126            | Siempre si el<br>dígito 8 es "6".                            |                                                                             |                                                    |                    |                                             |
| [A.Loc]                                    | Comunicaciones<br>(2)<br>Bloqueo de<br>dirección<br>Profibus<br>Configura<br>la dirección<br>DeviceNet™<br>para esta puerta<br>de enlace.                                       | <b>965</b> Sí (106)                                                         | No             | Siempre si el<br>dígito 8 es "6".                            |                                                                             |                                                    |                    |                                             |
| [iP.M]                                     | Comunicaciones<br>(2)<br>Modo de<br>dirección IP<br>Selecciona<br>DHCP para<br>permitir que un<br>servidor DHCP<br>asigne una<br>dirección a este<br>módulo.                    | [ <b>dh[P</b> ] DHCP<br>(1281)<br>[ <b>F.A.d.]</b> Dirección<br>fija (1284) | DHCP           | Siempre si el<br>dígito 8 es "3".                            |                                                                             |                                                    |                    |                                             |
| [ip.F1]                                    | Comunicaciones<br>(2)<br>Dirección IP<br>fija Parte 1<br>Configura la<br>dirección IP de<br>este módulo.<br>Cada dispositivo<br>en la red debe<br>tener una<br>dirección única. | 0 a 255                                                                     | 169            | Si el modo de<br>dirección está<br>configurado<br>como fijo. |                                                                             |                                                    |                    |                                             |
| <b>Nota:</b><br>Algunos val<br>se pueden l | ores se redondean para<br>eer con otras interfaces                                                                                                    |                                                                             |                |                                                              | R: lectura<br>W: escritura<br>E: EEPROM<br>S:<br>configurado<br>por usuario |                                                    |                    |                                             |

| Pantalla                            | Nombre del<br>parámetro<br>Descripción                                                                                                    | Rango                          | Predeterminado               | Cuándo aparece<br>el parámetro en<br>el menú                 | Dirección<br>relativa<br>Modbus | CIP<br>Clase<br>Instancia<br>Atributo<br>hex (dec) | Índice<br>Profibus | Tipo de<br>datos<br>y Lectura/<br>Escritura                                 |
|-------------------------------------|----------------------------------------------------------------------------------------------------|--------------------------------|------------------------------|--------------------------------------------------------------|---------------------------------|----------------------------------------------------|--------------------|-----------------------------------------------------------------------------|
| [ip.F2]                             | Comunicaciones<br>(2)<br>Dirección IP<br>fija Parte 2<br>Configura la<br>dirección IP de<br>este módulo.<br>Cada dispositivo<br>en la red debe<br>tener una<br>dirección única. | 0 a 255                        | 254                          | Si el modo de<br>dirección está<br>configurado<br>como fijo. |                                 |                                                    |                    |                                                                             |
| [ip.F3]                             | Comunicaciones<br>(2)<br>Dirección IP<br>fija Parte 3<br>Configura la<br>dirección IP de<br>este módulo.<br>Cada dispositivo<br>en la red debe<br>tener una<br>dirección única. | 0 a 255                        | 1                            | Si el modo de<br>dirección está<br>configurado<br>como fijo. |                                 |                                                    |                    |                                                                             |
| [ip.F4]                             | Comunicaciones<br>(2)<br>Dirección IP<br>fija Parte 4<br>Configura la<br>dirección IP de<br>este módulo.<br>Cada dispositivo<br>en la red debe<br>tener una<br>dirección única. | 0 a 255                        | 1                            | Si el modo de<br>dirección está<br>configurado<br>como fijo. |                                 |                                                    |                    |                                                                             |
| [ip.F5]                             | Comunicaciones<br>(2)<br>Dirección IP<br>fija Parte 5<br>Configura la<br>dirección IP de<br>este módulo.<br>Cada dispositivo<br>en la red debe<br>tener una<br>dirección única. | 0 a 255                        | 0                            | Si el modo de<br>dirección está<br>configurado<br>como fijo. |                                 |                                                    |                    |                                                                             |
| [ip.F6]                             | Comunicaciones<br>(2)<br>Dirección IP<br>fija Parte 6<br>Configura la<br>dirección IP de<br>este módulo.<br>Cada dispositivo<br>en la red debe<br>tener una<br>dirección única. | 0 a 255                        | 0                            | Si el modo de<br>dirección está<br>configurado<br>como fijo. |                                 |                                                    |                    |                                                                             |
| Nota:<br>Algunos val<br>se pueden l | lores se redondean para<br>eer con otras interfaces                                                                                                    | a que quepan en la panta<br>S. | alla de cuatro caracteres. I | Los valores completos                                        |                                 |                                                    |                    | R: lectura<br>W: escritura<br>E: EEPROM<br>S:<br>configurado<br>por usuario |

| Pantalla                                   | Nombre del<br>parámetro<br>Descripción                                                                                        | Rango                         | Predeterminado             | Cuándo aparece<br>el parámetro en<br>el menú                 | Dirección<br>relativa<br>Modbus | CIP<br>Clase<br>Instancia<br>Atributo<br>hex (dec) | Índice<br>Profibus | Tipo de<br>datos<br>y Lectura/<br>Escritura                                 |
|--------------------------------------------|----------------------------------------------------------------------------------------------------|-------------------------------|----------------------------|--------------------------------------------------------------|---------------------------------|----------------------------------------------------|--------------------|-----------------------------------------------------------------------------|
| [ip.S1]                                    | Comunicaciones<br>(2)<br>Subred con IP<br>fija Parte 1<br>Configura la<br>máscara de<br>subred con<br>IP para este<br>módulo. | 0 a 255                       | 255                        | Si el modo de<br>dirección está<br>configurado<br>como fijo. |                                 |                                                    |                    |                                                                             |
| [ip.S2]                                    | Comunicaciones<br>(2)<br>Subred con IP<br>fija Parte 2<br>Configura la<br>máscara de<br>subred con<br>IP para este<br>módulo. | 0 a 255                       | 255                        | Si el modo de<br>dirección está<br>configurado<br>como fijo. |                                 |                                                    |                    |                                                                             |
| [ip.S3]                                    | Comunicaciones<br>(2)<br>Subred con IP<br>fija Parte 3<br>Configura la<br>máscara de<br>subred con<br>IP para este<br>módulo. | 0 a 255                       | 0                          | Si el modo de<br>dirección está<br>configurado<br>como fijo. |                                 |                                                    |                    |                                                                             |
| [ip.S4]                                    | Comunicaciones<br>(2)<br>Subred con IP<br>fija Parte 4<br>Configura la<br>máscara de<br>subred con<br>IP para este<br>módulo. | 0 a 255                       | 0                          | Si el modo de<br>dirección está<br>configurado<br>como fijo. |                                 |                                                    |                    |                                                                             |
| [ip.S5]                                    | Comunicaciones<br>(2)<br>Subred con IP<br>fija Parte 5<br>Configura la<br>máscara de<br>subred con IP<br>para este módulo     | 0 a 255                       | 0                          | Si el modo de<br>dirección está<br>configurado<br>como fijo. |                                 |                                                    |                    |                                                                             |
| [ip.S6]                                    | Comunicaciones<br>(2)<br>Subred con IP<br>fija Parte 6<br>Configura la<br>máscara de<br>subred con<br>IP para este<br>módulo. | 0 a 255                       | 0                          | Si el modo de<br>dirección está<br>configurado<br>como fijo. |                                 |                                                    |                    |                                                                             |
| [ip.g1]                                    | Comunicaciones<br>(2)<br>Puerta de<br>enlace con IP<br>fija Parte 1                                                           | 0 a 255                       | 0                          | Si el modo de<br>dirección está<br>configurado<br>como fijo. |                                 |                                                    |                    |                                                                             |
| <b>Nota:</b><br>Algunos val<br>se pueden l | lores se redondean para<br>leer con otras interfaces                                                                          | a que quepan en la pant<br>s. | alla de cuatro caracteres. | Los valores completos                                        |                                 |                                                    |                    | R: lectura<br>W: escritura<br>E: EEPROM<br>S:<br>configurado<br>por usuario |

| Pantalla                         | Nombre del<br>parámetro<br>Descripción                                                                    | Rango                         | Predeterminado             | Cuándo aparece<br>el parámetro en<br>el menú                 | Dirección<br>relativa<br>Modbus | CIP<br>Clase<br>Instancia<br>Atributo<br>hex (dec) | Índice<br>Profibus | Tipo de<br>datos<br>y Lectura/<br>Escritura                                 |
|----------------------------------|----------------------------------------------------------------------------------------------------|-------------------------------|----------------------------|--------------------------------------------------------------|---------------------------------|----------------------------------------------------|--------------------|-----------------------------------------------------------------------------|
| [ip.g2]                          | Comunicaciones<br>(2)<br>Puerta de<br>enlace con IP<br>fija Parte 2                                       | 0 a 255                       | 0                          | Si el modo de<br>dirección está<br>configurado<br>como fijo. |                                 |                                                    |                    |                                                                             |
| [ip.g3]                          | Comunicaciones<br>(2)<br>Puerta de<br>enlace con IP<br>fija Parte 3                                       | 0 a 255                       | 0                          | Si el modo de<br>dirección está<br>configurado<br>como fijo. |                                 |                                                    |                    |                                                                             |
| [ip.g4]                          | Comunicaciones<br>(2)<br>Puerta de<br>enlace con IP<br>fija Parte 4                                       | 0 a 255                       | 0                          | Si el modo de<br>dirección está<br>configurado<br>como fijo. |                                 |                                                    |                    |                                                                             |
| [ip.g5]                          | Comunicaciones<br>(2)<br>Puerta de<br>enlace con IP<br>fija Parte 5                                       | 0 a 255                       | 0                          | Si el modo de<br>dirección está<br>configurado<br>como fijo. |                                 |                                                    |                    |                                                                             |
| [ip.g6]                          | Comunicaciones<br>(2)<br>Puerta de<br>enlace con IP<br>fija Parte 6                                       | 0 a 255                       | 0                          | Si el modo de<br>dirección está<br>configurado<br>como fijo. |                                 |                                                    |                    |                                                                             |
| [ <b>ГЪЕ</b> ]<br>[Mb.E]         | Comunicaciones<br>(2)<br>Habilitar<br>Modbus TCP<br>Activa Modbus<br>TCP.                                 | 965 Sí                        | Sí                         | Siempre si el<br>dígito 8 es "3".                            |                                 |                                                    |                    |                                                                             |
| [ <b>£ ,P,E</b> ]<br>[EiP.E]     | Comunicaciones<br>(2)<br>Habilitar<br>EtherNet/IP <sup>TM</sup><br>Activa Ethernet/<br>IP <sup>TM</sup> . | UES Sí                        | Sí                         | Siempre si el<br>dígito 8 es "3".                            |                                 |                                                    |                    |                                                                             |
| <b>80.nb</b><br>[Ao.nb]          | Comunicaciones<br>(2)<br>Tamaño de<br>ensamblaje de<br>salida implícito                                   | 1 a 20                        | 20                         | Siempre si el<br>dígito 8 es "3"<br>o "5".                   |                                 |                                                    |                    |                                                                             |
| <u>هم (</u><br>[Ai.nb]           | Comunicaciones<br>(2)<br>Tamaño de<br>ensamblaje<br>de entrada<br>implícito                               | 1 a 20                        | 20                         | Siempre si el<br>dígito 8 es "3"<br>o "5".                   |                                 |                                                    |                    |                                                                             |
| Nota:<br>Algunos va<br>se pueden | lores se redondean para<br>leer con otras interfaces                                                      | a que quepan en la pant<br>S. | alla de cuatro caracteres. | Los valores completos                                        |                                 |                                                    |                    | R: lectura<br>W: escritura<br>E: EEPROM<br>S:<br>configurado<br>por usuario |

| Pantalla                                   | Nombre del<br>parámetro<br>Descripción                                                                                                    | Rango                              | Predeterminado                                                         | Cuándo aparece<br>el parámetro en<br>el menú                     | Dirección<br>relativa<br>Modbus                                      | CIP<br>Clase<br>Instancia<br>Atributo<br>hex (dec) | Índice<br>Profibus | Tipo de<br>datos<br>y Lectura/<br>Escritura                                 |
|--------------------------------------------|----------------------------------------------------------------------------------------------------|------------------------------------|------------------------------------------------------------------------|------------------------------------------------------------------|----------------------------------------------------------------------|----------------------------------------------------|--------------------|-----------------------------------------------------------------------------|
| [C_F]                                      | Comunicaciones<br>(2)<br>Unidades de<br>pantalla<br>Selecciona<br>qué escala<br>utilizar para la<br>temperatura<br>transmitida<br>por el puerto de<br>comunicaciones 2.                                                                            | <b> °F</b> (30)<br><b> °C</b> (15) | ۰F                                                                     | Siempre                                                          | <b>Instancia 1</b><br>Mapa 1 Mapa 2<br>2490 2970                     | 0x96 (150)<br>1<br>6                               | 199                | uint<br>RWE                                                                 |
| [ <i>РЛЯР</i> ]<br>[ Мар]                  | Comunicaciones<br>(2)<br>Asignación de<br>datos<br>Si se configura<br>como 1 el<br>control utiliza<br>asignación de<br>PM heredada.<br>Si se configura<br>como 2 el<br>control utiliza<br>una asignación<br>nueva para<br>las funciones<br>nuevas. | 1 a 2                              | 1 si el 9no dígito<br>de número de<br>pieza es 1, de otra<br>manera, 2 | Siempre                                                          |                                                                      |                                                    |                    |                                                                             |
| [ nU.S]                                    | Comunicaciones<br>(2)<br>Guardar no<br>volátil<br>Si se configura<br>como Sí, todos<br>los valores que<br>se escriban en<br>el control se<br>guardan en<br>la memoria<br>EEPROM.                                                                   | YES Sí                             | Sí                                                                     | Siempre si el<br>dígito 8 del<br>número de pieza<br>es 2, 3 ó 5. | Instancia 1<br>Mapa 1 Mapa 2<br><br>Instancia 2<br>Mapa 1 Mapa 2<br> | 96 (150)<br>2<br>8                                 | 198                | uint<br>RWE                                                                 |
| <b>Nota:</b><br>Algunos val<br>se pueden l | Nota:<br>Algunos valores se redondean para que quepan en la pantalla de cuatro caracteres. Los valores completos<br>se pueden leer con otras interfaces.                                                                                           |                                    |                                                                        |                                                                  |                                                                      |                                                    |                    | R: lectura<br>W: escritura<br>E: EEPROM<br>S:<br>configurado<br>por usuario |

## 7 Capítulo 7: Página Fábrica

## Navegación de la página Fábrica

Para ir a la página Fábrica, presione las teclas Avanzar (\*\*\*) y Restablecer (\*\*\*) durante seis segundos desde la página Inicio.

- Presione la tecla Avanzar <sup>(6)</sup> para desplazarse a través de los indicadores de parámetros.
- Oprima las teclas Arriba **O** o Abajo **O** para cambiar el valor del parámetro.
- Presione la tecla Restablecer 
  para regresar a la página Inicio.

#### Nota:

Algunos de estos menús y parámetros pudieran no aparecer, dependiendo de las opciones del controlador. Véase información del número de modelo en el Apéndice para más información. Si hay una instancia de un menú únicamente, no aparecerá ningún submenú.

CUSE F[EY] Menú Configuración personalizada I]a **20** [USE Configuración personalizada **P***R* Parámetro ID de instancia F[F] Menú Configuración de seguridad Lo[ Configuración de seguridad LoLo Página Operaciones PRSE Contraseña **FLOC** Bloqueo de lectura **5Lo Seguridad** de escritura Lo[.L] Nivel de acceso bloqueado roll Contraseña variable PR5. Contraseña de usuario **PRSR** Contraseña de administrador 6 .R9 F[LY] Menú Diagnóstico d .89 Diagnóstico Pn Número de pieza r Eu Revisión de software 5.6Ld Número de compilación de software 5n Número de serie dREE Fecha de fabricación P.R. Modo de dirección IP real , P.R | Dirección IP fija Parte 1 ,P.R.2 Dirección IP fija Parte 2 ,P.83 Dirección IP fija Parte 3 **PRY** Dirección IP fija Parte 4 **C**RL FEEY Menú Calibración I o J [AL] Calibración ריק Medición eléctrica EL 10 Compensación de entrada eléctrica EL 15 Pendiente de entrada eléctrica EL 0.0 Compensación de salida eléctrica EL 15 Pendiente de salida eléctrica

| Pantalla                             | Nombre del<br>parámetro<br>Descripción                                                                                                    | Rango                                                                                                    | Predeterminado             | Cuándo<br>aparece el<br>parámetro<br>en el menú                                                                                      | Dirección<br>relativa<br>Modbus | CIP<br>Clase<br>Instancia<br>Atributo<br>hex (dec) | Índice<br>Profibus | Tipo de<br>datos<br>y Lectura/<br>Escritura                                 |
|--------------------------------------|----------------------------------------------------------------------------------------------------|----------------------------------------------------------------------------------------------------|----------------------------|----------------------------------------------------------------------------------------------------|---------------------------------|----------------------------------------------------|--------------------|-----------------------------------------------------------------------------|
| CuSE<br>FcEY<br>Menú Pers            | sonalizado                                                                                                    |                                                                                                    |                            |                                                                                                    | ^<br>                           |                                                    |                    | <u>.</u>                                                                    |
| PRr<br>[Par]                         | <ul> <li>Menú</li> <li>Personalizado</li> <li>Parámetro 1 a 20</li> <li>Seleccione los parámetros que aparecerán en la Página de Inicio.</li> <li>El valor de parámetro 1 a parecerá en la pantalla superior de la Página Inicio. No se puede cambiar con las teclas Arriba y Abajo en la página Inicio.</li> <li>El valor de parámetro 2 aparecerá en la pantalla inferior de la Página Inicio.</li> <li>El valor de parámetro 2 aparecerá en la pantalla inferior de la Página Inicio.</li> <li>El valor de parámetro se puede cambiar con las teclas Arriba y Abajo, si el parámetro se puede escribir.</li> <li>Desplácese por los otros parámetros de la página Inicio con la tecla Avanzar (s).</li> </ul> | <ul> <li>nonE Ninguno</li> <li>L.5E Estado<br/>límite</li> <li>L.5 J Limitar<br/>Histéresis</li> <li>L.5 Punto<br/>establecido<br/>para extremo<br/>superior de<br/>límite</li> <li>L.5 Punto<br/>establecido<br/>para límite<br/>inferior</li> <li>IU5E Menú<br/>Personalizado</li> <li>A.5 J<br/>Histéresis de<br/>alarma</li> <li>A.5 Punto<br/>establecido de<br/>alarma alta</li> <li>A.6 Punto<br/>establecido de<br/>alarma baja</li> <li>U5c<br/>Restaurar<br/>configuración<br/>de usuario</li> <li>C.F Unidades<br/>de Pantalla</li> <li>.C Pro Proceso</li> </ul> | Consulte: Página<br>Inicio | Siempre                                                                                                    |                                 |                                                    |                    |                                                                             |
| [ iid]                               | Configuración<br>personalizada<br>(1 a 20)<br><b>ID de instancia</b><br>Selecciona qué<br>instancia del<br>parámetro se<br>seleccionará.                                                                                                    | 1a4                                                                                                    |                            | No se activa<br>si sólo hay<br>una instancia<br>válida para el<br>miembro de clase<br>correspondiente,<br>de otro modo se<br>activa. |                                 |                                                    |                    |                                                                             |
| Nota:<br>Algunos valo<br>pueden leer | seleccionara.       activa.         Nota:       Algunos valores se redondean para que quepan en la pantalla de cuatro caracteres. Los valores completos se pueden leer con otras interfaces.                                                                                                    |                                                                                                    |                            |                                                                                                    |                                 |                                                    |                    | R: lectura<br>W: escritura<br>E: EEPROM<br>S:<br>configurado<br>por usuario |

| Pantalla                                                                                                    | Nombre del<br>parámetro<br>Descripción                                                                                                    | Rango                                        | Predeterminado | Cuándo<br>aparece el<br>parámetro<br>en el menú                                                 | Dirección<br>relativa<br>Modbus | CIP<br>Clase<br>Instancia<br>Atributo<br>hex (dec) | Índice<br>Profibus | Tipo de<br>datos<br>y Lectura/<br>Escritura                                 |
|----------------------------------------------------------------------------------------------------|----------------------------------------------------------------------------------------------------|----------------------------------------------|----------------|-------------------------------------------------------------------------------------------------|---------------------------------|----------------------------------------------------|--------------------|-----------------------------------------------------------------------------|
| Lo[<br>F[EY]<br>Menú Con                                                                                                    | figuración de segu                                                                                                    | ridad                                        |                |                                                                                                 |                                 |                                                    |                    |                                                                             |
| [LoC.o]                                                                                                    | Configuración de<br>seguridad<br>Página<br>Operaciones<br>Cambia el nivel<br>de seguridad<br>de la página<br>Operaciones.                                                                                                    | 1 a 3                                        | 2              | La seguridad<br>de contraseña<br>está desactivada<br>o el acceso de<br>seguridad es<br>correcto |                                 |                                                    |                    |                                                                             |
| [ <b>PR5,E</b> ]<br>[LoC.P]                                                                                                    | Configuración de<br>seguridad<br>Habilitar<br>contraseña<br>Activa o<br>desactiva las<br>características de<br>seguridad.                                                                                                    | <b>off</b> Apagado<br><b>on</b><br>Encendido | Apagado        | La seguridad<br>de contraseña<br>está desactivada<br>o el acceso de<br>seguridad es<br>correcto |                                 |                                                    |                    |                                                                             |
| [rLoC]                                                                                                    | Configuración de<br>seguridad<br>Bloqueo de<br>lectura<br>Configura el<br>nivel de permiso<br>de seguridad<br>de lectura. El<br>usuario puede<br>acceder al nivel<br>seleccionado,<br>así como a<br>todos los niveles<br>inferiores.<br>Si el nivel de<br>Seguridad de<br>bloqueo de<br>configuración<br>es más alto que<br>el de Seguridad<br>de bloqueo de<br>lectura, el nivel<br>de Seguridad<br>de bloqueo de<br>lectura, el nivel<br>de Seguridad | 1 a 5                                        | 5              | La seguridad<br>de contraseña<br>está desactivada<br>o el acceso de<br>seguridad es<br>correcto |                                 |                                                    |                    |                                                                             |
| Nota:<br>Algunos valores se redondean para que quepan en la pantalla de cuatro caracteres. Los valores completos se<br>pueden leer con otras interfaces. |                                                                                                    |                                              |                |                                                                                                 |                                 |                                                    |                    | R: lectura<br>W: escritura<br>E: EEPROM<br>S:<br>configurado<br>por usuario |

| Pantalla                             | Nombre del<br>parámetro<br>Descripción                                                                                                    | Rango                                                                                                    | Predeterminado              | Cuándo<br>aparece el<br>parámetro<br>en el menú                                                 | Dirección<br>relativa<br>Modbus | CIP<br>Clase<br>Instancia<br>Atributo<br>hex (dec) | Índice<br>Profibus | Tipo de<br>datos<br>y Lectura/<br>Escritura                                 |
|--------------------------------------|----------------------------------------------------------------------------------------------------|----------------------------------------------------------------------------------------------------|-----------------------------|-------------------------------------------------------------------------------------------------|---------------------------------|----------------------------------------------------|--------------------|-----------------------------------------------------------------------------|
| 5 <i>LoC</i><br>[SLoC]               | Configuración de<br>seguridad<br>Seguridad de<br>escritura<br>Configura el<br>nivel de permiso<br>de seguridad<br>de escritura. El<br>usuario puede<br>acceder al nivel<br>seleccionado,<br>así como a<br>todos los niveles<br>inferiores.<br>Si el nivel de<br>Seguridad de<br>bloqueo de<br>configuración<br>es más alto que<br>el de Seguridad<br>de bloqueo de<br>lectura, el nivel<br>de Seguridad<br>de bloqueo de<br>lectura tiene<br>prioridad. | 0 a 5                                                                                                    | 5                           | La seguridad<br>de contraseña<br>está desactivada<br>o el acceso de<br>seguridad es<br>correcto |                                 |                                                    |                    |                                                                             |
| [LoC.L]                              | Configuración de<br>seguridad<br>Nivel de acceso<br>bloqueado<br>Determina la<br>visibilidad de<br>menú a nivel del<br>usuario cuando<br>está habilitada<br>la seguridad.<br>Consulte<br>la sección<br>Características<br>en Seguridad de<br>contraseña.                                                                                                    | 1 a 5                                                                                                    | 5                           | La seguridad<br>de contraseña<br>está desactivada<br>o el acceso de<br>seguridad es<br>correcto |                                 |                                                    |                    |                                                                             |
| roll<br>[roll]                       | Configuración de<br>seguridad<br>Contraseña<br>variable<br>Cada vez que<br>el aparato<br>se apague<br>y encienda<br>nuevamente,<br>aparecerá una<br>nueva Clave<br>pública.                                                                                                    | Definition of the second second secon | Apagado                     | La seguridad<br>de contraseña<br>está desactivada<br>o el acceso de<br>seguridad es<br>correcto |                                 |                                                    |                    |                                                                             |
| Nota:<br>Algunos vale<br>pueden leer | ores se redondean para c<br>con otras interfaces.                                                                                                    | que quepan en la pantall                                                                                                    | la de cuatro caracteres. Lo | os valores completos se                                                                         |                                 |                                                    |                    | R: lectura<br>W: escritura<br>E: EEPROM<br>S:<br>configurado<br>por usuario |

| Pantalla                             | Nombre del<br>parámetro<br>Descripción                                                                                                    | Rango                          | Predeterminado             | Cuándo<br>aparece el<br>parámetro<br>en el menú                                                 | Dirección<br>relativa<br>Modbus | CIP<br>Clase<br>Instancia<br>Atributo<br>hex (dec) | Índice<br>Profibus | Tipo de<br>datos<br>y Lectura/<br>Escritura                                 |
|--------------------------------------|----------------------------------------------------------------------------------------------------|--------------------------------|----------------------------|-------------------------------------------------------------------------------------------------|---------------------------------|----------------------------------------------------|--------------------|-----------------------------------------------------------------------------|
| [PAS.u]                              | Configuración de<br>seguridad<br>Contraseña de<br>usuario<br>Se utiliza para<br>obtener acceso<br>a los menús que<br>están disponibles<br>por medio de la<br>Seguridad de<br>contraseña.                                                                                                | 10 a 999                       | 63                         | La seguridad<br>de contraseña<br>está desactivada<br>o el acceso de<br>seguridad es<br>correcto |                                 |                                                    |                    |                                                                             |
| [ <b>P</b> A <b>5</b> .A]<br>[PAS.A] | Configuración de<br>seguridad<br>Contraseña de<br>administrador<br>Se utiliza para<br>obtener acceso<br>completo a todos<br>los menús.                                                                                                    | 10 a 999                       | 156                        | La seguridad<br>de contraseña<br>está desactivada<br>o el acceso de<br>seguridad es<br>correcto |                                 |                                                    |                    |                                                                             |
| UL <i>o[</i><br>F[EY<br>Menú Con     | figuración de segu                                                                                                    | ridad                          |                            |                                                                                                 |                                 |                                                    |                    |                                                                             |
| [CodE]                               | Configuración de<br>seguridad<br>Clave pública<br>Si Contraseña<br>variable está<br>activada, genera<br>un número<br>aleatorio cuando<br>el dispositivo<br>se apaga y<br>se vuelve a<br>encender. Si<br>la Contraseña<br>variable está<br>desactivada,<br>se muestra un<br>número fijo. | Específicado por<br>el cliente | 0                          | La seguridad de<br>contraseña está<br>activada                                                  |                                 |                                                    |                    |                                                                             |
| (PASS)                               | Configuración de<br>seguridad<br>Contraseña<br>Número utilizado<br>para obtener<br>acceso a los<br>menús y páginas<br>disponibles<br>(consulte<br>Seguridad de<br>contraseña<br>en la sección<br>Características).                                                                      | -1999 a 9999                   | 0                          | La seguridad de<br>contraseña está<br>activada                                                  |                                 |                                                    |                    |                                                                             |
| Nota:<br>Algunos valo<br>pueden leer | ores se redondean para o<br>con otras interfaces.                                                                                                    | ue quepan en la pantal         | la de cuatro caracteres. L | os valores completos se                                                                         |                                 |                                                    |                    | R: lectura<br>W: escritura<br>E: EEPROM<br>S:<br>configurado<br>por usuario |

| Pantalla                                      | Nombre del<br>parámetro<br>Descripción                                                                                                    | Rango                                                                      | Predeterminado             | Cuándo<br>aparece el<br>parámetro<br>en el menú                     | Dirección<br>relativa<br>Modbus              | CIP<br>Clase<br>Instancia<br>Atributo<br>hex (dec) | Índice<br>Profibus | Tipo de<br>datos<br>y Lectura/<br>Escritura                                 |
|-----------------------------------------------|----------------------------------------------------------------------------------------------------|----------------------------------------------------------------------------|----------------------------|---------------------------------------------------------------------|----------------------------------------------|----------------------------------------------------|--------------------|-----------------------------------------------------------------------------|
| <del>ط ، R 9</del><br><u>۶۲۲۶</u><br>Menú Con | figuración de segu                                                                                                    | ridad                                                                      |                            |                                                                     |                                              |                                                    |                    |                                                                             |
| [ Pn]                                         | Menú de<br>diagnósticos<br><b>Parte número</b><br>Muestra el<br>número de<br>pieza de este<br>controlador.                                                             | 15 caracteres                                                              |                            | Instancia<br>1 únicamente                                           |                                              | 0x65 (101)<br>1<br>9                               | 115                | string<br>RWE                                                               |
| [rEu]                                         | Menú de<br>diagnósticos<br><b>Revisión de soft-<br/>ware</b><br>Muestra el<br>número de<br>revisión de<br>firmware de este<br>controlador.                             | 1 a 10                                                                     |                            | Siempre                                                             |                                              | 0x65 (101)<br>1<br>0x11 (17)                       | 116                | string<br>R                                                                 |
| [ <b>5.6<i>L d</i></b><br>[S.bLd]             | Menú de<br>diagnósticos<br>Número de<br>compilación del<br>software<br>Mostrar el<br>número de<br>compilación del<br>firmware.                                         | 0 a 2,147,483,647                                                          |                            | Siempre                                                             | Instancia 1<br>Mapa 1 Mapa 2<br>8 8          | 0x65 (101)<br>1<br>5                               |                    | dint<br>R                                                                   |
| <b>5</b><br>[ Sn]                             | Menú de<br>diagnósticos<br><b>Número de serie</b><br>Mostrar el<br>número de serie.                                                                                    | 0 a 2,147,483,647                                                          |                            |                                                                     |                                              | 0x65 (101)<br>1<br>0x20 (32)                       |                    | string<br>RWE                                                               |
| [dAtE]                                        | Menú de<br>diagnósticos<br>Fecha de fabri-<br>cación<br>Mostrar el código<br>de fecha.                                                                                 | 0 a 2,147,483,647                                                          |                            |                                                                     | <b>Instancia 1</b><br>Mapa 1 Mapa 2<br>14 14 | 0x65 (101)<br>1<br>8                               |                    | dint<br>RWE                                                                 |
| [iP.AC]                                       | Menú de<br>diagnósticos<br>Modo de<br>dirección IP<br>Modo de dirección<br>real (DHCP o fijo).                                                                         | [ <b>dh[P</b> ] DHCP<br>(1281)<br>[ <b>FRdd</b> ] Dirección<br>fija (1284) | DHCP                       | Si hay una tarjeta<br>Ethernet (consulte<br>el número de<br>pieza). |                                              |                                                    |                    |                                                                             |
| [ip.F1]                                       | Menú de<br>diagnósticos<br>Dirección IP real<br>Parte 1<br>Dirección IP real<br>de este módulo.<br>Cada dispositivo<br>en la red debe<br>tener una<br>dirección única. | 0 a 255                                                                    | 169                        | Si el modo de<br>dirección está<br>configurado como<br>fijo.        |                                              |                                                    |                    |                                                                             |
| Nota:<br>Algunos val<br>pueden leer           | ores se redondean para q<br>con otras interfaces.                                                                                                    | jue quepan en la pantall                                                   | la de cuatro caracteres. L | os valores completos se                                             |                                              |                                                    |                    | R: lectura<br>W: escritura<br>E: EEPROM<br>S:<br>configurado<br>por usuario |

| Pantalla                            | Nombre del<br>parámetro<br>Descripción                                                                                                    | Rango                   | Predeterminado             | Cuándo<br>aparece el<br>parámetro<br>en el menú              | Dirección<br>relativa<br>Modbus | CIP<br>Clase<br>Instancia<br>Atributo<br>hex (dec) | Índice<br>Profibus | Tipo de<br>datos<br>y Lectura/<br>Escritura                                 |
|-------------------------------------|----------------------------------------------------------------------------------------------------|-------------------------|----------------------------|--------------------------------------------------------------|---------------------------------|----------------------------------------------------|--------------------|-----------------------------------------------------------------------------|
| [ip.F2]                             | Menú de<br>diagnósticos<br>Dirección IP real<br>Parte 2<br>Dirección IP real<br>de este módulo.<br>Cada dispositivo<br>en la red debe<br>tener una<br>dirección única.               | 0 a 255                 | 254                        | Si el modo de<br>dirección está<br>configurado como<br>fijo. |                                 |                                                    |                    |                                                                             |
| [ip.F3]                             | Menú de<br>diagnósticos<br><b>Dirección IP real</b><br><b>Parte 3</b><br>Dirección IP real<br>de este módulo.<br>Cada dispositivo<br>en la red debe<br>tener una<br>dirección única. | 0 a 255                 | 1                          | Si el modo de<br>dirección está<br>configurado como<br>fijo. |                                 |                                                    |                    |                                                                             |
| [ip.F4]                             | Menú de<br>diagnósticos<br><b>Dirección IP real</b><br><b>Parte 4</b><br>Dirección IP real<br>de este módulo.<br>Cada dispositivo<br>en la red debe<br>tener una<br>dirección única. | 0 a 255                 | 1                          | Si el modo de<br>dirección está<br>configurado como<br>fijo. |                                 |                                                    |                    |                                                                             |
| [ip.F5]                             | Menú de<br>diagnósticos<br><b>Dirección IP real</b><br><b>Parte 4</b><br>Dirección IP real<br>de este módulo.<br>Cada dispositivo<br>en la red debe<br>tener una<br>dirección única. | 0 a 255                 | 1                          | Si el modo de<br>dirección está<br>configurado como<br>fijo. |                                 |                                                    |                    |                                                                             |
| [ip.F4]                             | Menú de<br>diagnósticos<br>Dirección IP real<br>Parte 5<br>Dirección IP real<br>de este módulo.<br>Cada dispositivo<br>en la red debe<br>tener una<br>dirección única.               | 0 a 255                 | 1                          | Si el modo de<br>dirección está<br>configurado como<br>fijo. |                                 |                                                    |                    |                                                                             |
| Nota:<br>Algunos val<br>pueden leer | ores se redondean para c<br>con otras interfaces.                                                                                                    | que quepan en la pantal | la de cuatro caracteres. L | os valores completos se                                      |                                 |                                                    |                    | R: lectura<br>W: escritura<br>E: EEPROM<br>S:<br>configurado<br>por usuario |

| Pantalla                                                                                                    | Nombre del<br>parámetro<br>Descripción                                                                                                    | Rango                     | Predeterminado             | Cuándo<br>aparece el<br>parámetro<br>en el menú | Dirección<br>relativa<br>Modbus                | CIP<br>Clase<br>Instancia<br>Atributo<br>hex (dec) | Índice<br>Profibus | Tipo de<br>datos<br>y Lectura/<br>Escritura                                 |
|----------------------------------------------------------------------------------------------------|----------------------------------------------------------------------------------------------------|---------------------------|----------------------------|-------------------------------------------------|------------------------------------------------|----------------------------------------------------|--------------------|-----------------------------------------------------------------------------|
| Image: Contract of the second second seco |                                                                                                    |                           |                            |                                                 |                                                |                                                    |                    |                                                                             |
| [ Mv]                                                                                                    | Menú Calibración<br>(1)<br>Medición<br>eléctrica<br>Leer el valor<br>eléctrico crudo<br>para esta<br>entrada en las<br>unidades que<br>corresponden a<br>la configuración<br>del Tipo de<br>Sensor (página<br>Configuración,<br>Menú de<br>Entrada<br>Analógica). | -3.4e38 a 3.4e38          | 0.0                        | Siempre                                         | Instancia 1<br>Mapa 1 Mapa 2<br>400 400        | 0x68 (104)<br>1<br>0x15 (21)                       |                    | float<br>R                                                                  |
| <b>ولا ب</b> و<br>[ELi.o]                                                                                                    | Menú Calibración<br>(1)<br>Compensación<br>de entrada<br>eléctrica<br>Cambiar este<br>valor para<br>calibrar el<br>extremo inferior<br>del rango de<br>entrada.                                                                                                   | -1,999.000 a<br>9,999.000 | 0.0                        | Siempre                                         | <b>Instancia 1</b><br>Mapa 1 Mapa 2<br>378 378 | 0x68 (104)<br>1<br>0xA (10)                        |                    | float<br>RWES                                                               |
| [ELi.S]                                                                                                    | Menú Calibración<br>(1)<br>Pendiente<br>de entrada<br>eléctrica<br>Ajustar este<br>valor para<br>calibrar la<br>pendiente del<br>valor de entrada.                                                                                                    | -1,999.000 a<br>9,999.000 | 1.0                        | Siempre                                         | <b>Instancia 1</b><br>Mapa 1 Mapa 2<br>380 380 | 0x68 (104)<br>1<br>0xB (11)                        |                    | float<br>RWES                                                               |
| [ELo.o]                                                                                                    | Menú Calibración<br>(3)<br>Compensación<br>de salida<br>eléctrica<br>Cambia este<br>valor para<br>calibrar el<br>extremo inferior<br>del rango de<br>salida.<br>El menú 2 calibra<br>la salida 3.                                                                 | -1,999.000 a<br>9,999.000 | 0.0                        | el controlador<br>tiene salida de<br>proceso: 3 | Instancia 1<br>Mapa 1 Mapa 2<br>808 928        | 0x76 (118)<br>3<br>5                               |                    | float<br>RWES                                                               |
| Nota:<br>Algunos valo<br>pueden leer                                                                                                    | ores se redondean para c<br>con otras interfaces.                                                                                                    | que quepan en la pantal   | la de cuatro caracteres. L | os valores completos se                         |                                                |                                                    |                    | R: lectura<br>W: escritura<br>E: EEPROM<br>S:<br>configurado<br>por usuario |

| Pantalla                                                                                                    | Nombre del<br>parámetro<br>Descripción                                                                                                    | Rango                     | Predeterminado | Cuándo<br>aparece el<br>parámetro<br>en el menú  | Dirección<br>relativa<br>Modbus                | CIP<br>Clase<br>Instancia<br>Atributo<br>hex (dec) | Índice<br>Profibus | Tipo de<br>datos<br>y Lectura/<br>Escritura                                 |
|----------------------------------------------------------------------------------------------------|----------------------------------------------------------------------------------------------------|---------------------------|----------------|--------------------------------------------------|------------------------------------------------|----------------------------------------------------|--------------------|-----------------------------------------------------------------------------|
| [ELo.S]                                                                                                    | Menú Calibración<br>(3)<br>Pendiente de<br>salida eléctrica<br>Ajusta este valor<br>para calibrar la<br>pendiente del<br>valor de salida.<br>El menú 2 calibra<br>la salida 3. | -1,999.000 a<br>9,999.000 | 1.0            | el controlador<br>tiene salidas de<br>proceso: 3 | <b>Instancia 1</b><br>Mapa 1 Mapa 2<br>730 850 | 0x76 (118)<br>3<br>6                               |                    | float<br>RWES                                                               |
| Nota:<br>Algunos valores se redondean para que quepan en la pantalla de cuatro caracteres. Los valores completos se<br>pueden leer con otras interfaces. |                                                                                                    |                           |                |                                                  |                                                |                                                    |                    | R: lectura<br>W: escritura<br>E: EEPROM<br>S:<br>configurado<br>por usuario |

8

## **Capítulo 8: Funciones**

| Guardar y restaurar la configuración de usuario                |
|----------------------------------------------------------------|
| Programación de la página Inicio                               |
| Entradas                                                       |
| Compensación de calibración68                                  |
| Calibración                                                    |
| Constante de tiempo de filtro                                  |
| Selección del sensor                                           |
| Rango bajo y rango alto de punto establecido                   |
| Rango alto de escala y Rango bajo de escala                    |
|                                                                |
| Salidas                                                        |
| Retransmisión de un valor de proceso o un punto establecido 70 |
| Alarmas                                                        |
| Alarmas de proceso                                             |
| Puntos establecidos de alarma70                                |
| Histéresis de alarma                                           |
| Enganche de alarma                                             |
| Silenciar alarma                                               |
| Bloqueo de alarma                                              |
| Utilización del bloqueo para ocultar páginas y menús           |

## Guardar y restaurar la configuración de usuario

Registrar los ajustes de parámetros de instalación y operaciones para referencia futura es muy importante. Si accidentalmente los cambia, necesitará programar nuevamente los ajustes correctos en el controlador para regresar el equipo a la condición operativa.

Después programar el controlador y verificar que la operación sea adecuada, utilice Guardar configuración de usuario **[U5r.5**] (página Fábrica, menú Diagnóstico) para guardar la configuración en cualquiera de dos archivos en una sección especial de la memoria. Si se altera la configuración del controlador y desea regresar el controlador a los valores guardados, utilice Restaurar configuración de usuario **[U5r.r**] (página Fábrica, menú Diagnóstico) para recuperar una de las configuraciones guardadas.

Para restaurar los ajustes de usuario, también se puede configurar una entrada digital o la tecla Función.

#### Nota:

Ejecute el procedimiento anterior solamente cuando esté seguro que todas las configuraciones correctas estén programadas en el controlador. Al guardar las configuraciones se sobreescribe cualquier grupo de configuraciones guardado con anterioridad. Asegúrese de documentar todos las configuraciones del controlador.

## Programación de la página Inicio

El sistema patentado de Watlow definido por el usuario mejora la eficiencia operacional. La página Inicio definida por el usuario le proporciona un atajo para supervisar o cambiar los valores de los parámetros que usa con más frecuencia.

Puede crear su propia página Inicio hasta con 20 de los parámetros activos. Cuando un parámetro que normalmente se localiza en la página Configuración u Operaciones se coloca en la página Inicio, es accesible a través de ambas. Si cambia un parámetro en la página Inicio, automáticamente se cambia en su página original. Si cambia un parámetro en su página original, automáticamente se cambia en la página Inicio.

Los parámetros predeterminados aparecerán automáticamente en la página Inicio.

Cambiar la lista de parámetros en la página Inicio a partir del menú Personalizado **[USE**] (página Fábrica).

## Entradas

## Compensación de calibración

La compensación de calibración permite a un dispositivo compensar los efectos de sensores imprecisos, resistencias de los conductores u otros factores que alteran el valor de entrada. Una compensación positiva aumenta el valor de entrada, mientras que una negativa lo disminuye.

El valor de compensación de entrada se puede visualizar o cambiar con Compensación de calibración (, **C R**) (página Operaciones, menú Entrada analógica).

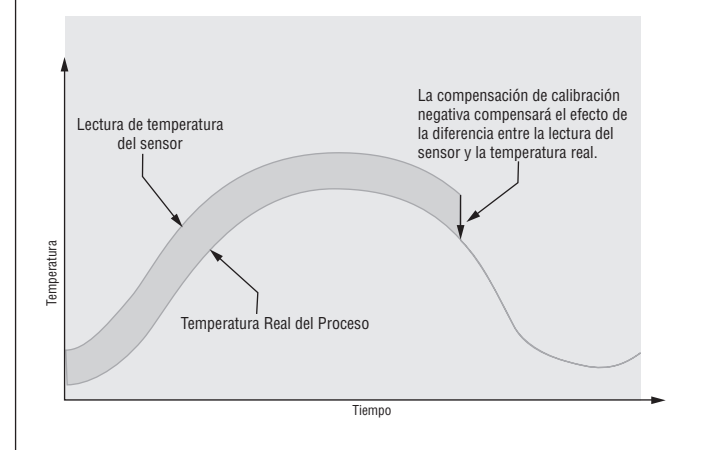

## Calibración

Para calibrar una entrada analógica, necesitará suministrar dos señales eléctricas o cargas de resistencia cerca de los extremos del rango que la aplicación utilice. Vea los valores recomendados más abajo:

| Tipo de sensor | Fuente Baja | Fuente Alta |
|----------------|-------------|-------------|
| termopar       | 0.000 mV    | 50.000  mV  |
| milivoltios    | 0.000 mV    | 50.000  mV  |
| voltios        | 0.000 V     | 10.000 V    |
| miliamperios   | 0.000 mA    | 20.000 mA   |
| 100 Ω RTD      | 50.00 Ω     | 350.00 Ω    |
| 1,000 Ω RTD    | 500.00 Ω    | 3,500.00 Ω  |

## Siga los siguientes pasos para una entrada de termopar o de proceso:

- 1. Aplique la señal de fuente baja para la entrada que esté calibrando. Mida la señal para garantizar que sea exacta.
- 2. Lea el valor de Medición eléctrica (página Fábrica, menú Calibración) para esa entrada.
- 3. Calcule el valor de compensación, sustrayendo este valor de la señal de fuente baja.
- 4. Configure Compensación eléctrica **[EL\_1.0**] (página Fábrica, menú Calibración) para esta entrada para el valor de compensación.
- 5. Verifique la Medición Eléctrica para ver si coincide con la señal o no. Si no coincide, ajuste la Compensación eléctrica de nuevo.
- 6. Aplique la señal de fuente alta a la entrada. Mida la señal para garantizar que sea exacta.
- 7. Lea el valor de la Medición Eléctrica para esta entrada.
- 8. Calcule el valor de incremento dividiendo la señal de fuente baja por este valor.
- 9. Configure Pendiente eléctrica **EL.5** (página Fábrica, menú Calibración) para esta entrada para el valor de ganancia calculado.
- 10. Verifique la Medición Eléctrica para ver si coincide con la señal o no. Si no coincide, ajuste la Pendiente Eléctrica de nuevo.

Configure la Compensación eléctrica a 0 y la Pendiente Eléctrica a 1 para restablecer la calibración de fábrica.

#### Siga estos paso para una salida RTD:

- 1. Mida la resistencia de fuente baja para garantizar que sea exacta. Conecte la resistencia de fuente baja para la entrada que esté calibrando.
- 2. Lea el valor de Medición eléctrica **Pro** (página Fábrica, menú Calibración) para esa entrada.
- 3. Calcule el valor de compensación, sustrayendo este valor de la resistencia de fuente baja.
- 4. Configure Compensación eléctrica **E.o** (página Fábrica, menú Calibración) para esta entrada para el valor de compensación.
- 5. Verifique la Medición Eléctrica para ver si coincide ahora con la resistencia o no. Si no coincide, ajuste la Compensación eléctrica de nuevo.
- 6. Mida la resistencia de fuente alta para garantizar que sea exacta. Conecte la resistencia de fuente alta a la entrada.
- 7. Lea el valor de la Medición Eléctrica para esta entrada.
- 8. Calcule el valor de incremento dividiendo la señal de fuente baja por este valor.
- 9. Configure Pendiente eléctrica **[EL\_,5**] (página Fábrica, menú Calibración) para esta entrada para el valor de ganancia calculado.
- 10. Verifique la Medición Eléctrica para ver si coincide con la señal o no. Si no coincide, ajuste la Pendiente Eléctrica de nuevo.

Configure la Compensación eléctrica a 0 y la Pendiente Eléctrica a 1 para restablecer la calibración de fábrica.

## Constante de tiempo de filtro

La filtración suaviza una señal de entrada aplicando a la señal una constante de tiempo de filtro de primer orden. Filtrar el valor mostrado facilita supervisar. Filtrar la señal podría mejorar el funcionamiento del control PID en un sistema que tenga mucho ruido o que sea muy dinámico.

Ajuste el intervalo de filtro de tiempo con Filtro de Tiempo **F**.L (página Configuración, menú Entrada analógica).

Ejemplo: Con un valor de filtro de 0.5 segundos, si el proceso de valor de entrada cambia instantáneamente de 0 a100 y permaneció en 100, la pantalla indicará 100 después de cinco constantes de tiempo del valor de filtro o 2.5 segundos.

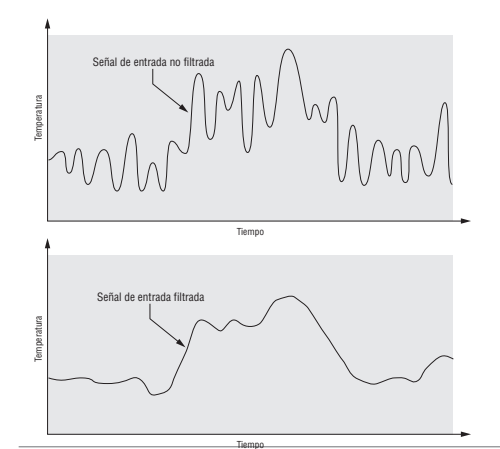

## Selección del sensor

Es necesario configurar el controlador para que sea compatible con el dispositivo de entrada, el cual normalmente es un termopar, un RTD o un transmisor de proceso. Cuando selecciona un dispositivo de entrada, el controlador automáticamente ajusta la linealización de entrada para que sea compatible con el sensor. También fija los límites alto y bajo, los que a su vez limitan los valores de extremo superior de rango y extremo inferior de rango del punto establecido.

Seleccione el tipo de sensor con Tipo de sensor **5***E***n** (Página Configuración, menú Entrada analógica).

#### Nota:

El E-Z ZONE<sup>®</sup> PM no cuenta con una función de detección de sensor abierto para entradas de proceso.

## Límite inferior y extremo superior de límite de punto establecido

El controlador limita el punto establecido a un valor entre el extremo inferior de límite de punto establecido y el extremo superior de límite de punto establecido.

Configure el rango de punto establecido con Punto establecido inferior **5PLL** y Punto establecido superior **5PL h** (página Configuración, menú Lazo).

## Extremo superior de escala y Extremo inferior de escala

Cuando se selecciona una entrada como voltaje de proceso o entrada de corriente de proceso, se debe seleccionar el valor de voltaje o corriente que sea los extremos bajo y alto. Por ejemplo,cuando use una entrada de 4 a 20 mA, el valor bajo de la escala debe ser 4.00 mA y el valor alto de la escala sería 20.00 mA. Los rangos de escala comúnmente usados son: 0 a 20 mA, 4 a 20 mA, 0 a 5 V, 1 a 5 V y 0 a 10 V.

Usted puede crear un rango de escala que represente otras unidades para aplicaciones especiales. Usted puede invertir las escalas de valores altos a valores bajos para señales de entrada analógicas que tengan una acción inversa. Por ejemplo, si 50 psi provoca una señal 4 mA y 10 psi provoca una señal 20 mA.

No es necesario que los extremos inferior y superior de escala coincidan con los extremos del rango de medición. Estos valores, junto con los extremos inferiores y superiores de rango, permiten realizar escalamiento de procesos y pueden incluir valores que el controlador no puede medir. Independientemente de los valores escalados, el valor medido se restringe por las medidas eléctricas del hardware.

Seleccione los valores inferiores y superiores con Extremo inferior de escala 5.6 o y Extremo superior de escala 5.6 o. Seleccione el rango que se muestra con Extremo inferior de rango -2.6 o y Extremo superior de rango -2.6 o y Extremo Entrada analógica).
# Extremo superior de rango y Extremo inferior de rango

Con una entrada de proceso, debe seleccionar un valor que represente los extremos inferior y superior del rango de la corriente o el voltaje. Seleccionar estos valores permite que la pantalla del controlador se iguale a las unidades de medición reales de trabajo. Por ejemplo, la entrada analógica de un transmisor de humedad podría representar 0 a 100 por ciento de humedad relativa como una señal de proceso de 4 a 20 mA. El extremo inferior de escala se ajustaría a 0 para representar 4 mA y el extremo superior de escala se ajustaría a 100 para representar 20 mA. La indicación en la pantalla entonces representaría el rango de humedad de 0 al 100 por ciento con una entrada de 4 a 20 mA.

Seleccione los valores inferiores y superiores con Extremo inferior de rango **r.l.o** y Extremo superior de rango **r.h.** (página Configuración, menú Entrada analógica).

# Salidas

# Retransmisión de un valor de proceso o un punto establecido

La función de retransmisión permite que una salida de proceso proporcione una señal analógica que representa el punto establecido o el valor real del proceso. La señal puede servir como un punto establecido remoto para otro controlador o como una entrada para un registrador gráfico para documentar el funcionamiento del sistema en el tiempo.

Al seleccionar el tipo de señal de retransmisión, el operador debe tener en cuenta la impedancia de entrada del dispositivo al que se va a retransmitir y el tipo de señal requerido, en voltios o miliamperios.

Normalmente las, aplicaciones pueden utilizar la opción de retransmisión para grabar una de las variables con un registrador gráfico o para generar un punto establecido para otros controles en una aplicación multizonal.

Las salidas 1 y 3 se pueden ordenar como salidas de proceso y también se pueden usar para la retransmisión. Seleccione retransmitir **rrnt** como Función de salida **r**n (página Configuración, menú Salida). Configure la salida a voltios **uol** o miliamperios **rnn** con Tipo de salida **o**<u>l</u>. Seleccione la señal para retransmitir con la Fuente de retransmisión **r.5**.

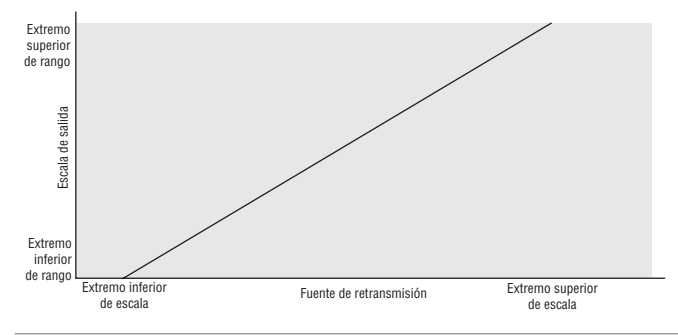

Seleccione el rango de la salida de proceso con Extremo inferior de escala  $\_5.L_{o}$  y Extremo superior de escala  $\_5.h_{-}$ . Seleccione la fuente de retransmisión a la salida de proceso con Extremo inferior de rango  $\_r.L_{o}$  y Extremo superior de rango  $\_r.h_{-}$ .

Cuando la fuente de retransmisión se encuentre en el valor Extremo inferior de rango, la salida de retransmisión se encontrará en el valor Extremo de escala inferior. Cuando la fuente de retransmisión se encuentre en el valor Extremo superior de rango, la salida de retransmisión se encontrará en el valor Extremo superior de escala.

# Alarmas

Las alarmas se activan cuando el nivel de salida, el valor de proceso o la temperatura exceden un rango definido. El usuario puede configurar cómo y cuándo activar una alarma, que acción toma y si se desactiva automáticamente cuando desaparezca la condición que la originó.

Configure las salidas de las alarmas en la página Configuración antes de ajustar los puntos establecidos de alarma.

No es necesario asignar las alarmas a una salida. Las alarmas se pueden monitorear y controlar mediante el panel frontal o utilizando el software.

# Alarmas de proceso

Una alarma de proceso utiliza uno o dos puntos establecidos absolutos para definir una condición de alarma.

Seleccione el tipo de alarma con Tipo **<u>RE Y</u>** (página Configuración, menú Alarma).

# Puntos establecidos de alarma

El Punto establecido de alarma alta define la temperatura o el valor del proceso que activará una alarma del lado alto. Este punto debe ser mayor que el punto establecido de alarma baja y menor que el extremo superior de límite de rango del sensor.

El Punto establecido de alarma baja define la temperatura que activará una alarma del lado bajo. Este punto debe ser menor que el punto establecido de alarma alta y mayor que el extremo superior de rango del sensor.

Visualice o cambie los puntos establecidos de alarma con Punto establecido inferior **<u>RLo</u>** y Punto establecido superior **<u>Rh</u>**, (página Operaciones, menú Alarma).

# Histéresis de alarma

Cuando el valor del proceso llega al punto establecido alto o bajo de alarma, se provoca un estado de alarma. La histéresis de alarma define el punto al que debe regresar el proceso, dentro del rango de operación normal, antes de que la alarma se pueda eliminar.

La histéresis de alarma es una zona que está

dentro de cada punto establecido de alarma. Esta zona se define agregando el valor de histéresis al punto establecido de alarma baja o restando el valor de histéresis del punto establecido de alarma alta.

Visualice o cambie la histéresis de alarma con Histéresis **Rhy** (página Configuración, menú Alarma).

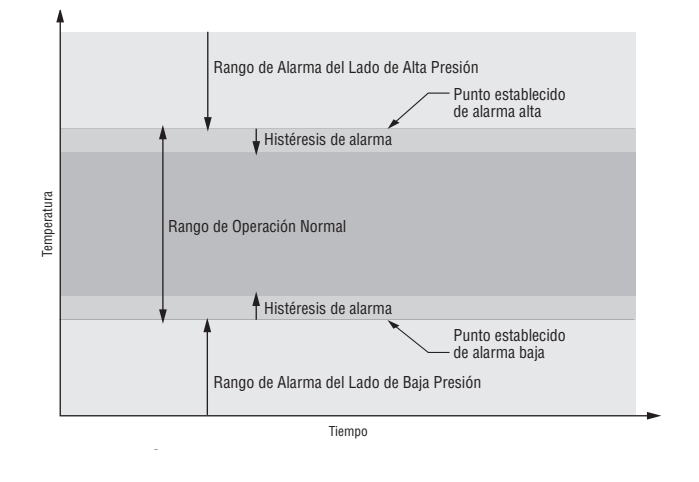

# Enganche de alarma

Una alarma enganchada permanecerá activa después de cesar la condición de alarma. Para cancelar una alarma enganchada, presione la tecla Restablecer . Únicamente puede ser desactivada por el usuario. Una alarma que no esté enganchada (auto-borrable) se desactivará automáticamente después de que se elimine la condición de alarma.

Encienda o apague el enganche de alarma con Enganche *RL R* (página Configuración, menú Alarma).

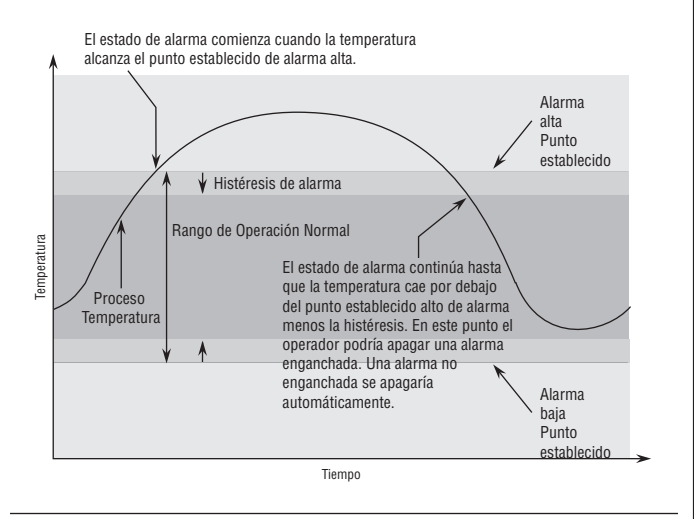

# Silenciar alarma

La función Silenciar alarma permite al operador deshabilitar la salida de alarma mientras el controlador está en un estado de alarma. El valor o la temperatura de proceso tienen que superar la zona de histéresis y llegar al rango de operación normal para que se active la función de salida de alarma nuevamente.

Encienda o apague el silenciador de alarma con Silenciar **AS**, (página Configuración, menú Alarma).

# Bloqueo de alarma

El bloqueo de alarma permite el calentamiento inicial de un sistema, después de que se inició. Cuando se enciende la función "bloquear alarma", no se activará ninguna alarma cuando la temperatura del proceso esté inicialmente por debajo del punto establecido inferior de alarma. El valor del proceso tendrá que llegar al rango operativo normal, pasando la zona de histéresis, para que se active la función de alarma.

Encienda o apague el bloqueo de alarma con Bloqueo **Rb**L (página Configuración, menú Alarma).

# Utilización del bloqueo para ocultar páginas y menús

En caso de que cambios no intencionales en la configuración de parámetros puedan causar problemas de seguridad o provocar tiempo de inactividad, puede utilizar la función de bloqueo para mayor seguridad.

Cada uno de los menús de la página Fábrica y cada una de las páginas, excepto la página Fábrica, cuentan con un nivel de seguridad asignado. Puede cambiar el acceso de lectura y escritura a estos menús y páginas mediante los parámetros que se encuentran en el menú Bloqueo (página Fábrica).

# Menú Bloqueo

Hay cuatro parámetros en el menú Bloqueo (página Fábrica):

• Bloquear página Operaciones **LoLo** configura el nivel de seguridad de la página Operaciones. (predeterminado: 2)

### Nota:

Los niveles de bloqueo de las páginas Inicio y Configuración son fijos y no se pueden cambiar.

- Habilitar Seguridad de contraseña **PR5.E**) activa o desactiva la función de seguridad de Contraseña. (predeterminado: apagado)
- Seguridad de bloqueo de lectura **rtot** determina a qué páginas se puede acceder. El usuario puede acceder al nivel seleccionado, así como a todos los niveles inferiores. (predeterminado: 5)
- Seguridad de bloqueo de configuración **5LoC** determina en qué parámetros dentro de páginas accesibles se puede escribir. El usuario puede escribir en el nivel seleccionado, así como en todos los niveles inferiores. (predeterminado: 5)

La tabla a continuación representa los diferentes niveles de bloqueo para el indicador Seguridad de bloqueo de configuración y el indicador Seguridad de bloqueo de lectura. El Bloqueo de configuración cuenta con 6 niveles (0-5) de seguridad mientras que el Bloqueo de lectura tiene 5 (1-5). Por lo tanto, el nivel "0" se aplica sólo a Bloqueo de configuración. "Y" significa sí (se puede escribir/leer) mientras que "N" significa no (no se puede escribir/leer). Las celdas de color diferencian un nivel del siguiente.

| Seguridad de bloqueo <u>510[</u> y <u>r L 0[</u> |      |      |   |   |   |   |
|--------------------------------------------------|------|------|---|---|---|---|
| Nivel de bloqueo                                 | 0    | 1    | 2 | 3 | 4 | 5 |
| Página Inicio                                    | Y    | Y    | Y | Y | Y | Y |
| Página Operaciones                               | N    | N    | Y | Y | Y | Y |
| Página Configuración                             | N    | N    | N | Ν | Y | Y |
| Página Fábrica                                   |      |      |   |   |   |   |
| Menú Personalizado                               | N    | N    | N | N | N | Y |
| Menú Diagnóstico                                 | N    | Y    | Y | Y | Y | Y |
| Menú Calibración                                 |      | Ν    | Ν | Ν | Ν | Y |
| Menú                                             | Bloc | lueo |   |   |   |   |
| Lo[.0]                                           | N    | Y    | Y | Y | Y | Y |
| P 8 5.E                                          | N    | Y    | Y | Y | Y | Y |
| rlo[                                             | Y    | Y    | Y | Y | Y | Y |
| SLOE                                             | Y    | Y    | Y | Y | Y | Y |

Los siguientes ejemplos muestran cómo se pueden usar los parámetros del menú Bloqueo en las aplicaciones:

- Puede bloquear el acceso a la página Operaciones pero permitir que un operador acceda al menú Perfil, cambiando los niveles de seguridad predeterminados de la página Perfil y la página Operaciones. Cambie Bloquear página Operaciones [Lo[.o] a 3 y Bloquear página Perfiles [Lo[.P] a 2. Si Seguridad de bloqueo de configuración [5Lo[] se configura a 2 o más alto y Seguridad de bloqueo de lectura [Lo[] se configura a 2, se puede acceder a la página Perfiles y a la página Inicio, y scribir en todos los parámetros permitidos. Las páginas con niveles de seguridad mayores que 2 estarán bloqueadas (inaccesibles).
- Si Seguridad de bloqueo de configuración 5105
   se configura a 0 y Seguridad de bloqueo de lectura *rLo[* se configura a 5, se podrá acceder a todas las páginas; sin embargo, no se permitirá realizar cambios en ninguna página o menú, con una excepción: Seguridad de bloqueo de configuración 5105 se puede cambiar a un nivel más elevado.
- El operador desea contar con acceso de lectura a todos los menús y no permitir que se cambie ningún parámetro.

En la página Fábrica, menú Bloqueo, configure Seguridad de bloqueo de lectura  $\boxed{rloc}$  a 5 y Seguridad de bloqueo de configuración  $\boxed{5loc}$  a 0.

4. El operador desea leer y escribir en la página Inicio y en la página Perfiles, y bloquear todas las demás páginas y menús.

En la página Fábrica, menú Bloqueo, configure Seguridad de bloqueo de lectura **r***L***o***L***o***L* a 2 y Seguridad de bloqueo de configuración **5***L***o***L* a 2. En la página Fábrica, menú Bloqueo, configure Bloquear página Operaciones **Lo***L***O** a 3 y Bloquear página Perfiles **Lo***L***O** a 2.

5. El operador desea leer las páginas Operaciones, Configuración, Perfiles, y los menús Diagnóstico, Bloqueo, Calibración y Personalizado. El operador también desea leer y escribir en la página Inicio. En la página Fábrica, menú Bloqueo, configure Seguridad de bloqueo de lectura **r***L***o***C* a 1 y Seguridad de bloqueo de configuración **5***L***o***C* a 5. En la página Fábrica, menú Bloqueo, configure Bloquear página Operaciones **Lo***C***.O** a 2 y Bloquear página Perfiles **Lo***C***.O** a 3.

# Uso de Seguridad de contraseña

A veces es deseable aplicar un nivel de seguridad más alto al control, en el que están visibles una cantidad limitada de menús y no se proporciona acceso a otros sin una contraseña de seguridad. Sin la contraseña adecuada, aquellos menús permanecerán inaccesibles. Si se activa Contraseña habilitada [**PR5.E**] en la página Fábrica en el menú **LoC**, estará vigente una Seguridad de contraseña de anulación. Cuando esté vigente, las únicas páginas que podrá visualizar un usuario sin contraseña se definen en el indicador Nivel de acceso bloqueado [Lo[L]. Por otra parte, un usuario con contraseña tendría visibilidad restringida por Seguridad de bloqueo de lectura [r L o L]. Por ejemplo, con Contraseña habilitada y Nivel de acceso bloqueado [Lo[.] configuradas a 1 y **rLo** configurado a 3, las páginas disponibles para un usuario sin contraseña estarían limitadas a las páginas Inicio y Fábrica (nivel de bloqueado 1). Si se ingresa la contraseña de usuario, se podrá acceder a todas las páginas a excepción de la página Configuración según se define por el acceso de nivel 3.

### Cómo habilitar Seguridad de contraseña

Diríjase a la página Fábrica manteniendo presionadas la tecla Restablecer I y la tecla Avanzar I durante unos seis segundos. Una vez allí, presione una vez la tecla Abajo O para ir al menú LoC. Presione nuevamente la tecla Avanzar I hasta visualizar el indicador Contraseña habilitada [PR5.E]. Por último, presione las teclas Arriba o Abajo para activarla. Una vez activada, aparecerán 4 nuevos indicadores

- 1. **LoC.L** Nivel de acceso bloqueado (1 a 5) correspondiente a la tabla de bloqueo que aparece más arriba.
- 2. **roll** La Contraseña variable cambiará el Código de cliente cada vez que el aparato se apague y encienda.
- 3. [**PR5**.**u**] Contraseña de usuario que un Usuario necesita para obtener acceso al control.
- 4. [**PR5.***R*] Contraseña de administrador que se necesita para obtener acceso administrativo al control.

El Administrador puede cambiar las contraseñas de Usuario o Administrador, o dejarlas en su estado predeterminado. Una vez que Seguridad de contraseña está habilitada, éstas sólo serán visibles para el Administrador. Como puede observarse en la fórmula siguiente, el Usuario o el Administrador deberán conocer cuáles son esas contraseñas para adquirir un nivel de acceso más elevado al control. Presione la tecla Restablecer Dara salir de este menú. Una vez fuera del menú, Seguridad de contraseña estará habilitada.

### Cómo obtener acceso al controlador

Para obtener acceso a una página o menú al que no se pueda acceder, diríjase a la página Fábrica y entre al menú **ULOC**. Una vez allí, siga los pasos siguientes:

### Nota:

Si está habilitada la Seguridad de contraseña (Contraseña habilitada [**PR5.E**]), los dos indicadores que se mencionan más abajo en el primer paso no estarán visibles. Si no la conoce, llame a la persona o compañía que configuró el control.

- Obtenga la Contraseña de usuario [PR5...] o la Contraseña de administrador [PR5.R].
- 2. Presione la tecla Avanzar (\*) una vez para visulizar eL indicador Código [codE].

### Nota:

- b. Si activó la Contraseña variable **roll**, continúe con los pasos 3 a 9.
- En caso de que el indicador del Código [ od E] (Clave pública) todavía se vea en la parte delantera del control, simplemente presione la tecla Avanzar para continuar con el indicador de la Contraseña [ PR55]. En caso contrario, vuelva a la página Fábrica como se describe anteriormente.
- Ejecute el cálculo que se define a continuación (7b o 8b) para el Usuario o el Administrador.
- 5. Ingrese el resultado del cálculo en el renglón superior de la pantalla utilizando las teclas de flecha arriba y flecha abajo o utilice el Software de configuración de EZ-ZONE.
- Salga de la página Fábrica manteniendo la tecla Restablecer 
   presionada durante dos segundos.

Las fórmulas que el Usuario y el Administrador utilizan para calcular la contraseña son las siguientes:

### Contraseña es igual a:

### 7. Usuario

- b. Si la Contraseña variable **roll** está activada, la contraseña **PR55** es igual a (**PR5.**) código x) Mod 929 + 70

8. Administrador

a. Si la Contraseña variable  $\fbox{\textbf{roll}}$  está apagada, la

contraseña  $[\underline{PR55}]$  es igual a la Contraseña de usuario  $[\underline{PR5R}]$ .

b. Si la Contraseña variable *roll* está activada, la contraseña *PR55* es igual a: (*PR5R*) código x) Mod 997 + 1000

### Diferencias entre Usuario sin contraseña, Usuario con contraseña y Administrador

Si la Seguridad de contraseña [PR5.E] no está habilitada, las restricciones se aplican por medio de Bloqueo de lectura [-Loc] y escritura [5Loc]exclusivamente. Tal como se mencionó en el primer párrafo de esta sección, cuando la Seguridad de contraseña está habilitada las restricciones se aplican con el Nivel de acceso bloqueado [Loc.L], [-Loc] y [5Loc] con prioridad del Nivel de acceso bloqueado.

- Un usuario **sin** contraseña tiene restringida la visibilidad de página por medio del Nivel de acceso bloqueado [Lo[.L].
- Un usuario **con** contraseña tiene restringida la visibilidad de página por medio de la Seguridad de bloqueo de lectura **[r[o[**], y nunca tiene acceso al menú Bloqueo **[lo[**].
- Un Administrador tiene restricciones de acuerdo con Seguridad de bloqueo de lectura [<u>rtof</u>]. Sin embargo, el Administrador tiene acceso al menú Bloqueo en donde se puede cambiar el Bloqueo de lectura.

# Capítulo 9: Apéndice

# Resolución de problemas de alarmas, errores y control

| Indicación                                                  | Descripción                                                                      | Causas probables                                                                                                    | Medida correctiva                                                                                                    |
|-------------------------------------------------------------|----------------------------------------------------------------------------------|----------------------------------------------------------------------------------------------------|----------------------------------------------------------------------------------------------------|
| La alarma no<br>se apaga ni se<br>restablece                | La alarma no se apaga ni se<br>restablece con el teclado o la<br>entrada digital | <ul> <li>El enganche de alarma está activo.</li> <li>La alarma está configurada en la salida incorrecta.</li> <li>La alarma está configurada en la fuente incorrecta.</li> <li>La entrada del sensor está fuera del rango del punto establecido de alarma.</li> <li>El punto establecido de alarma es incorrecto.</li> <li>La alarma está configurada en el tipo incorrecto</li> <li>La función de entrada digital es incorrecta.</li> </ul> | <ul> <li>Restablezca la alarma cuando el proceso se encuentre dentro del rango o desactive el enganche.</li> <li>Configure la salida a la instancia correcta de la fuente de la alarma.</li> <li>Configure la fuente de la alarma a la instancia correcta de entrada.</li> <li>Causa correcta de la entrada del sensor fuera del rango de alarma.</li> <li>Configure el punto establecido de alarma al punto de disparo correcto.</li> <li>Configure la función de entrada digital y la instancia de la fuente.</li> </ul> |
| No se activa la<br>alarma                                   | La alarma no activa la salida.                                                   | <ul> <li>La función de silenciar alarma está<br/>activa.</li> <li>El bloqueo de alarma está activo</li> <li>La alarma está configurada en la<br/>salida incorrecta</li> <li>La alarma está configurada en la<br/>fuente incorrecta.</li> <li>El punto establecido de alarma es<br/>incorrecto.</li> <li>La alarma está configurada en el tipo<br/>incorrecto</li> </ul>                                                                      | <ul> <li>Desactive la función silenciar la alarma, de ser necesario.</li> <li>Desactive el bloqueo de alarma, de ser necesario</li> <li>Configure la salida a la instancia correcta de la fuente de la alarma.</li> <li>Configure la fuente de la alarma a la instancia correcta de entrada.</li> <li>Configure el punto establecido de alarma al punto de disparo correcto.</li> </ul>                                                                                                    |
| RLE I Error de<br>alarma<br>RLE2<br>RLE3<br>RLE4            | El estado de alarma no se<br>puede determinar por falta de<br>entrada del sensor | <ul> <li>Sensor abierto o cableado de manera<br/>incorrecta</li> <li>Configure incorrecto del tipo de sensor</li> <li>Calibración inválida</li> </ul>                                                                                                    | <ul> <li>Corrija el cableado o cambie el sensor</li> <li>Haga coincidir las configuraciones con<br/>el sensor utilizado</li> <li>Verifique la calibración del controlador</li> </ul>                                                                                                    |
| RLL   Alarma baja<br>RLL  <br>RLL  <br>RLL  <br>RLL         | Entrada del sensor por debajo<br>del punto establecido inferior<br>de alarma     | <ul> <li>La temperatura es inferior al punto<br/>establecido de alarma</li> <li>La alarma está configurada en<br/>enganche y se disparó la alarma en el<br/>pasado</li> <li>Punto establecido de alarma<br/>incorrecto</li> <li>Fuente de alarma incorrecta</li> </ul>                                                                                                    | <ul> <li>Verifique la causa de caída de<br/>temperatura</li> <li>Desactive la alarma enganchada</li> <li>Establezca un punto establecido de<br/>alarma correcto</li> <li>Configure la fuente de la alarma en los<br/>parámetros correctos</li> </ul>                                                                                                    |
| <u>用した</u> !<br>Alarma alta<br><u>用した</u> ]<br>用した引<br>用したり | Entrada del sensor por<br>encima del punto establecido<br>superior de alarma     | <ul> <li>La temperatura es mayor que el punto<br/>establecido de alarma</li> <li>La alarma está configurada en<br/>enganche y se disparó la alarma en el<br/>pasado</li> <li>Punto establecido de alarma<br/>incorrecto</li> <li>Fuente de alarma incorrecta</li> </ul>                                                                                                    | <ul> <li>Verifique la causa de<br/>sobrecalentamiento.</li> <li>Desactive la alarma enganchada</li> <li>Establezca un punto establecido de<br/>alarma correcto</li> <li>Configure la fuente de la alarma en los<br/>parámetros correctos</li> </ul>                                                                                                    |
| [ <b>Er., 1</b> ] Error de<br>entrada                       | El sensor no proporciona una<br>señal válida al controlador                      | <ul> <li>Sensor abierto o cableado de manera<br/>incorrecta</li> <li>Configure incorrecto del tipo de sensor</li> <li>Calibración inválida</li> </ul>                                                                                                    | <ul> <li>Corrija el cableado o cambie el sensor</li> <li>Haga coincidir las configuraciones con<br/>el sensor utilizado</li> <li>Verifique la calibración del controlador</li> </ul>                                                                                                    |
| El límite no se borra<br>ni se restablece                   | El límite no se borra ni se<br>restablece con el teclado o la<br>entrada digital | <ul> <li>La entrada del sensor está fuera del<br/>rango del punto establecido del límite</li> <li>El punto establecido del límite es<br/>incorrecto</li> <li>La función de entrada digital es<br/>incorrecta.</li> </ul>                                                                                                    | <ul> <li>Causa correcta de la entrada del<br/>sensor fuera del rango del límite</li> <li>Configure el punto establecido del<br/>límite al punto de disparo correcto</li> <li>Configure la función de entrada digital<br/>y la instancia de la fuente.</li> </ul>                                                                                                    |

| Indicación                                       | Descripción                                                                                                    | Causas probables                                                                                                    | Medida correctiva                                                                                                    |
|--------------------------------------------------|----------------------------------------------------------------------------------------------------|----------------------------------------------------------------------------------------------------|----------------------------------------------------------------------------------------------------|
| [LE] Error de<br>límite                          | El estado de límite no se<br>puede determinar por falta de<br>entrada del sensor, el límite<br>se disparará                                               | <ul> <li>Sensor abierto o cableado de manera<br/>incorrecta</li> <li>Configure incorrecto del tipo de sensor</li> <li>Calibración inválida</li> </ul>                                                                                                    | <ul> <li>Corrija el cableado o cambie el sensor</li> <li>Haga coincidir las configuraciones con<br/>el sensor utilizado</li> <li>Verifique la calibración del controlador</li> </ul>                                                                                                    |
| Límite<br>Inferior                               | Entrada del sensor por debajo<br>del límite inferior del punto<br>establecido                                                                             | <ul> <li>La temperatura es inferior al punto<br/>establecido del límite</li> <li>Las salidas de límite se enganchan y<br/>deben ser restablecidas</li> <li>Punto establecido de alarma incorrecto</li> </ul>                                                                                                    | <ul> <li>Verifique la causa de caída de<br/>temperatura</li> <li>Borre el límite</li> <li>Establezca un punto establecido de<br/>límite correcto</li> </ul>                                                                                                    |
| Límite<br>superior                               | Entrada del sensor por<br>encima del extremo<br>superior de límite del punto<br>establecido                                                               | <ul> <li>La temperatura es mayor que el punto<br/>establecido del límite</li> <li>Las salidas de límite se enganchan y<br/>deben ser restablecidas</li> <li>Punto establecido de alarma incorrecto</li> </ul>                                                                                                    | <ul> <li>Verifique la causa de<br/>sobrecalentamiento.</li> <li>Borre el límite</li> <li>Establezca un punto establecido de<br/>límite correcto</li> </ul>                                                                                                    |
| Sin pantalla                                     | Sin indicación de pantalla ni<br>iluminación LED                                                                                                    | <ul> <li>La energía al controlador está<br/>apagada</li> <li>Fusible abierto</li> <li>Interruptor disparado</li> <li>Conmutador de interbloqueo de<br/>seguridad abierto</li> <li>Control de límite de sistema separado<br/>activado</li> <li>Error de cableado</li> <li>Voltaje incorrecto al controlador</li> </ul>                                                                                                  | <ul> <li>Encienda la alimentación de energía<br/>eléctrica</li> <li>Cambie el fusible</li> <li>Restablezca el interruptor</li> <li>Cierre el conmutador de interbloqueo</li> <li>Restablezca el límite</li> <li>Corrija el problema de cableado</li> <li>Aplique el voltaje correcto, verifique el<br/>número de pieza</li> </ul>                                                                                                    |
| Sin comunicación en<br>serie                     | No se pueden establecer<br>comunicaciones en serie con<br>el controlador                                                                                  | <ul> <li>Parámetro de dirección incorrecto</li> <li>Protocolo seleccionado incorrecta</li> <li>Velocidad en baudios incorrecta</li> <li>Paridad incorrecta</li> <li>Error de cableado</li> <li>Problema del convertidor EIA-485</li> <li>Computadora o puerto de<br/>comunicaciones PLC incorrectos</li> <li>Configuración de software incorrecta</li> <li>Se puede requerir resistencia de<br/>terminación</li> </ul> | <ul> <li>Configure direcciones únicas en la red</li> <li>Haga coincidir el protocolo entre los dispositivos</li> <li>Haga coincidir la velocidad en baudios entre los dispositivos</li> <li>Haga coincidir la paridad entre los dispositivos</li> <li>Corrija el problema de cableado</li> <li>Verifique las configuraciones o cambie el convertidor</li> <li>Configure el puerto de comunicación correcto</li> <li>Corrija la configuración del software para que coincida con el controlador</li> <li>Coloque una resistencia de 120 Ω a una red EIA-485 en el último controlador</li> </ul> |
| Temperatura de<br>superficie                     | El valor de proceso continúa<br>aumentando o disminuyendo<br>pasado el punto establecido                                                                  | <ul> <li>Salida de controlador programada<br/>incorrectamente</li> <li>Termopar cableado a la inversa</li> <li>Salida de controlador cableada<br/>incorrectamente</li> <li>Cortocircuito en el calentador</li> <li>Conexión defectuosa del controlador<br/>de energía al controlador</li> <li>Salida del controlador defectuosa</li> </ul>                                                                             | <ul> <li>Verifique que la función de salida sea<br/>correcta (frío o calor)</li> <li>Cableado del sensor correcto (cable<br/>rojo negativo)</li> <li>Verifique y corrija el cableado</li> <li>Cambie el calentador</li> <li>Cambie o repare el controlador de<br/>energía</li> <li>Cambie o repare el controlador</li> </ul>                                                                                                    |
| <b>IDD</b> Error de<br>dispositivo<br><b>FEL</b> | El controlador muestra<br>un mensaje de desperfecto<br>interno durante el encendido.                                                                      | • Controlador defectuoso                                                                                                    | • Cambie o repare el controlador                                                                                                    |
| Menús inaccesibles                               | No se puede acceder al menú<br><b>SEL</b> , <b>DPE</b> , <b>FLY</b><br>ni al menú <b>ProF</b> ni a los<br>indicadores particulares en la<br>página Inicio | <ul> <li>Configuración de bloqueo o seguridad<br/>en nivel incorrecto</li> <li>Configuración de entrada digital al<br/>teclado de bloqueo</li> <li>Parámetros personalizados incorrectos</li> </ul>                                                                                                    | <ul> <li>Verifique la configuración de bloqueo<br/>en la página Fábrica</li> <li>Cambie el estado de la entrada digital</li> <li>Cambie los parámetros personalizados<br/>en la página Fábrica</li> </ul>                                                                                                    |
| Las teclas EZ no<br>funcionan                    | La tecla EZ no activa la<br>función requerida                                                                                                    | <ul> <li>Función incorrecta de la tecla EZ</li> <li>Instancia de función de la tecla EZ<br/>incorrecta</li> <li>Desperfecto del teclado</li> </ul>                                                                                                    | <ul> <li>Verifique el funcionamiento de la tecla<br/>EZ en el menú Configuración</li> <li>Verifique que la instancia de la función<br/>sea correcta</li> <li>Cambie o repare el controlador</li> </ul>                                                                                                    |

# **Especificaciones**

### Voltaje de línea/Energía (Valores mínimos/ máximos)

- 85 a 264 V~ (CA), 47 a 63 Hz
- 20 a 28 V~ (CA), 47 a 63 Hz
- 12 a 40 V= (CC)
- Consumo de energía máximo de 14 VA (PM4, 8 y 9)
- 10 VA de consumo de energía máximo(PM3 y 6)
- Retención de datos mediante memoria no volátil en caso de interrupción del servicio eléctrico
- Conforme con el estándar SEMIF47-0200, Figura R1-1 requisitos de caída de voltaje a 24 V ~ (CA) o superior

### Ambiente

- Temperatura de funcionamiento: 0 a 149 °F (-18 a 65 °C)
- Temperatura de almacenamiento: -40 a 185 °F (-40 a 85 °C)
- + 0 a 90% de humedad relativa, sin condensación

### Exactitud

- Exactitud de calibración y conformidad del sensor:  $\pm 0.1\%$  de compensación,  $\pm 1^\circ C$  a temperatura ambiente calibrada y línea de voltaje nominal
- Tipos R, S, B; 0.2%
- Tipo T por debajo de -50 °C; 0.2%
- Temperatura ambiente de calibración a 77 ±5 °F (25±3 °C)
- Rango de exactitud: 1000 °F (540 °C) mín.
- Estabilidad térmica: ±0.1 °F/°F (±0.1°C/°C) de aumento en latemperatura ambiente máx.

### Certificaciones de organismos reguladores

- Homologado por UL<sup>®</sup> incluido UL<sup>®</sup> 61010-1 Archivo E185611
- Revisado por UL® para cumplir con el código canadiense CSA C22.2 N.º 61010-1-04
- Homologado por UL $^{\textcircled{8}}$ para uso en interiores NEMA Tipo 4X 50, sellado de panel delantero con protección IP66
- Interruptor de límite para temperatura FM clase 3545 Archivo 3029084
- Conformidad CE: vea la Declaración de conformidad RoHS yconformidad con W.E.E.E.
- Cumple con las normas de ODVA-EtherNet/IP<br/>TM y DeviceNet
- PM3/6 CSA C22. N.º 24 Archivo 158031 Clase 4813-02

### Comunicaciones en serie aisladas

- EIA 232/485, Modbus® RTU
- EtherNet/IP<sup>TM</sup>, DeviceNet<sup>TM</sup> (certificado por ODVA)
- Modbus® TCP
- Profibus DP

### Terminación de cableado: terminales Touch Safe

• Los terminales de entrada, energía y salida de control son desmontables 12 a 22 AWG

### Entrada universal

- Termopar, sensores con o $\sin$  conexión a tierra
- >20 M $\Omega$  de impedancia de entrada
- 3 µA de detección de sensor abierto
- 2 K $\Omega$  de resistencia máxima en la fuente
- RTD de 2 ó 3 cables, de platino, 100  $\Omega$  y 1000  $\Omega$  a 0 °C, calibración a la curva DIN (0.00385  $\Omega/\Omega/^{\circ}C)$
- Proceso, 0-20 mA a 100  $\Omega,$  ó 0-10 V =(CC) a 20 k $\Omega\,$  impedancia de entrada; escalable, 0-50 mV, 0-1000  $\Omega\,$
- Potenciómetro: 0 a 1,200  $\Omega$
- Incrustación inversa

| Tipo de<br>entrada            | Error<br>máx. a<br>25 °C | Rango<br>bajo de<br>exactitud | Rango<br>alto de<br>exactitud | Unidades    |
|-------------------------------|--------------------------|-------------------------------|-------------------------------|-------------|
| J                             | ±1.75                    | 0                             | 750                           | °C          |
| К                             | ±2.45                    | -200                          | 1250                          | °C          |
| T (0 a 350)                   | ±1.55                    | 0                             | 350                           | °C          |
| T (-200 a 0)                  | ±1.55                    | -200                          | 0                             | °C          |
| N                             | ±2.25                    | 0                             | 1250                          | °C          |
| Е                             | ±2.10                    | -200                          | 900                           | °C          |
| R                             | ±3.9                     | 0                             | 1450                          | °C          |
| S                             | ±3.9                     | 0                             | 1450                          | °C          |
| В                             | ±2.66                    | 870                           | 1700                          | °C          |
| С                             | ±3.32                    | 0                             | 2315                          | °C          |
| D                             | ±3.32                    | 0                             | 2315                          | °C          |
| F (PTII)                      | ±2.34                    | 0                             | 1343                          | °C          |
| RTD, 100 ohm                  | ±2.00                    | -200                          | 800                           | °C          |
| RTD, 1000 ohm                 | ±2.00                    | -200                          | 800                           | °C          |
| mV                            | ±0.05                    | -50                           | 50                            | mV          |
| Voltios                       | ±0.01                    | 0                             | 10                            | Voltios     |
| mA CC                         | ±0.02                    | 0                             | 20                            | mAmps<br>CC |
| mA CA                         | ±5                       | -50                           | 50                            | mAmps<br>CA |
| Potenciómetro,<br>rango de 1K | ±1                       | 0                             | 1000                          | Ohmios      |

| Rango de operación            |    |                |                 |          |  |
|-------------------------------|----|----------------|-----------------|----------|--|
| Tipo de                       | Ex | tremo inferior | xtremo superior |          |  |
| entrada                       |    | de rango       |                 | de rango |  |
| J                             |    | -210           |                 | 1200     |  |
| К                             |    | -270           |                 | 1371     |  |
| Т                             |    | -270           |                 | 400      |  |
| N                             |    | -270           |                 | 1300     |  |
| Е                             |    | -270           |                 | 1000     |  |
| R                             |    | -50            |                 | 1767     |  |
| S                             |    | -50            |                 | 1767     |  |
| В                             |    | -50            |                 | 1816     |  |
| С                             |    | 0              |                 | 2315     |  |
| D                             |    | 0              |                 | 2315     |  |
| F (PTII)                      |    | 0              |                 | 1343     |  |
| RTD (100 ohm)                 |    | -200           |                 | 800      |  |
| RTD (1000 ohm)                |    | -200           |                 | 800      |  |
| mV                            |    | -50            |                 | 50       |  |
| Voltios                       |    | 0              | ĺ               | 10       |  |
| mAdc                          |    | 0              | ĺ               | 20       |  |
| mAac                          |    | -50            |                 | 50       |  |
| Potenciómetro,<br>rango de 1K | 0  |                |                 | 1200     |  |
| Rango de operación            |    |                |                 |          |  |
| Resistencia, rango de         | 5K | 0              |                 | 5000     |  |

| Resistencia, rango de 10K | 0 | 10000 |
|---------------------------|---|-------|
| Resistencia, rango de 20K | 0 | 20000 |
| Resistencia, rango de 40K | 0 | 40000 |

### Entrada de termistor

| Tipo de<br>entrada         | Error<br>máx. a<br>25 °C | Extremo<br>inferior<br>de rango<br>de<br>exactitud | Extremo<br>superior<br>de<br>rango de<br>exactitud | Unidades |
|----------------------------|--------------------------|----------------------------------------------------|----------------------------------------------------|----------|
| Termistor,<br>rango de 5K  | ±5                       | 0                                                  | 5000                                               | Ohmios   |
| Termistor,<br>rango de 10K | ±10                      | 0                                                  | 10000                                              | Ohmios   |
| Termistor,<br>rango de 20K | ±20                      | 0                                                  | 20000                                              | Ohmios   |
| Termistor,<br>rango de 40K | ±40                      | 0                                                  | 40000                                              | Ohmios   |

- 0 a 40 KΩ, 0 a 20 KΩ, 0 a 10 KΩ, 0 a 5 KΩ
- + 2.252 KO y 10 KO base a 77 °F (25 °C)
- Curvas de linealización incorporadas
- Requisitos de compatibilidad de termistor de terceros

| Base R a<br>25 °C  | Técnicas<br>Alfa | Beta<br>THERM | YSI | Indicador |
|--------------------|------------------|---------------|-----|-----------|
| $2.252 \mathrm{K}$ | Curva A          | 2.2K3A        | 004 | А         |
| 10K                | Curva A          | 10K3A         | 016 | В         |
| 10K                | Curva C          | 10K4A         | 006 | С         |

### 2 opciones de Entrada/Salida digitales - 2 DIO

•Velocidad de actualización de entrada digital 10 Hz

- Voltaje DC
  - Entrada máx. 36 V<br/>- a 3 mA
  - Estado elevado mínimo 3 V a 0.25 mA
  - Estado inferior máximo 2 V
- Contacto seco
- Resistencia abierta mínima 10 K $\!\Omega$
- Resistencia cerrada máxima 50 $\Omega$
- Cortocircuito máximo 20 mA

•Velocidad de actualización de salida digital 10 Hz

- Voltaje de salida 24 V, límite corriente, salida 6 = 10 mA máx., salida 5 = DIN-A-MITE<sup>®</sup> tripolar o 24 mA máx.

### Hardware de Salida

- CC conmutada = 22 a 32 V<br/>= (CC) a 30 mA salidas 1 y 3, 10 mA salida 4
- CC conmutada/colector abierto = 30 V= (CC) máx. a disipador de corriente máx. a 100 mA
- Relé de estado sólido (SSR), forma A, 0.5 A a 24 V~ (CA) mín., 264 V~ (CA) máx., con aislamiento óptico, sin supresión de contacto, 20 VA 120/240 V~ (CA) servicio piloto
- Relé electromecánico, Forma C, 5 A, 24 a 240 V~ (CA) o 30 V<sup>∞</sup> (CC) máx. carga resistiva, 100.000 ciclos en cargas especificadas, 125 VA servicio piloto a 120/240 V~ (CA), 25 VA a 24 V~ (CA)
- Relé electromecánico, Forma A, 5 A, 24 a 240 V~ (CA) o 30 V= (CC) máx. carga resistiva, 100 000 ciclos en cargas especificadas, 125 VA servicio piloto a 120/240 V~ (CA), 25 VA a 24 V~ (CA)
- Proceso/retransmisión universal, rango de salida seleccionable: - 0 a 10 V =-(CC) en una carga mín. de 1000  $\Omega$ 
  - 0 a 20 mA en carga máx. de 800  $\Omega$

### Interfase del operador

- Pantallas LED de 7 segmentos, dobles de 4 dígitos
- Teclas avanzar, restablecer, arriba y abajo, más teclas EZ programables opcionales dependiendo del tamaño del modelo
- Pantalla normal de velocidad de actualización 1 Hz
- Tecla RESTABLECER sustituida por infinito sobre todos los modelos que incluyen el control del límite

| Dimensiones |                                    |                                           |                              |                                                                                                    |  |  |
|-------------|------------------------------------|-------------------------------------------|------------------------------|----------------------------------------------------------------------------------------------------|--|--|
| Tamaño      | Detrás<br>del<br>tablero<br>(max.) | Ancho                                     | Altura                       | Altura de<br>caracter en la<br>pantalla                                                                        |  |  |
| 1/32        | 101.6 mm<br>(4.00<br>pulgs.)       | 53.3 mm<br>(2.10<br>pulgs.)               | 30.9 mm<br>(1.22<br>pulgs.)  | izquierda: 7.59 mm<br>(0.299 pulgs.)<br>derecha: 5.90 mm<br>(0.220 pulgs.)                                     |  |  |
| 1/4         | 100.8 mm<br>(3.97<br>pulgs.)       | 00.8 mm<br>(3.97 (3.95<br>pulgs.) pulgs.) |                              | alta: 11.43 mm<br>(0.450 pulgs.)<br>medio: 9.53 mm<br>(0.375 pulgs.)<br>baja: 7.62 mm<br>(0.300 pulgs.)        |  |  |
| 1/16        | 101.6 mm<br>(4.00<br>pulgs.)       | 53.3 mm<br>(2.10<br>pulgs.)               | 53.3 mm<br>(2.10<br>pulgs.)  | alta: 10.80 mm<br>(0.425 pulgs.)<br>baja: 6.98 mm<br>(0.275 pulgs.)                                            |  |  |
| 1/8 (H)     | 101.6 mm<br>(4.00<br>pulgs.)       | 100.3 mm<br>(2.10<br>pulgs.)              | 53.9 mm<br>(1.22<br>pulgs.)  | superior: 11.4 mm<br>(0.450 pulgs.)<br>medio: 9.53 mm<br>(0.375 pulgs.)<br>inferior: 7.62 mm<br>(0.300 pulgs.) |  |  |
| 1/8 (V)     | 101.6 mm<br>(4.00<br>pulgs.)       | 53.3 mm<br>(2.10<br>pulgs.)               | 100.3 mm<br>(3.95<br>pulgs.) | superior: 11.4 mm<br>(0.450 pulgs.)<br>medio: 9.53 mm<br>(0.375 pulgs.)<br>inferior: 7.62 mm<br>(0.300 pulgs.) |  |  |

| Pe                                                                | Peso                           |  |  |  |  |
|-------------------------------------------------------------------|--------------------------------|--|--|--|--|
| <b>DIN de 1/32 (PM3)</b>                                          | <b>DIN de 1/8 (PM8&amp;9)</b>  |  |  |  |  |
| • Controlador: 127 g (4.5 oz)                                     | • Controlador: 284 g (10 oz)   |  |  |  |  |
| <b>DIN de 1/16 (PM6)</b>                                          | <b>DIN de 1/4 (PM4)</b>        |  |  |  |  |
| • Controlador: 186 g (6.6 oz)                                     | • Controlador: 331 g (11.7 oz) |  |  |  |  |
| Manual del usuario<br>• Manual del usuario: 172.82 g<br>(6.11 oz) |                                |  |  |  |  |

Modbus<sup>®</sup> es una marca comercial de AEG Schneider Automation Inc. EtherNet/IP™ es una marca comercial de ControlNet International Ltd. utilizada bajo licencia por Open DeviceNet Vendor Association, Inc. (ODVA). UL<sup>®</sup> es una marca registrada de Underwriters Laboratories, Inc. DeviceNet<sup>™</sup> es una marca comercial de Open DeviceNet Vendors Association.

### Nota:

Estas especificaciones están sujetas a cambio sin previo aviso.

# Información para ordenar los modelos de controladores de límite mejorados

| Con               | trolador de límite mejorado                                                     | PM A A A                                                    |
|-------------------|---------------------------------------------------------------------------------|-------------------------------------------------------------|
| Mod<br>Ajus       | elos de límite mejorado EZ-ZONE®<br>te adaptivo TRU-TUNE+®, pantallas de 7 segn | nentos color rojo-verde                                     |
| Tam               | año de paquete                                                                  |                                                             |
| 6                 | Montaje de panel DIN de 1/16                                                    |                                                             |
| 8                 | Montaje de panel DIN de 1/8 vertical                                            |                                                             |
| 9                 | Montaje de panel DIN de 1/8 horizontal                                          |                                                             |
| 4                 | Montaje de panel DIN de 1/4                                                     |                                                             |
| Fun               | ción primaria                                                                   |                                                             |
| L                 | Controlador de límite con entrada universal                                     |                                                             |
| Μ                 | Controlador de límite con termistor                                             |                                                             |
| D                 | Firmware personalizado                                                          |                                                             |
| Fue               | nte de alimentación, Entrada/Salida digi                                        | al                                                          |
| 1                 | 100 a 240 V~ (CA)                                                               |                                                             |
| 2                 | 100 a 240 V~ (CA) más 2 puntos de I/O digit                                     | al                                                          |
| 3                 | 24 V~ (CA) y 15 a 36 V= (CC)                                                    |                                                             |
| 4                 | 24 V~ (CA) y 15 a 36 V= (CC), más 2 puntos                                      | de I/O digital                                              |
| Opc               | iones de hardware de salida 1 y 2                                               |                                                             |
|                   | Salida 1                                                                        | Salida 2                                                    |
| AJ                | Ninguna                                                                         | Relé mecánico de 5 A, forma A                               |
| Cl                | CC conmutada/Colector abierto                                                   | Relé mecánico de 5 A, forma A                               |
| EJ                | Relé mecánico de 5 A, forma C                                                   | Relé mecánico de 5 A, forma A                               |
| Opc               | iones de comunicaciones                                                         |                                                             |
| A                 | Ninguna                                                                         |                                                             |
| 1                 | Modbus RTU <sup>®</sup> EIA 485                                                 |                                                             |
| 2                 | Modbus RTU 232/485                                                              |                                                             |
| 3                 | EtherNet/IP™, Modbus TCP                                                        |                                                             |
| 5                 | DeviceNet                                                                       |                                                             |
| 6<br>- <b>F</b> L | Profibus<br>A-485 do Bus estándar está siempre inclui                           | do en todos los modelos                                     |
| 111               |                                                                                 |                                                             |
| Opc               | Ninguna                                                                         |                                                             |
| Л                 | Milguila                                                                        |                                                             |
| <b>Opc</b>        | iones de hardware de salida 3 y 4                                               | Solido 4                                                    |
| A A               | Sanua 5                                                                         | Sallua 4                                                    |
|                   | Ninguna                                                                         | Niliguila<br>Poló mogénico do 5 A forma A                   |
| AZ                | Ninguna                                                                         | Relé de estade sélide de 0.5 Å forme Å                      |
|                   | CC commutada/Coloctor objerto                                                   | Ninguna                                                     |
|                   | CC commutada/Colector abierto                                                   | CC commutada                                                |
|                   | CC commutada/Colector abierto                                                   | Polé mogénico do 5 A forma A                                |
| CV                | CC commutada/Colector abierto                                                   | Relé de estade sélide de 0.5 Å forme Å                      |
| FA                | Rolá macánico do 5 A forma C                                                    | Ninguna                                                     |
| FC                | Relé mecánico de 5 A, forma C                                                   | CC commutada                                                |
| FI                | Relé mecánico de 5 A, forma C                                                   | Rolé mocénico do 5 Alforma A                                |
| FV                | Relé magénico de 5 A, forma C                                                   | Relé de estade sélide de 0.5 Å forme Å                      |
| EV.               | Processo universal                                                              | Ninguna                                                     |
| FC                | Process universal                                                               | CC commutada                                                |
| гU<br>FI          | Process universal                                                               | Rolé magénico do 5 A forme A                                |
| г J<br>FV         | Process universal                                                               | Relé de estade sélide de 0.5 Å forme Å                      |
| г к<br>VV         | Polé de estado sélido de 0.5 A forma A                                          | Relé de estado solido de 0.5 A, forma A                     |
| лл<br>- РМ        | 6 solamente. Si se ordenan las opciones de                                      | comunicaciones 2 - 6, la opción AA debe seleccionarse aquí. |
| 0                 | iones futuros                                                                   |                                                             |
| A A               | Ninguna                                                                         |                                                             |
| One               | iones especiales                                                                |                                                             |
| SPU               |                                                                                 |                                                             |

AA Placa delantera EZ-ZONE® estándar

### Nota:

El modelo de controlador que usted posee es uno de los muchos modelos posibles de la familia de controladores EZ-ZONE PM. Para ver otros modelos, visite nuestro sitio web (http://www.watlow.com/literature/pti search.cfm) y escriba EZ-ZONE en el campo de palabras clave.

# Información para ordenar los modelos de controladores de límite

| Controlador de límite                                                                   | PM A A A A      |
|-----------------------------------------------------------------------------------------|-----------------|
| Modelos de límite EZ-ZONE®<br>Ajuste adaptivo TRU-TUNE+®, pantallas de 7 segmentos colo | or rojo-verde   |
| Tamaño de paquete                                                                       |                 |
| 3 Montaje de panel DIN de 1/32                                                          |                 |
| 6 Montaje de panel DIN de 1/16                                                          |                 |
| 8 Montaje de panel DIN de 1⁄8 vertical                                                  |                 |
| 9 Montaje de panel DIN de 1/8 horizontal                                                |                 |
| 4 Montaje de panel DIN de 1/4                                                           |                 |
| Función primaria                                                                        |                 |
| L Controlador de límite con entrada universal                                           |                 |
| M Controlador de límite con termistor                                                   |                 |
| D Firmware personalizado                                                                |                 |
| Fuente de alimentación, Entrada/Salida digital                                          |                 |
| 1 100 a 240 V~ (CA)                                                                     |                 |
| 2 100 a 240 V~ (CA) más 2 puntos de I/O digital                                         |                 |
| 3 24 V~ (CA) y 15 a 36 V= (CC)                                                          |                 |
| 4 24 V~ (CA) y 15 a 36 V= (CC), más 2 puntos de I/O digi                                | ital            |
| Opciones de hardware de salida 1 y 2                                                    |                 |
| Salida 1 Salida 2                                                                       |                 |
| AJ Ninguna Relé mecánico de 5 A, forma A                                                |                 |
| CJ CC conmutada/Colector abierto Relé mecánico de 5                                     | A, forma A      |
| EJ Relé mecánico de 5 A, forma C Relé mecánico de 5                                     | A, forma A      |
| Opciones de comunicaciones                                                              |                 |
| A Ninguna                                                                               |                 |
| 1 Modbus RTU <sup>®</sup> EIA 485                                                       |                 |
| - EIA-485 de Bus estándar está siempre incluido en tod                                  | los los modelos |
| On all ( a factories                                                                    |                 |
|                                                                                         |                 |
| nana miiguia                                                                            |                 |
| Onciones especiales                                                                     |                 |

AA Placa delantera EZ-ZONE® estándar

### Nota:

El modelo de controlador que usted posee es uno de los muchos modelos posibles de la familia de controladores EZ-ZONE PM. Para ver otros modelos, visite nuestro sitio web (http://www.watlow.com/literature/pti search.cfm) y escriba EZ-ZONE en el campo de palabras clave.

# Índice

- **ZonE** Acción de zona 37 **Rb**L Bloqueo de alarma 47 Retardo de alarma 48 *R***.***d* **5** *P* Pantalla de alarma 47 R.h. Punto establecido de alarma alta 35, 70 R.h.y Histéresis de alarma 46, 71 R , Menú Entrada analógica 33, 38 **B** Insamble de entrada implícito 57 Tamaño de ensamblaje de entrada implícito 57 RLR Enganche de alarma 47,71 RL.E I RL.E2 RL.E3 RL.E4 Error de alarma 1 a 4 Página Inicio 29 R.L 9 Lógica de alarma 46 AL' 1 AL' AL' AL' AL' AL' AL' Alarma alta 1 a 4 Página Inicio 29 RL.L I RL.L 2 RL.L 3 RL.L 4 Alarma baja 1 a 4 Página Inicio 29 RLP7 Menú de alarma 35, 46 **RL o** Punto establecido de alarma baja 35,70 RLoc Bloqueo de dirección Profibus 53 **Ronb** Ensamblaje de salida implícito 57 Ronb Tamaño de ensamblaje de salida implícito 57 R.5d Lados de alarma 46 **R.5**, Silenciar alarma 47 REEn Atención 29 *R**L**J* Tipo de alarma 46, 70 **[RL**] Menú Calibración 65 *L\_F* Unidades de pantalla 49, 57 **[hRn** Acción de canal 37 *LLEd* Acción de LED de comunicaciones 37 **LodE** Clave pública 62 Lorn Menú Comunicaciones 49, 59 **LUSE** Menú especial 28, 68 **GREE** Fecha de fabricación 63 dEC Decimal 41 d , o Menú Entrada/Salida digital 33, 41 dir Dirección 41 do.5 Estado de salida digital 33 d.Pr5 Pares de pantalla 37 d.E , Cronómetro de pantalla de menú 37 E .P.E Habilitar Ethernet/IP™ 56
- Estado de entrada de evento 34 EL ... Compensación de entrada eléctrica 65 EL .o Compensación eléctrica 68, 69 EL .5 Pendiente de entrada eléctrica 65 EL o.o Compensación de salida eléctrica 66 Error de entrada Página Inicio 29 EL ,5 Pendiente eléctrica 68, 69 F Instancia de función de salida 44 **F** Instancia de función de salida digital 42 Filtro 40 Fn Función de salida 43, 44 Fun Menú Tecla de Función 48 **9L bL** Menú global 49 .[R] Compensación de calibración 33, 68-69 Error en enganche de entrada 41 .Er Estado de error de entrada 33 **PFI** Dirección IP establecida Parte 1 54, 64 **PF** I Subred de IP establecida Parte 1 55 **P.F.2** Dirección IP establecida Parte 2 54, 64 **P.F.3** Dirección IP establecida Parte 3 54, 64 **PFY** Dirección IP establecida Parte 4 49, 50, 54, 55, 64, 65 **PP7** Modo de dirección IP 53, 63 .P.52 Subred de IP fija parte 2 55, 56 L.hy Limitar histéresis 43 L .E I Error de límite 29 L.H. Extremo superior de límite 29 L I Límite inferior 29 Página Inicio 29 L . Menú Límite 34, 43 Linealización 38 LL.5 Punto establecido para límite inferior 34 Lo[ Menú Configuración de seguridad 60, 62, 63 Lo[.L] Nivel de acceso bloqueado 61 LoC.o Bloquear página Operaciones 59, 60, 71

Lo[P Bloquear página Perfiles 60, 61, 62 L.5d Lados de límite 43 **PARP** Asignación de datos 57 **P76E** Habilitar Modbus TCP 56 Plu Medición eléctrica 65, 68 Guardar no volátil 52, 57 o.[ A] Compensación de calibración 45 **o***E***P***E* Menú Salida 43 o.E y Tipo de salida 44 [P.R.d.d] Dirección de nodo Profibus 53 PRSR Contraseña de administrador 62 **PRSE** Habilitar contraseña 60 PRSE Pares de pantalla 60 PR55 Contraseña 62 PR55 Seguridad de contraseña 62 **PR5.** Contraseña de usuario 62 P.E.E Habilitar error de proceso 40 **P**n Número de pieza 63 *r* **Eu** Revisión de software 63 r.h. Extremo superior de rango 40, 45, 69, 70 **r.Lo** Extremo inferior de rango 39, 45, 69, 70 *rLoC* Seguridad de bloqueo de lectura 60,71 roll Contraseña variable 61 **r**.**r** Rango de resistencia de termistor 40 r Ed.L Conductores de los RTD 38, 39 5En Tipo de sensor 38, 69 **5F n.R** Función A de fuente 46 5.h , Extremo superior de escala 39, 45, 69, 70 **5Lo** Seguridad de bloqueo de configuración 61, 71, 72 5.L o Extremo inferior de escala 39, 44, 69, 70 5n Número de serie 63 **5.6 L d** Compilación de software 63 E.C Curva de termistor 40 USr.r Restaurar configuración de usuario 50, 68 USr.5 Guardar configuración de usuario 50, 68 Α Acción de canal 37 Acción de LED de comunicaciones

37 Acción de Mensaje 29 Acción de zona 37 Alarma alta 1 a 4 Página Inicio 29 Alarma baja 1 a 4 Página Inicio 29 alarmas 70 Bloquear 47, 71 Enganche 47, 71 Fuente 46 Histéresis 46, 70 Laterales 46 Lógica 46 Pantalla 47 proceso 70 puntos establecidos 70 Silenciar 47, 71 Tipo 46 alarmas de proceso 70 Asignación de datos 57

# В

Baudios 51 Bloquear 47, 71 Bloquear página Operaciones 71 bloqueo de alarma 71 Bloqueo de dirección Profibus 53

# С

cableado CC conmutada/colector abierto de salida 1 18 CC conmutada/colector abierto de salida 2 20 CC conmutada/colector abierto de salida 3 20 cc conmutada/relé de estado sólido de salida 4 21 Comunicaciones EIA-232/485 Modbus RTU 23 Comunicaciones EIA-485 bus estándar 23 comunicaciones EIA-485 Modbus RTU o Bus estándar 23 Comunicaciones EtherNet/IP™v Modbus TCP 24 energía eléctrica alta 16 energía eléctrica baja 16 entrada o salida digital 5 16 potenciómetro de entrada 1 17 proceso de entrada 1 17 proceso universal de salida 3 21 relé de estado sólido de salida 4, forma A 22 relé mecánico de salida 1, forma C 19 relé mecánico de salida 2, forma A 20 relé mecánico de salida 3, forma C 20 relé mecánico de salida 4, forma A 22

RTD de entrada 1 17 termopar de entrada 1 17 cableado de red 25 cableado de una red 25 calibración de una entrada analógica 68 cambio de punto establecido 28 certificaciones de organismos reguladores 2 Clave pública 62 códigos de atención 29 Códigos de atención 28 compatibilidad química 12 Compensación de calibración 68-69 Compensación de entrada eléctrica 65 Compensación de salida eléctrica 66 Compensación Eléctrica 68, 69 Compilación de software 63 configuraciones de seguridad 71, 72 constante de filtro de tiempo 69 Contraseña 62 Contraseña de administrador 62 Contraseña de usuario 62 Contraseña variable 61 Cronómetro de pantalla de menú 37

## D

Decimal 41 Derivaciones RTD 38 dimensiones 9, 11 Dirección 41 Dirección de Bus estándar 51, 52, 57 Dirección de nodo Profibus 53 Dirección IP fija Parte 1 54, 64 Dirección IP fija Parte 2 54, 64 Dirección IP fija Parte 3 54, 64 Dirección IP fija Parte 4 49, 50, 54, 55, 64, 65 Dirección Modbus 51

# Ε

Enganche 47, 71 Enganche de entrada de error 41 entradas digitales 3 Error de alarma 1 a 4 Página Inicio 29 Error de entrada 1 Página Inicio 29 Estado de error de entrada 33 Estado de Salida 33 eventos de entrada 3 extremo inferior de escala 69 Extremo inferior de escala 39, 44, 69, 70 extremo inferior de rango 70 Extremo inferior de rango 39, 45, 70 extremo superior de escala 69 Extremo superior de límite 39, 45, 69, 70 Extremo superior de límite de punto establecido 69 extremo superior de rango 70 Extremo superior de rango 40, 45, 70

# F

Fecha de fabricación 63 Filtro de tiempo 40, 69 Fuente 46 Fuente de retransm. 44 Función de Salida 44 Función Entrada Digital 3, 48 funciones de terminales 13–14

# G

Ganancia eléctrica 68 guardado de configuraciones de usuario 68 Guardar configuración de usuario 50, 68 Guardar no volátil 38, 57

# Η

Habilitar error de proceso 40 Habilitar Ethernet/IP™ 56 Habilitar Modbus TCP 56 Histéresis 43, 46, 71

# I

indicadores luminosos de unidades de temperatura 26 información de ordenes modelos de controladores de límite 79 modelos de controladores de límite mejorados 78 instalación 12 Instancia 49 Instancia de Función 42

# L

Laterales Alarma 46 Límite 43 límite inferior de punto establecido 69 Linealización 38 Lógica 46

# Μ

Medición Eléctrica 65, 68 mensaje, pantalla 27 Menú de Alarma 35 Menú de Bloqueo 71 Menú de Comunicaciones Página Configuración 32, 37 Menú de Límite 34 Menú Global Página Configuración 32, 37 Menú Personalizado 68 Menús Módulo de control Página Operaciones Menú de Alarma 35 Menú de Límite 34 Modo de dirección IP 53, 63

# Ν

navegación de Página Configuración 32, 37 Página Fábrica 58 páginas y menús 27 Nivel 48 Nivel de acceso bloqueado 61 Número de pieza 63 Núm. serie 63

# 0

Orden de palabras en protocolo Modbus 52

# Ρ

Página Configuración 37 Página Fábrica 58 Página Inicio 28, 29, 68 Página Operaciones 32 Pantalla 47 pantallas 26-27 Parámetro 1 a 20 59 parámetros predeterminados de la página Inicio 26, 28 Pares de pantalla 37 Paridad 51 Pendiente de entrada eléctrica 65 Pendiente de salida eléctrica 66 Pendiente Eléctrica 69 peso 77 Profibus DP 31 Programación de la página Inicio 68 Protocolo 50 Punto establecido Alto Alarma 35, 36, 70 Lazo de Control 69 Punto establecido Bajo Alarma 35, 70 Lazo de Control 69 Límite 34

# R

renglón superior de pantalla 26 respuesta a un mensaje en pantalla 27–28 restauración de configuraciones de usuario 68 Restaurar configuración de usuario 50, 68 retransmitir 70 Revisión de software 63

# S

salidas 3 Seguridad de bloqueo de configuración 71 Seguridad de bloqueo de lectura 71 Seguridad de contraseña 62 selección del sensor 69 Silenciar 47, 71 Sistema de sellado de armadura P3T 2 Subred con IP fija Parte 1 55 Subred con IP fija Parte 2 55, 56

# Т

Tamaño de ensamblaje de entrada implícito 57 Tamaño de ensamblaje de salida implícito 57 Tecla de flecha abajo 26 teclas y pantallas 1/16 DIN 26 Tipo 46, 70 Tipo de salida 44 Tipo de sensor 38, 69

# U

Unidades de Pantalla 49, 57

# V

Valor Activo de Proceso 29 Valor de Proceso 33

# Serie EZ-ZONE<sup>®</sup> PM

# CE

WATLOW

una empresa aprobada por ISO 9001 desde 1996.

1241 Bundy Blvd. Winona, MN 55987 USA

Declara que el producto siguiente:Designación:Números de modelo:Números de modelo:PM (3, 6, 8, 9 ó 4)(cualquier letra o número) – (1, 2, 3 ó 4)(A, C, E, F o K) (A, C,<br/>H, J o K)(cualquier letra o número) – (cualquier letra o número)(A, C, E, F o<br/>K)(A, C, H, J o K) (tres letras o números cualesquiera)ClasificaciónClasificaciónVelocidad de Voltaje y Frecuencia:<br/>Consumo de energía nominalOu a 240 V~ (50/60 Hz CA) o 15 a 36 V CC/ 24 V~50/60 Hz CA<br/>10 VA máximo para modelos PM3 y PM6.<br/>14 VA máximo para modelos PM8, PM9 y PM4

Cumple con los requisitos esenciales de las siguientes Directrices de la Unión Europea mediante el uso de las normas aplicables que se muestran a continuación para indicar su cumplimiento.

| 2004/108/EC Directiva de compatibilidad electromagnética |                |                                                                          |
|----------------------------------------------------------|----------------|--------------------------------------------------------------------------|
| EN 61326-1                                               | 2006           | Equipo eléctrico para medición, control y uso de laboratorio -           |
|                                                          |                | Requisitos EMC (Inmunidad industrial, emisiones Clase B)                 |
| EN 61000-4-2                                             | 1996 +A1,A2    | Inmunidad de descarga electrostática                                     |
| EN 61000-4-3                                             | 2006           | Inmunidad por campo radiado 10V/M 80–1000 MHz, 3 V/M 1.4–2.7 GHz         |
| EN 61000-4-4                                             | 2004           | Inmunidad a perturbaciones eléctricas transitorias rápidas / incrementos |
|                                                          |                | repentinos de voltaje                                                    |
| EN 61000-4-5                                             | 2006           | Inmunidad de sobrevoltaje                                                |
| EN 61000-4-6                                             | 1996 +A1,A2,A3 | Inmunidad conducida                                                      |
| EN 61000-4-11                                            | 2004           | Inmunidad a caídas de voltaje, interrupciones cortas y variaciones de    |
|                                                          |                | voltaje                                                                  |
| EN 61000-3-2                                             | 2006           | Emisiones de corriente armónica                                          |
| EN 61000-3-3 <sup>1</sup>                                | 2005           | Fluctuaciones de voltaje y centelleo                                     |
| SEMI F47                                                 | 2000           | Especificación para Inmunidad de caída de semiconductor, Figura R1-1     |

<sup>1</sup>Para cargas de relé mecánico, puede ser necesario extender el tiempo del ciclo hasta 160 segundos para cumplir con los requisitos de parpadeo según la carga conmutada y la impedancia de la fuente.

### 2006/95/EC Directiva de bajo voltaje

| EN 61010-1 |
|------------|
|------------|

Requerimientos de seguridad para equipos eléctricos para medición, control y uso en laboratorios. Parte 1: Requisitos generales

# Cumple con la Directiva 2002/95/EC RoHS

### R

Directiva W.E.E.E 2002/96/EC Areciclar correctamente.

Raymond D. Feller III Nombre del representante autorizado

2001

Winona, Minnesota, USA Lugar de emisión

Gerente General Cargo del representante autorizado

Junio de 2009 Fecha de emisión

Firma del representante autorizado

CE DOC EZ-ZONE PM-06-09

## Para comunicarse con nosotros

#### Oficinas centrales

Watlow Electric Manufacturing Company 12001 Lackland Road St. Louis, MO 63146 Ventas: 1-800-WATLOW2 Soporte de fabricación: 1-800-4WATLOW Correo electrónico: info@watlow.com Sitio Web: www.watlow.com Fuera de los EE. UU. y Canadá: Teléfono: +1 (314) 878-4600 Fax: +1 (314) 878-6814

#### América Latina

Watlow de México S.A. de C.V. Av. Fundición No. 5 Col. Parques Industriales Querétaro, Qro. CP-76130 México Teléfono: +52 442 217-6235 Fax: +52 442 217-6403

#### Europa

Watlow France SARL Immeuble Somag 16, Rue Ampère 95307 Cergy-Pontoise CEDEX Francia Teléfono: + 33 (0)1 30 73 24 25 Fax: + 33 (0)1 30 73 28 75 Correo electrónico: info@watlow.fr Sitio Web: www.watlow.fr

Watlow GmbH Postfach 11 65, Lauchwasenstr. 1 D-76709 Kronau Alemania Teléfono: +49 (0) 7253 9400-0 Fax: +49 (0) 7253 9400-900 Correo electrónico: info@watlow.de Sitio Web: www.watlow.de

Watłow Italy S.r.I. Viale Italia 52/54 20094 Corsico MI Italia Teléfono: +39 024588841 Fax: +39 0245869954 Correo electrónico: italyinfo@watlow.com Sitio Web: www.watłow.it Watlow Ibérica, S.L.U. C/Marte 12, Posterior, Local 9 E-28850 Torrejón de Ardoz Madrid - España Teléfono: +34 91 675 12 92 Fax: +34 91 648 73 80 Correo electrónico: info@watlow.es Sitio Web: www.watlow.es

Watlow UK Ltd. Linby Industrial Estate Linby, Nottingham, NG15 8AA Reino Unido Telephone: (0) 115 964 0777 Fax: (0) 115 964 0071 Correo electrónico: info@watlow.co.uk Sitio Web: www.watlow.co.uk Desde fuera del Reino Unido: Teléfono: +44 115 964 0777 Fax: +44 115 964 0071

#### Asia y Pacífico

Watlow Singapore Pte Ltd. 16 Ayer Rajah Crescent, #06-03/04, Singapur 139965 Teléfono: +65 6773 9488 Correo electrónico: info@watlow.com.sg

Watłow Australia Pty., Ltd. 4/57 Sharps Road Tullamarine, VIC 3043 Australia Teléfono: +61 3 9335 6449 Fax: +61 3 9330 3566 Sitio Web: www.watłow.com

Watlow Electric Manufacturing (Shanghai) Company 1118 Fangyuan Road, Anting Industrial Park, Jiading, Shanghai, PRC 201203 República Popular China Teléfono: +86 21 39509510 Correo electrónico: info@watlow.cn Sitio Web: www.watlow.cn

ワトロー・ジャパン株式会社
 〒101-0047 東京都千代田区内神田1-14-4
 四国ビル別館9階
 Teléfono: 03-3518-6630
 Correo electrónico: infoj@watłow.com

Fax: 03-3518-6632 Sitio Web: www.watlow.co.jp

Watlow Japan Ltd. 1-14-4 Uchikanda, Chiyoda-Ku Tokyo 101-0047 Japón Teléfono: +81-3-3518-6630 Correo electrónico: infoj@watlow.com

Fax: +81-3-3518-6632 .com Sitio Web: www.watlow.co.jp

Watlow Korea Co., Ltd. #1406, E&C Dream Tower, 46, Yangpyeongdong-3ga Yeongdeungpo-gu, Seoul 150-103 Republic of Korea Teléfono: +82 (2) 2628-5770 Sitio Web: www.watlow.co.kr

Fax: +65 6778 0323 Sitio Web:www.watlow.com.sg Jalan Kuchai Lama 58200 Kuala Lumpur Malaysia Teléfono: +60 3 7980

Teléfono: +60 3 7980 7741 Fax: +60 3 7980 7739 瓦特龍電機股份有限公司 80143 高雄市前金區七賢二路189號 10樓之一

Watlow Malaysia Sdn Bhd

No. 14-3 Jalan 2/114 Kuchai Business Centre

電話: 07-2885168 傳真: 07-2885568 Watlow Electric Taiwan Corporation 10F-1 No.189 Chi-Shen 2nd Road Kaohsiung 80143 Taiwan

Teléfono: +886-7-2885168 Fax: +886-7-2885568

### Su distribuidor autorizado Watlow

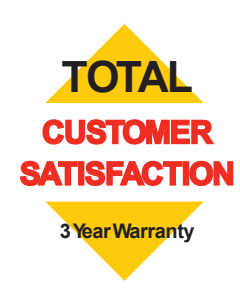

20090610